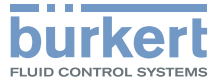

# Type8611eCONTROL

Process controller and Ratio controller Prozessregler und Verhältnisregler Régulateur de process et commande proportionnelle

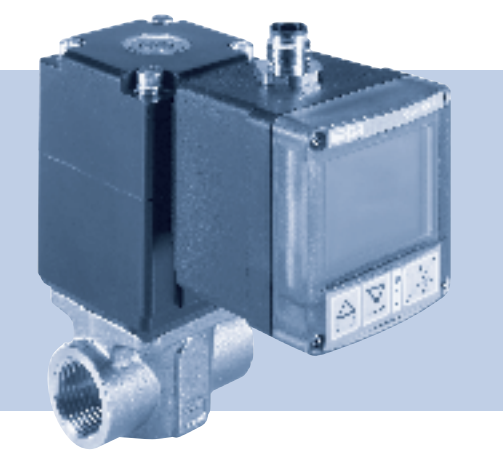

## Quickstart

(Valid from software version B02 / Gültig ab Softwareversion B02 À compter de la version logicielle B02)

We reserve the right to make technical changes without notice. Technische Änderungen vorbehalten. Sous réserve de modifications techniques.

© Bürkert SAS, 2010 – 2015

Operating Instructions 1503/3\_EU-ML\_00805838 / Original DE

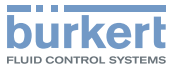

## eCONTROL 8611: Process controller and Ratio controller

#### Contents

| 1. | QUICKSTART5                                          |
|----|------------------------------------------------------|
|    | 1.1. Symbols5                                        |
| 2. | AUTHORIZED USE                                       |
|    | 2.1. Restrictions                                    |
|    | 2.2. Predictable Misuse6                             |
| 3. | BASIC SAFETY INSTRUCTIONS7                           |
| 4. | GENERAL INFORMATION                                  |
|    | 4.1. Contact addresses                               |
| 5. | SYSTEM DESCRIPTION                                   |
|    | 5.1. General Description8                            |
|    | 5.2. Interfaces of the process controller Type 86118 |
|    | 5.3. Functions                                       |
|    | 5.4. The various mounting and installation models9   |
|    | 5.5. Software                                        |
| 6. | TECHNICAL DATA 10                                    |
|    | 6.1. Operating Conditions                            |

|    | 6.2. Conformity with the following standards10              |
|----|-------------------------------------------------------------|
|    | 6.3. General Technical Data10                               |
|    | 6.4. Rating plate description11                             |
|    | 6.5. Electrical Data12                                      |
| 7. | ASSEMBLY13                                                  |
|    | 7.1. Assembly models13                                      |
|    | 7.2. Attachment to a proportional valve14                   |
|    | 7.3. Assembly of the control cabinet model15                |
| 8. | ELECTRICAL INSTALLATION17                                   |
|    | 8.1. Electrical installation for fitting assembly,          |
|    | rail assembly models                                        |
|    | 8.2. Electrical installation of the control cabinet model22 |
| 9. | OPERATION AND FUNCTION                                      |
|    | 9.1. Control and display elements25                         |
|    | 9.2. Operating levels and operating states                  |
|    | 9.3. Funktion of the keys27                                 |
|    |                                                             |

burkert FLUID CONTROL SYSTEMS

- -

| Type                                    | 8611 |  |
|-----------------------------------------|------|--|
| .,,,,,,,,,,,,,,,,,,,,,,,,,,,,,,,,,,,,,, |      |  |

| 10. FUNCTIONS, PROCESS OPERATING LEVEL                                                  |
|-----------------------------------------------------------------------------------------|
| 10.1. Operating state AUTOMATIC28                                                       |
| 10.2. Operating state MANUAL                                                            |
| 10.3. Specific menu options of process and ratio control 30                             |
| 10.4. Menu options in the MANUAL operating state                                        |
| 10.5. Operating structure of the process operating level<br>in MANUAL operating state31 |
| 11. CONFIGURATION LEVEL                                                                 |
| 11.1. Operating structure of the configuration level                                    |
| 12. OVERVIEW SETTING PARAMETERS45                                                       |
| 13. PACKAGING AND TRANSPORT47                                                           |
| 14. STORAGE                                                                             |
| 15. DISPOSAL 47                                                                         |

Ouickstart

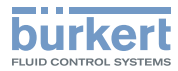

#### OUICKSTART 1

The operating instructions describe the entire life cycle of the device. Keep these instructions in a location which is easily accessible to every user and make these instructions available to every new owner of the device.

#### Important Safety Information!

Read Quickstart carefully and thoroughly. Study in particular the chapters entitled Basic Safety Instructions and Intended Use.

Quickstart must be read and understood.

The Quickstart explains, for example, how to install and start-up the device.

A detailed description of the device can be found in the operating instructions for positioner Type 8611 eCONTROL.

The operating instructions can be found on the enclosed CD and on the Internet at:

www.burkert.com

#### 1.1. **Symbols**

The following symbols are used in these instructions.

## **DANGER!**

#### Warns of an immediate danger!

 Failure to observe the warning may result in a fatal or serious injury.

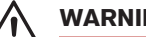

### WARNING!

#### Warns of a potentially dangerous situation!

 Failure to observe the warning may result in serious injuries or death.

## CAUTION!

#### Warns of a possible danger!

 Failure to observe this warning may result in a medium or minor injury.

#### NOTE!

#### Warns of damage to property!

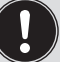

indicates important additional information, tips and recommendations.

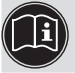

refers to information in these operating instructions or in other documentation.

 $\rightarrow$  designates a procedure that must be carried out.

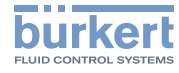

## 2. AUTHORIZED USE

Non-authorized use of the process controller Type 8611 may be a hazard to people, nearby equipment and the environment.

- The process controller is intended for controlling the process variables for pressure, temperature or flow-rate in conjunction with a proportional or process valve and a sensor.
- Do not use the device outdoors.
- Use according to the authorized data, operating conditions and conditions of use specified in the contract documents and operating instructions. These are described in the chapter entitled "Technical Data".
- The device may be used only in conjunction with third-party devices and components recommended and authorized by Bürkert.
- Correct transportation, correct storage and installation and careful use and maintenance are essential for reliable and faultless operation.
- Use the device only as intended.

## 2.1. Restrictions

If exporting the system/device, observe any existing restrictions.

## 2.2. Predictable Misuse

- The Type 8611 is not to be used in areas where there is a risk of explosion.
- Do not physically stress the housing (e.g. by placing objects on it or standing on it).

**Basic Safety Instructions** 

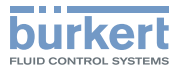

## 3. BASIC SAFETY INSTRUCTIONS

These safety instructions do not make allowance for any

- contingencies and events which may arise during the installation, operation and maintenance of the devices.
- local safety regulations the operator is responsible for observing these regulations, also with reference to the installation personnel.

#### **General Hazardous Situations.**

To prevent injury, ensure that:

- any installation work may be carried out by authorized technicians and with the appropriate tools only.
- after an interruption in the power supply or pneumatic supply, ensure that the process is restarted in a defined or controlled manner.
- the device may be operated only when in perfect condition and in consideration of the operating instructions.
- the general rules of technology apply to application planning and operation of the device.

#### NOTE!

#### Electrostatic sensitive components / modules!

The device contains electronic components which react sensitively to electrostatic discharge (ESD). Contact with electrostatically charged persons or objects is hazardous to these components. In the worst case scenario, they will be destroyed immediately or will fail after start-up.

- Observe the requirements in accordance with EN 61340-5-1 and 5-2 to minimise or avoid the possibility of damage caused by sudden electrostatic discharge!
- Also ensure that you do not touch electronic components when the power supply voltage is present!

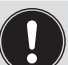

The process controller Type 8611 was developed with due consideration given to the accepted safety rules and is stateof-the-art. Nevertheless, dangerous situations may occur.

Failure to observe this operating manual and its operating instructions as well as unauthorized tampering with the device release us from any liability and also invalidate the warranty covering the devices and accessories!

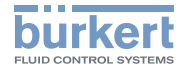

## 4. GENERAL INFORMATION

### 4.1. Contact addresses

#### Germany

Bürkert Fluid Control Systems Sales Center Christian-Bürkert-Str. 13-17 D-74653 Ingelfingen Tel. + 49 (0) 7940 - 10 91 111 Fax + 49 (0) 7940 - 10 91 448 E-mail: info@de.buerkert.com

#### International

Contact addresses can be found on the final pages of these printed operating instructions.

And also on the internet at:

www.burkert.com

## 5. SYSTEM DESCRIPTION

### 5.1. General Description

The process controller Type 8611 is designed for integration in a closed control circuit and can be used for numerous control tasks in fluid technology. The figure below illustrates the integration of the controller in a closed control circuit.

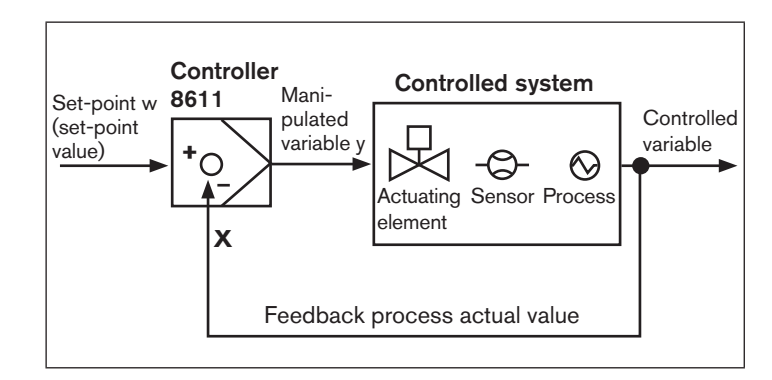

Fig. 1: Block diagram of a closed control circuit

## 5.2. Interfaces of the process controller Type 8611

Depending on the controlled system and process, different controller structures and different inputs/outputs are available for measuring

english

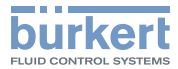

the process actual value and for controlling the actuating elements. The diagram below shows the available interfaces of the process controller.

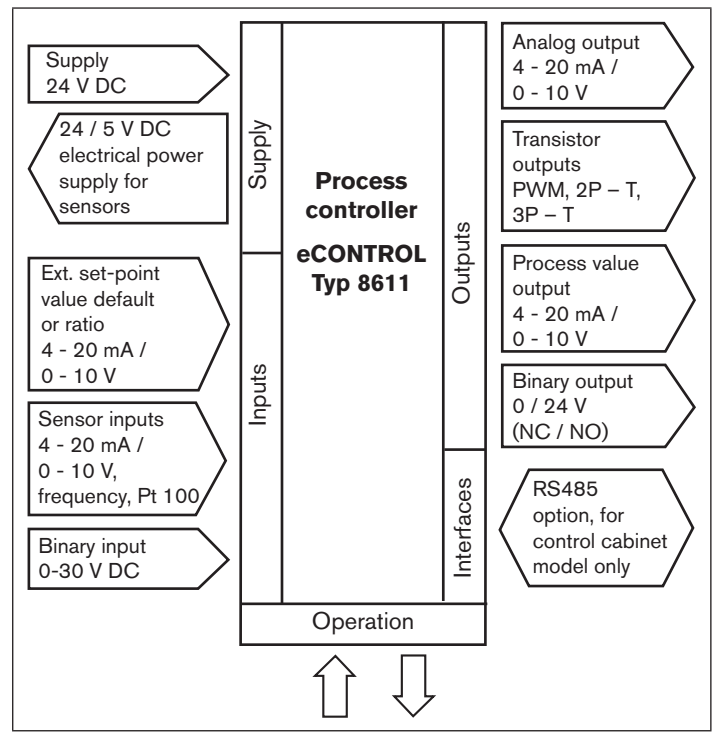

## 5.3. Functions

The following control tasks can be executed with the process controller Type 8611 eCONTROL.

- Fixed command control (single-loop control circuit)
- Sequential control (external set-point value)
- Ratio control
- Cascade control

Standard signals (current / voltage) and frequency-analog signals can optionally be applied or resistance thermometers (Pt 100) can be connected to the scalable controller inputs.

Outputs for continuous standard signals (current / voltage) or transistor outputs can be used as controller outputs. Valves or other switching actuators can be operated via the transistor outputs. One binary output and up to 2 binary outputs for auxiliary functions are additionally provided.

## 5.4. The various mounting and installation models

The process controller Type 8611 is available in the following models (see also chapter <u>"7.1. Assembly models</u>"):

- · For installation in a pipeline system
- · For attachment to a proportional valve
- · For wall assembly or for assembly on a rail
- · For installation in a control cabinet

Fig. 2: Interfaces of the process controller Type 8611

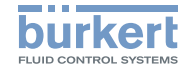

Particularities of the control cabinet model: Unlike the remaining assembly models, the cabinet model of type 8611 has not one but two binary outputs.

### 5.5. Software

In the following description of the menu options and their operating structures, the entire software of the eCONTROL Type 8611 is explained. This complete software scope is only available for the control cabinet model of the eCONTROL Type 8611.

The menu structure may vary depending on the device model (wall, valve, rail or fitting assembly). In accordance with the device model, only menu options that are logically purposeful for the application area can be selected. This pre-selection is made upon delivery of the controller in accordance with the chosen order part number.

## 6. TECHNICAL DATA

## 6.1. Operating Conditions

| Permitted ambient temperature: |                  |
|--------------------------------|------------------|
| operation and storage)         | 0 +70 °C         |
| Protection class:              | IP65 to EN 60529 |

## 6.2. Conformity with the following standards

CE mark conforms to EMC Directive:

EN61326

## 6.3. General Technical Data

#### Materials

| Housing, cover:        | PC, + 20 % glass fiber |
|------------------------|------------------------|
| Front plate foil:      | Polyester              |
| Screws:                | Stainless steel        |
| Multipin:              | CuZn, nickel-plated    |
| Wall assembly bracket: | PVC                    |

english

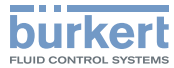

#### Assembly

| Installation position: | Any position                                                                                                    |
|------------------------|----------------------------------------------------------------------------------------------------|
| Assembly models:       | Attachment to a pipeline with<br>Bürkert flow-rate fitting Type<br>S030<br>wall assembly, rail assembly,<br>valve assembly, control cabine<br>assembly |
| Display:               | 2-line,<br>(see <u>"Fig. 10: Display</u><br><u>elements</u> ")                                                                                         |
| Operating voltage:     | Multipin: 3-pin or / and 4-pin<br>M8, 8-pin M12                                                                                                    |
| Power cable:           | 0.5 mm <sup>2</sup> max. cross section, max. 100 m long, screened                                                                                      |
|                        |                                                                                                    |

## 6.4. Rating plate description

The rating plate contains important technical data for the specific device. The structure of the rating plate is described below by way of example.

## 6.4.1. Rating plate of the controllers for wall, rail, valve or fitting assembly

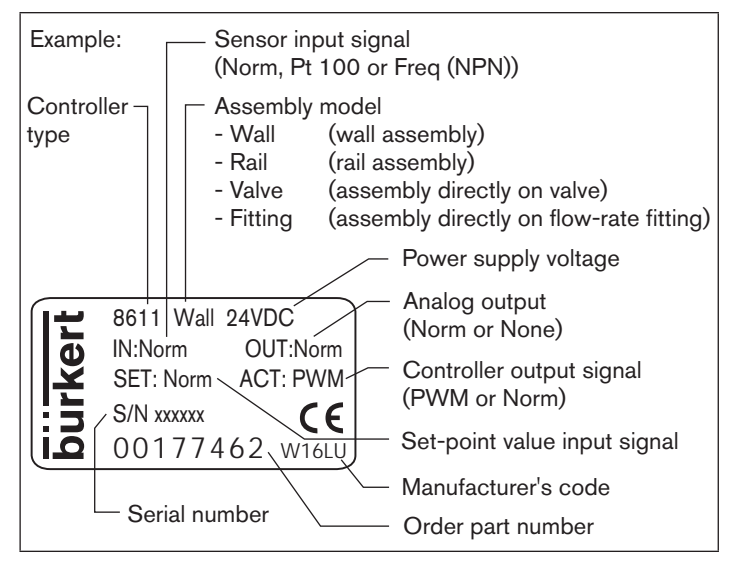

*Fig. 3: Example: Rating plate of the controllers for wall, rail, valve or fitting assembly* 

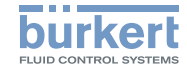

#### Rating plate of the control cabinet 6.4.2. model

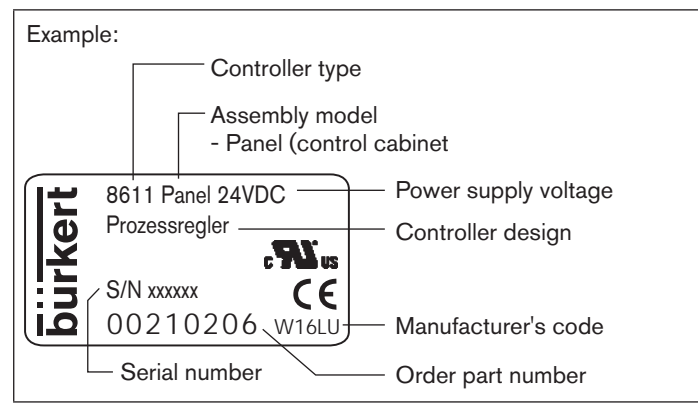

Fig. 4: Example: Rating plate of the control cabinet model

#### 6.5. **Electrical Data**

| Operating voltage:        | 24 V DC ±10 %, filtered and controlled                                 |
|---------------------------|------------------------------------------------------------------------|
| Power consumption         | without load: approx. 2 W<br>with load: maximum 48 W<br>100 % ED: 36 W |
| Controller sampling rate: | 300 Hz                                                                 |

### 6.5.1. Inputs

#### Set-point value

| Standard 4         | idard 4 - 20 mA Input i<br>Resoli                       |                                  | impedance:<br>ution:            |                                            | 70 Ω<br>5.5 μA                                        |
|--------------------|---------------------------------------------------------|----------------------------------|---------------------------------|--------------------------------------------|-------------------------------------------------------|
| Standard 0 - 10 V  |                                                         | Input impedance:<br>Resolution:  |                                 | dance:<br>:                                | 11.5 kΩ<br>2,5 mV                                     |
| Sensors            |                                                         |                                  |                                 |                                            |                                                       |
| Standard 4         | Standard 4 - 20 mA                                      |                                  | Input impedance:<br>Resolution: |                                            | 70 Ω<br>5.5 μA                                        |
| Frequecy           |                                                         |                                  |                                 |                                            |                                                       |
| Input 1            | External se<br>Frequency<br>Input resist<br>Signal type | ensor<br>range:<br>tance:<br>es: | min<br>> 1<br>Sin<br>(> 3       | i. 0.25 Hz<br>kΩ<br>e, rectang<br>3000 mVs | / max. 1 kHz<br>yle, triangle<br>ss, max. 30 Vss)     |
| Input 2            | Internal Ha<br>Frequency                                | II senso<br>range:               | r<br>min<br>(on<br>flov         | i. 0.25 Hz<br>ly in conju<br>v-rate fittir | / max. 1 kHz<br>inction with Bürkert<br>ng Type S030) |
| Pt 100<br>(2-wire) | Measuring<br>Measured<br>Measuring                      | range:<br>current:<br>error:     |                                 | 0 °C 20<br>1 mA<br>< 0.5 °C                | O° 00                                                 |

12

#### Type 8611

Assembly

Input impedance:

Response threshold: Max. frequency: 10 kO

1 kHz

3 ... 30 V

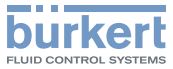

## 7. ASSEMBLY

### 7.1. Assembly models

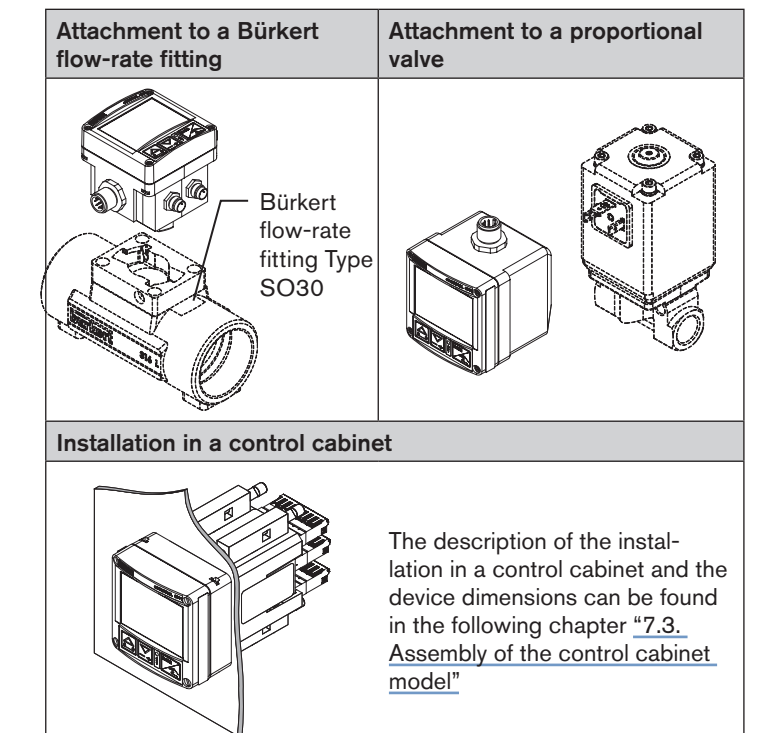

| 6.5.2. Outputs       | 5                                                                             |                                                                   |
|----------------------|-------------------------------------------------------------------------------|-------------------------------------------------------------------|
| Continuous signal    | Standard signal 4 -<br>Max. loop resistanc<br>Precision:                      | 20 mA<br>e: 680 Ω<br>0,5 %                                        |
|                      | Standard signal 0 -<br>Maximum current:<br>Precision:                         | 10 V<br>20 mA<br>0,5 %                                            |
| Discontinuous signal | 2 transistor outputs<br>PTM control<br>Control frequency:<br>Max. resolution: | for PWM or<br>1.2 kHz 20 Hz<br>16 bit (depending on<br>frequency) |
|                      | Max. current per<br>unit area:<br>Switching voltage:                          | 1.5 A<br>24 V DC                                                  |

Binary outputTransistor output (PNP) configurable<br/>Max. current per<br/>unit area:1.5 A<br/>Switching voltage:1.5 A<br/>24 V DCSensor supply:24 V DC

Total load for all outputs:

**Binary input** 

1,5 A

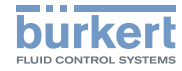

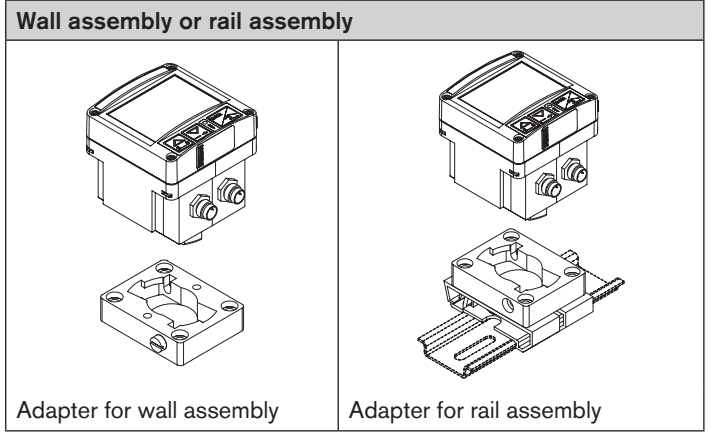

Tab. 1: Assembly models

### 7.1.1. Assembly accessories

| Model                                                                                                  | Accessories                                    | Order no.              |  |  |
|----------------------------------------------------------------------------------------------------|------------------------------------------------|------------------------|--|--|
| Installation in pipeline                                                                               | Flow-rate fitting, Type<br>S030                | See data<br>sheet S030 |  |  |
| Rail assembly                                                                                          | Rail assembly Adapter for rail assembly 655980 |                        |  |  |
| Wall assembly         Adapter for wall assembly         427098                                         |                                                |                        |  |  |
| The adapters for the wall and rail assembly are included in the scope of supply of the assembly model. |                                                |                        |  |  |

Tab. 2: Assembly accessories

#### 7.2. Attachment to a proportional valve

Attach the process controller Type 8611 to a proportional valve as described below.

 $\rightarrow$  Loosen the 4 screws at the front of the process controller.

#### NOTE!

Be careful when opening the process controller so as not to damage the internal cabling.

- Remove the cover carefully from the housing without jerks.
- $\rightarrow$  Remove the cover carefully from the housing.
- $\rightarrow$  Place the supplied flat seal over the contact tabs.
- $\rightarrow$  Attach the housing of the process controller on the contact tabs and fasten with the valve screw.
- $\rightarrow$  Check the correct position of the profile gasket at the housing of the process controller.
- $\rightarrow$  Place cover on the housing of the process controller and fasten with 4 screws.

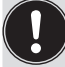

If necessary, the cover can also be mounted in a position rotated by 90° to the left or the right.

Assembly

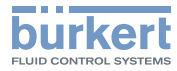

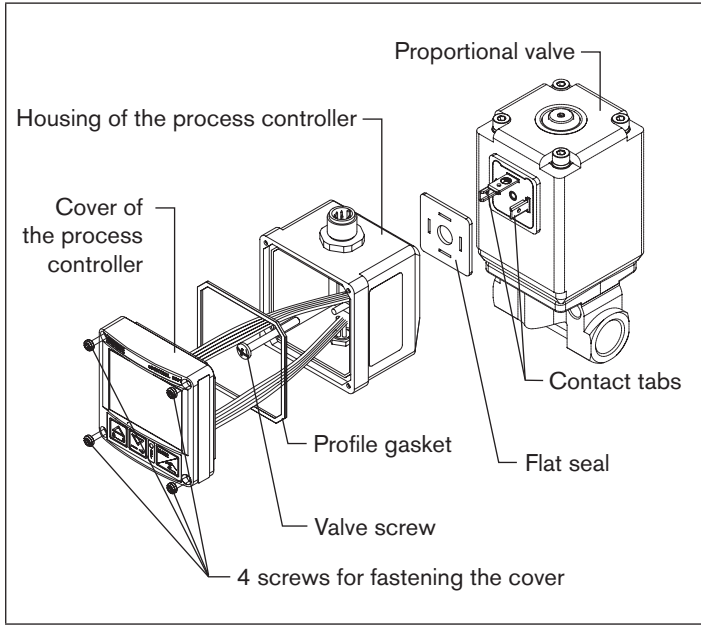

*Fig. 5: Attachment of the process controller to a proportional valve* 

7.3. Assembly of the control cabinet model

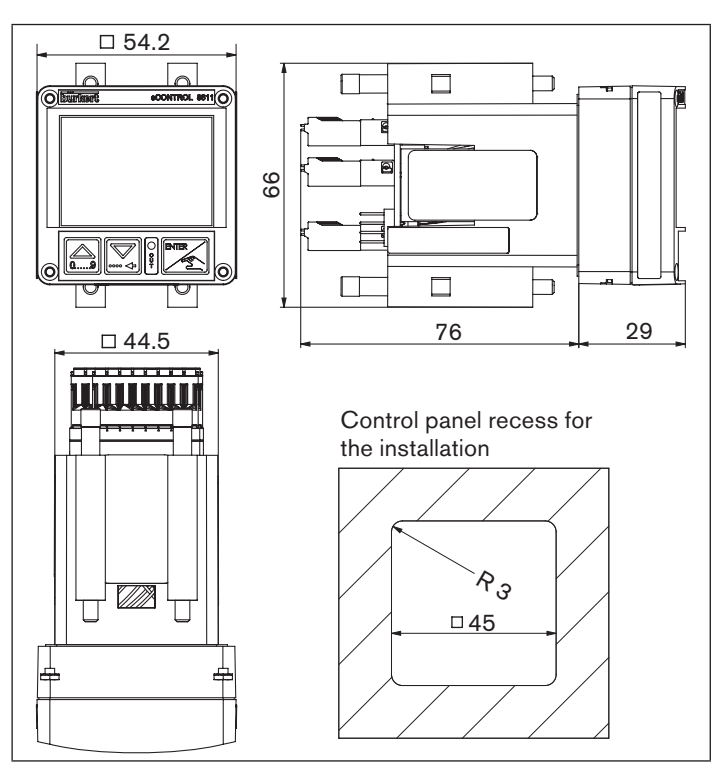

Fig. 6: Device dimensions and control panel recess

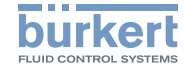

#### 7.3.1. Installation in a control cabinet

- Prepare control panel recess with the dimensions 45mm x 45mm (corner radius 3mm).
- Place the supplied seal on the housing.
- Insert the controller from the front into the control panel recess.
- From the rear, snap the 4 supplied fastening elements into place and fasten using a screwdriver.

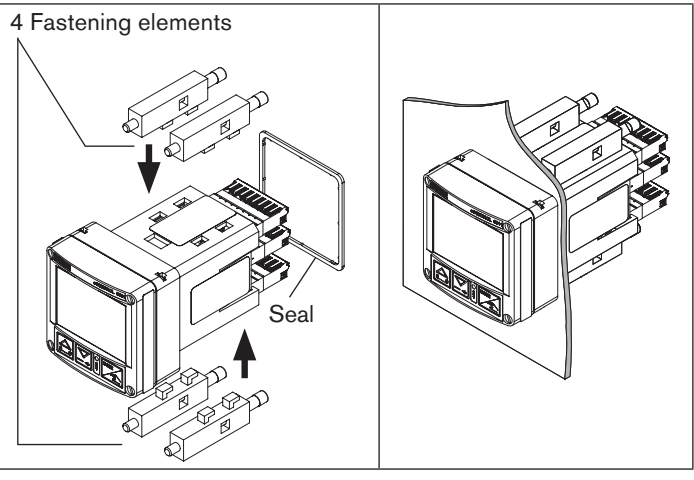

#### Installation elements Fig. 7:

Installed controller Fig. 8:

#### Recommended line cross sections for the control cabinet model:

|                                                                                           | Cross<br>section<br>min. | Cross<br>section<br>max. | Minimum<br>length    |
|-------------------------------------------------------------------------------------------|--------------------------|--------------------------|----------------------|
| Cross section for<br>flexible lines                                                       | 0.2 mm <sup>2</sup>      | 1.5 mm²                  | 10 mm<br>(stripping) |
| Cross section for<br>flexible lines with<br>cable end sleeve<br>without plastic<br>sleeve | 0.25 mm²                 | 1.5 mm²                  | 10 mm                |
| Cross section for<br>flexible lines with<br>cable end sleeve<br>with plastic sleeve       | 0.25 mm²                 | 0.75 mm²                 | 10 mm                |

Tab. 3: Recommended line cross sections

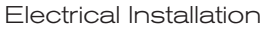

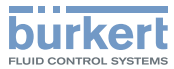

## 8. ELECTRICAL INSTALLATION

8.1. Electrical installation for fitting assembly, wall assembly, valve assembly or rail assembly models

#### 8.1.1. Connection versions

| Connector                                          | Connector<br>view                       | Configuration                                                                                                    |  |
|----------------------------------------------------|-----------------------------------------|----------------------------------------------------------------------------------------------------|--|
| Circular<br>plug-in<br>connector<br>M12,<br>8-pole | $7 \overbrace{1}{6} \overbrace{4}{5} 4$ | Power supply voltage,<br>set-point input 4 - 20 mA / 0 - 10 V,<br>process actual value or position set-<br>point output 4 - 20 mA / 0 - 10 V,<br>binary input,<br>binary output<br><b>Note!</b><br>A straight plug (female) is recom-<br>mended for the connecting cable, as<br>the alignment of the plug can vary. |  |
| Circular<br>plug-in<br>connector<br>M8, 3-pole     |                                         | Connection sensor<br>(4 - 20 mA / 0 - 10 V, Pt 100 or<br>frequency)<br>and sensor supply 24 V DC                                                                                                    |  |

| Connector                                      | Connector view | Configuration                                                                                                    |  |
|------------------------------------------------|----------------|----------------------------------------------------------------------------------------------------|--|
| Circular<br>plug-in<br>connector<br>M8, 4-pole |                | Connection actuating element<br>• Proportional valve (1 x PWM)<br>• Process valve (1 x PTM)<br>• Manipulated variable 4 - 20 mA /<br>0 - 10 V and sensor supply 24 V DC<br>(only ID 182383) |  |
| DIN-EN<br>175301                               |                | Connection for direct assembly on<br>proportional valve (1 x PWM) or<br>open/closed valve (1 x PTM)                                                                                         |  |

Tab. 4:Connection versions for assembly on flow-rate fitting, wall<br/>assembly, rail assembly or valve assembly

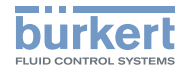

#### 8.1.2. Pin assignment

#### Circular plug-in connector M12, 8-pole

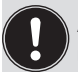

A straight connector (female) is recommended for the connecting cable as the orientation of the connector may vary.

| Connector diagram | Pin               | Color  | Configuration                                                                                  |
|-------------------|-------------------|--------|------------------------------------------------------------------------------------------------|
| 5                 | 1                 | white  | 24 V DC power supply                                                                           |
| 7                 | 2 (DIN2)          | brown  | Binary input ( <i>B_IN</i> )                                                                   |
| 1 2               | 3                 | green  | GND – Power supply,<br>binary input, binary output                                             |
|                   | 4 (AOUT)          | yellow | 4 - 20 mA or 0 - 10 V analog<br>output<br>(process value or manipulated<br>variable for valve) |
|                   | 5 ( <i>AIN2</i> ) | grey   | 4 - 20 mA or 0 - 10 V analog<br>input (set-point value / ratio)                                |
|                   | 6                 | pink   | GND – Analog output                                                                            |
|                   | 7                 | blue   | GND – Analog input<br>(set-point value / ratio)                                                |
|                   | 8 <i>(BO1)</i>    | red    | (+) Binary output (B_O1)                                                                       |

Tab. 5: Configuration of circular plug-in connector M12, 8-pole

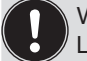

Wire colors when using standard cables (e.g. from Lumberg, Escha)

### 8.1.3. Sensor connection

#### Circular plug-in connector M8, 3-pole

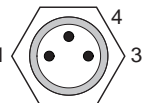

| Input<br>signal              | Pin | Color | Configu-<br>ration         | External circuit                   |
|------------------------------|-----|-------|----------------------------|------------------------------------|
| 4 - 20 mA<br>2-wire          | 1   | brown | + 24 V<br>sensor<br>supply | 1 o_ I→ 24 V DC<br>Transmitter     |
| supply of<br>Type 8611       | 3   | blue  | not<br>connected           |                                    |
| (AIN1)                       | 4   | black | Signal input<br>(source)   | 4 <b>0</b> 4 - 20 mA               |
| 4 - 20 mA<br>/ 0 - 10 V      | 1   | brown | + 24 V<br>sensor<br>supply | 1 0 <sup>24 V DC</sup>             |
| 3-wire<br>supply of          | 3   | blue  | GND                        | 3 O Transmitter                    |
| Type 8611<br>( <i>AIN1</i> ) | 4   | black | Signal input<br>(source)   | 4 <b>0</b> 4 - 20 mA /<br>0 - 10 V |

Electrical Installation

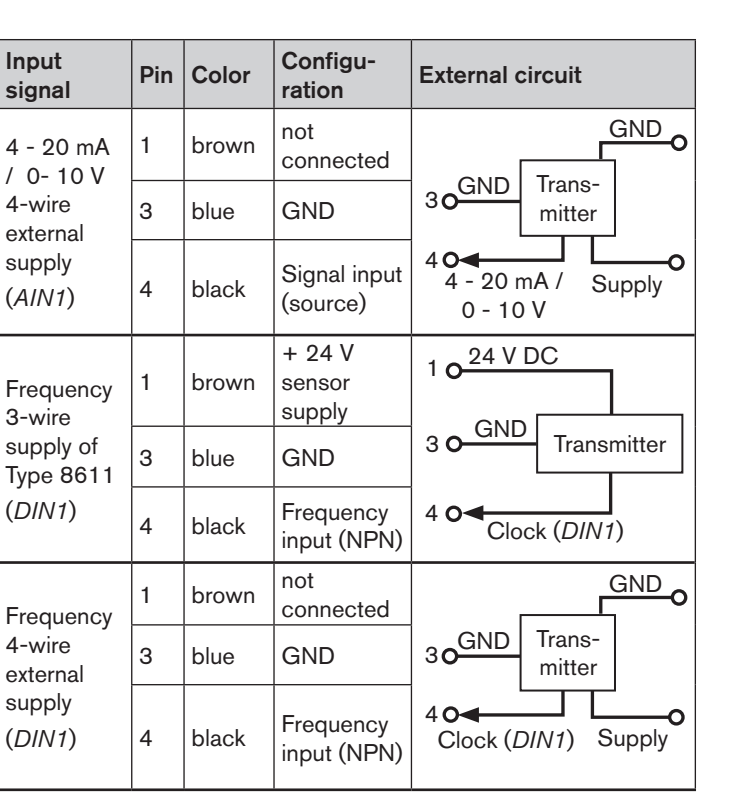

| Input<br>signal    | Pin | Color | Configu-<br>ration              | External circuit |
|--------------------|-----|-------|---------------------------------|------------------|
|                    | 1   | brown | not<br>connected                |                  |
| Pt 100<br>(2-wire) | 3   | blue  | GND Pt<br>100                   | 3 <b>Pt</b> 100  |
| (AIN3)             | 4   | black | (+) Pt 100<br>(power<br>supply) | 40               |

FLUID CONTROL SYSTEM

Tab. 6:Sensor connection: Configuration of circular plug-in<br/>connector M8, 3-pole

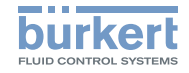

#### 8.1.4. Valves connection

Circular plug-in connector M8, 4-pole

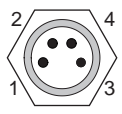

| Output<br>signal:          | Pin                 | Color | Configuration               | External circuit   |
|----------------------------|---------------------|-------|-----------------------------|--------------------|
|                            | 1                   | brown | not connected               |                    |
| PWM                        | 2                   | white | not connected               | Proportional valve |
| (MODE =<br>SCV)            | 3                   | blue  | (–) PWM<br>(valve2)         | 30                 |
|                            | 4<br>(BO4)          | black | (+) PWM<br>(valve2)         | 40                 |
| 3-point<br>(MODE =<br>PCV) | 1<br>( <i>B</i> O3) | brown | (+) Aeration<br>(valve 1)   | 1 ONC valve        |
|                            | 2                   | white | (–) Aeration<br>(valve 1)   |                    |
|                            | 3                   | blue  | (-) Deaeration<br>(valve 2) | 3 O NO valve       |
|                            | 4<br>(BO4)          | black | (+) Deaeration<br>(valve 2) | 40                 |

| Output<br>signal:              | Pin         | Color | Configuration                                            | External circuit |
|--------------------------------|-------------|-------|----------------------------------------------------------|------------------|
| 1)<br>4 - 20 mA                | 1<br>(BO3)  | brown | + 24 V DC<br>supply                                      | 1 Q Supply of    |
|                                | 2           | white | GND<br>(4 - 20 mA or<br>0 - 10 V)                        | 20               |
| 0 - 10 V                       | 3           | blue  | GND supply                                               | 30 M             |
| (MODE =<br>4 - 20 /<br>0 - 10) | 4<br>(AOUT) | black | + 4 - 20 mA<br>or<br>0 - 10 V<br>manipulated<br>variable | 40               |
| 3-point<br>(MODE =<br>3P – T)  | 1<br>(BO3)  | brown | (+) Valve 1                                              | NC / NO valve    |
|                                | 2           | white | (-) Valve 1                                              |                  |
|                                | 3           | blue  | (-) Valve 2                                              | NC / NO valve    |
|                                | 4<br>(BO4)  | black | (+) Valve 2                                              | 40               |

Electrical Installation

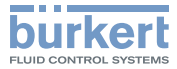

#### Circular plug-in connector M12, 8-pole

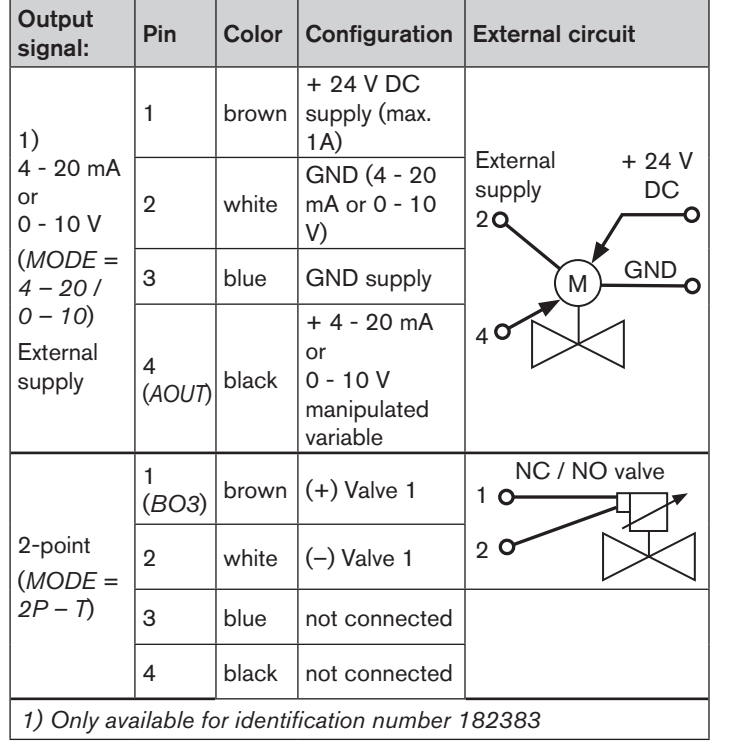

Tab. 7: Configuration of circular plug-in connector M8, 4-pole

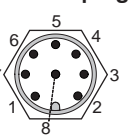

| Output<br>signal:                                                   | Pin         | Color  | Configu-<br>ration                                          | External circuit   |
|---------------------------------------------------------------------|-------------|--------|-------------------------------------------------------------|--------------------|
| 2)<br>4 - 20 mA<br>or<br>0 - 10 V<br>( <i>MODE</i> =                | 4<br>(AOUT) | yellow | 4 - 20 mA<br>or<br>0 - 10 V<br>manipu-<br>lated<br>variable | + 24 V<br>4 0<br>M |
| 4 - 20 /<br>0 - 10)                                                 | 6           | pink   | GND –<br>Analog<br>output                                   | 60 GND<br>(24 V)   |
| 2) Available for all models except for identification number 182383 |             |        |                                                             |                    |

Tab. 8: Configuration of circular plug-in connector M12, 8-pole

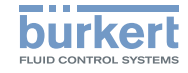

## 8.2. Electrical installation of the control cabinet model

## <u> wa</u>

## WARNING!

#### Risk of injury from incorrect installation!

Incorrect installation can damage or destroy the Type 8611 eCONTROL.

• The electrical installation may be performed by authorized electricians only!

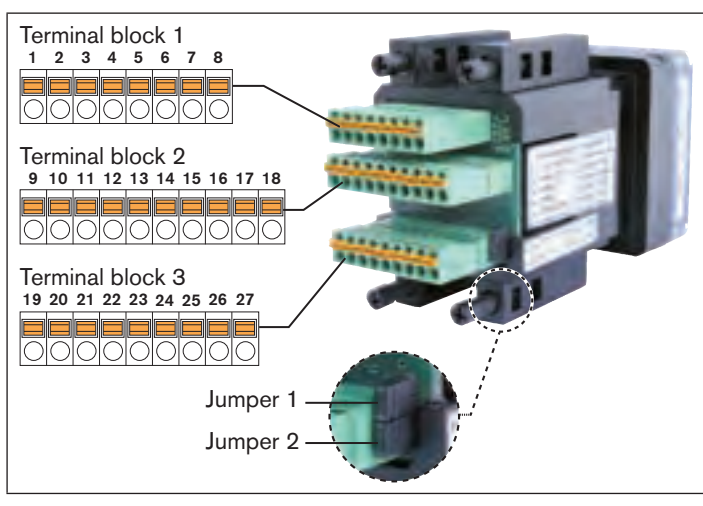

Fig. 9: Control cabinet model; connection PCB with spring terminals and jumpers

MAN\_1000141154\_ML\_Version: GStatus: RL (released | freigegeben) printed: 22.09.2017 22 english

## 8.2.1. Terminal assignment

#### Terminal block 1

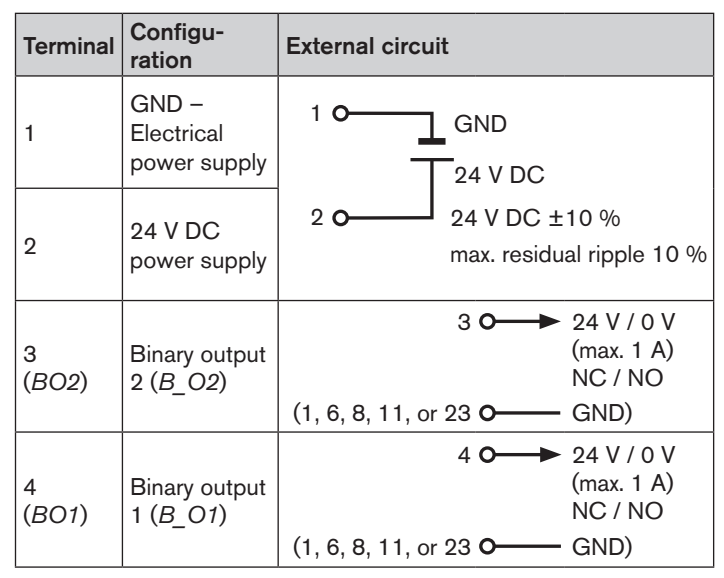

Electrical Installation

Tab. 9:

valve 2

(3P – T)

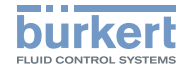

| Terminal   | Configu-<br>ration                                                                                         | External circuit                                                                                                    |
|------------|----------------------------------------------------------------------------------------------------|----------------------------------------------------------------------------------------------------|
| 5<br>(BO3) | (+) Aeration<br>valve ( <i>PCV</i> )<br>or valve 1<br>(2 <i>P</i> – <i>T</i> or<br>3 <i>P</i> – <i>T</i> ) | $MODE = 2P - T \qquad MODE = PCV$<br>or $3P - T$<br>$5 \circ $                                                                                                    |
| 6          | (-) Aeration<br>valve ( $PCV$ )<br>or valve 1<br>( $2P - T$ or<br>3P - T)                                  | 6 O NC / NO NC valve max. 1 A valve max. 1 A                                                                                                    |
| 7<br>(BO4) | (+)<br>Proportional<br>valve (SCV),<br>bleed valve<br>(PCV) or<br>valve 2<br>(3P - T)                      | MODE = 3P - T $RODE = SCV$ $RODE = SCV$ |
| 8          | (-)<br>Proportional<br>valve (SCV),<br>bleed valve<br>(PCV) or                                             | MODE = PCV                                                                                                    |

#### Terminal block 2

| Terminal              | Configuration                                                                 | External circuit                                     |
|-----------------------|-------------------------------------------------------------------------------|------------------------------------------------------|
| 9                     | GND –<br>Analog output                                                        | 9 <b>0</b> GND                                       |
| 10<br>( <i>AOUT</i> ) | (+) Analog output<br>(process value<br>or manipulated<br>variable for valve   | 10 <b>0</b> → 4 - 20 mA /<br>0 - 10 V                |
| 11                    | GND – Sensor,<br>actuating element                                            | 11 <b>O</b> —— GND                                   |
| 12                    | 24 V DC sensor<br>supply or actuating<br>element                              | 12 <b>0</b> 24 V DC                                  |
| 13                    | not used                                                                      | not used                                             |
| 14<br>( <i>AIN2</i> ) | (+) External default<br>of set-point value<br>/ ratio<br>4 - 20 mA / 0 - 10 V | 14                                                   |
| 15                    | (+) 5 V DC sensor<br>supply (max. 20 mA)                                      | 15 <b>0</b> → 5 V DC<br>(1, 11 or 23 <b>0</b> → GND) |
| 16                    | RS485_COM                                                                     | 16 <b>O</b> RS485_COM                                |
| 17                    | RS485_A (+)                                                                   | 17 <b>O</b> RS485_A                                  |
| 18                    | RS485_B (–)                                                                   | 18 <b>O</b> RS485_B                                  |

Tab. 10: Configuration of terminal block 2

MAN 1000141154 ML Version: GStatus: RL (released | freigegeben) printed: 22.09.2017

valvel max. 1 A

Configuration of terminal block 1

NO

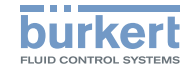

Туре 8611 Electrical Installation

#### Terminal block 3

| Terminal              | Configuration                                         | External circuit                                                      |
|-----------------------|-------------------------------------------------------|-----------------------------------------------------------------------|
| 19                    | GND – Pt 100,<br>RTD                                  | 19 <b>o</b> ← Pt 100                                                  |
| 20<br>( <i>AIN3</i> ) | (+) Pt 100,<br>RTD (power<br>supply)                  | 20 <b>o</b> (0 200 °C)                                                |
| 21                    | GND – Analog<br>input                                 | 21 <b>O</b> —— A-GND                                                  |
| 22<br>(AIN1)          | (+) Process<br>value input<br>4 - 20 mA /<br>0 - 10 V | 22 <b>0</b> ← 4 - 20 mA / 0 - 10 V<br>(source)<br>21 <b>0</b> ← A-GND |
| 23                    | GND – Sensor,<br>actuating<br>element                 | 23 <b>O</b> GND                                                       |
| 24                    | 24 V DC<br>sensor supply<br>or actuating<br>element   | 24 0 → 24 V DC - Out (max. 1 A)<br>23 0 GND                           |

| Terminal                                           | Configuration                                                                                          | External        | circuit                                                              |
|----------------------------------------------------|----------------------------------------------------------------------------------------------------|-----------------|----------------------------------------------------------------------|
| 25<br>Supply<br>of Type<br>8611<br>( <i>DIN3</i> ) | Frequency<br>input 2<br>(NPN or PNP)<br>$Q_2$ for ratio<br>control ( <i>MODE</i><br>= <i>RATI</i> )    | Jumper 2        | Supply of 8611<br>12 or O<br>24 V DC<br>24<br>11 or O<br>23<br>Clock |
| 25<br>External<br>supply<br>( <i>DIN3</i> )        | Frequency<br>input 2<br>(NPN or PNP)<br>$Q_2$ for ratio<br>control<br>( <i>MODE</i> =<br><i>RATI</i> ) | Jumper 2<br>NPN | External supply<br>Supply<br>11 or O<br>23<br>25 O<br>Clock GND      |
| 26<br>( <i>DIN2</i> )                              | (+) Binary input                                                                                       | 1, 11 or        | 26 0 2,7 V<br>(log. 0) max.<br>3 30 V 1 kHz<br>(log. 1)<br>23 0 GND  |

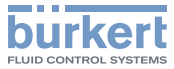

| Terminal                                    | Configuration                                                                                                    | External        | circuit                                                               |
|---------------------------------------------|----------------------------------------------------------------------------------------------------|-----------------|-----------------------------------------------------------------------|
| 27                                          | Frequency                                                                                                    | Jumper 1        | Supply of 8611                                                        |
| Supply<br>of Type                           | input 1<br>(NPN or PNP)                                                                                                    | NPN             | 12 or 024 V DC                                                        |
| (DIN1)                                      | flow-rate /<br>$Q_1$ for ratio<br>control<br>(MODE =<br>RATI)                                                                      | PNP             | 11 or oGND<br>23<br>27 o←<br>Clock                                    |
| 27<br>External<br>supply<br>( <i>DIN1</i> ) | Frequency<br>input 1<br>(NPN or PNP)<br>Actual value<br>flow-rate /<br>$Q_1$ for ratio<br>control ( <i>MODE</i><br>= <i>RATI</i> ) | Jumper 1<br>NPN | External supply<br>Suply<br>11 or OGND Trans-<br>23<br>27 OGClock GND |

Tab. 11: Configuration of terminal block 3

## 9. OPERATION AND FUNCTION

### 9.1. Control and display elements

The control and display element of the eCONTROL Type 8611 is equipped with 3 buttons and an LCD-Matrix display.

#### 9.1.1. Display elements

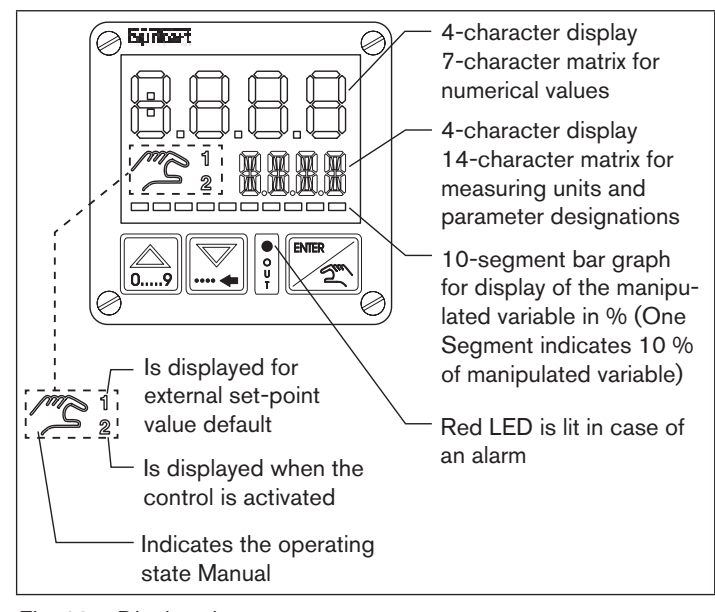

Fig. 10: Display elements

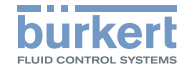

#### 9.1.2. Control elements

#### Arrow keys

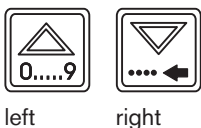

- Change the display at the process operating level in AUTOMATIC operating state
- Change the menu options in MANUAL operating mode and at the configuration level
- Entering of numerical values

#### ENTER button

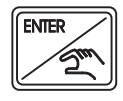

- Switches between the operating states AUTOMATIC and MANUAL
- Switches between operating and configuration level
- Selection of menu option
- Take over settings

The detailed description of the function can be found in chapter "9.3. Funktion of the keys".

## 9.2. Operating levels and operating states

2 operating levels and 2 operating states AUTOMATIC and MANUAL are available for the operation and setting of the eCONTROL Type 8611.

#### Level 1: Process operating level

At level 1, the user can switch between 2 operating states AUTOMATIC and MANUAL.

Operating state: AUTOMATIC: The normal control mode is executed and monitored.

MANUAL: Quick access to important functions and test functions. The operating state MANUAL is indicated on the display by a hand symbol.

#### Level 2: Configuration level

At level 2, the user can change the basic settings of the controller.

After switching on the operating voltage, the controller is at the process operating level and in the AUTOMATIC operating state.

When the operating voltage is applied, the software version will light up on the display for approx. 2 seconds.

If the ENTER key is pressed during these 2 seconds, the subversion is displayed. After this, the controller is once again at the process operating level. Operation and Function

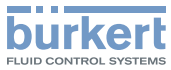

## 9.2.1. Switching between the operating levels and operating states

The ENTER key is pressed to change the operating level and operating state (see Fig. 11).

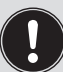

Any changes made within the configuration level are only stored after returning to the process operating level.

Changes in the Manual operating state can be made while the controller is running.

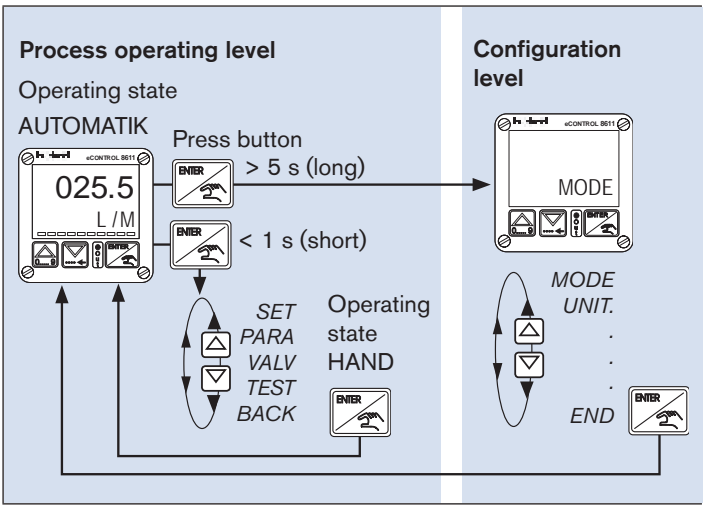

Fig. 11: Changing the operating level and operating state

## 9.3. Funktion of the keys

The device is operated using two arrow keys and one ENTER key. The function of these in respect of the operating level and the operating state is shown in the table below.

| Operating<br>level                        | Operating state | 09                                                                                        |                                                                                                    |                                                                                                    |
|-------------------------------------------|-----------------|-------------------------------------------------------------------------------------------|----------------------------------------------------------------------------------------------------|----------------------------------------------------------------------------------------------------|
| Level 1:<br>Process<br>operating<br>level | AUTO-<br>MATIC  | Switch display<br>between actual<br>value, set-point value<br>and manipulated<br>variable |                                                                                                    | <ul> <li>Press key briefly<br/>(&lt; 1 s):<br/>Switches to<br/>operating state<br/>MANUAL</li> <li>Press and hold<br/>key (&gt; 5 s):<br/>Switches to<br/>configuration<br/>level</li> </ul> |
|                                           | MANUAL          | Switches<br>to the<br>last<br>menu<br>option<br>Entering of<br>Increase<br>value          | Switches<br>to the<br>next<br>menu<br>option<br>f values<br>Change<br>by one<br>position<br>to the left | <ul> <li>Selection of<br/>menu option</li> <li>Take over<br/>settings</li> <li>Switches to<br/>operating state<br/>AUTOMATIC<br/>(for display<br/>BACK)</li> </ul>                           |

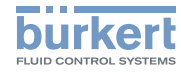

| Operating<br>level                   | Operating state | 09                                                                               |                                                                                                    | ENER<br>2                                                                                                    |
|--------------------------------------|-----------------|----------------------------------------------------------------------------------|----------------------------------------------------------------------------------------------------|----------------------------------------------------------------------------------------------------|
| Level 2:<br>Configu-<br>ration level |                 | Switches<br>to the<br>last<br>menu<br>option<br>Entering or<br>Increase<br>value | Switches<br>to the<br>next<br>menu<br>option<br>f values<br>Change<br>by one<br>position<br>to the left | <ul> <li>Selection of<br/>menu option</li> <li>Take over<br/>settings</li> <li>Switches to<br/>process oper-<br/>ating level and<br/>to operating<br/>state AUTO-<br/>MATIC (for<br/>display <i>END</i>)</li> </ul> |

Tab. 12: Function of the keys

## 10. FUNCTIONS, PROCESS OPERATING LEVEL

## 10.1. Operating state AUTOMATIC

After switching on the operating voltage, the controller is at the process operating level and in the AUTOMATIC operating state. The normal control mode is executed and monitored.

## 10.1.1. Displays in the AUTOMATIC operating state

Press the arrow keys to switch between 4 different displays for monitoring the control operation. Which of these displays should be shown as start display after applying the operating voltage can be defined in the *DSPL* menu (see Operating structure of the configuration level Fig. 26).

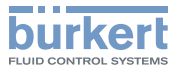

|  | 025.5<br><i>LIM</i>                           | <b>Display process actual value</b><br>The display of the unit depends on the selection made in the <i>UNIT</i> menu<br>(see Operating structure of the configuration level Fig. 16).<br>For $MODE = T - F$ or $T + F$ the display switches between temperature and flow-rate.<br>For $MODE = RATI$ the display switches between flow-rate Q1 and Q2                                                                                                    |
|--|-----------------------------------------------|----------------------------------------------------------------------------------------------------|
|  | 030.0<br>SET<br>RFAC<br>025.5<br>030.0        | <ul> <li>Display set-point value The display depends on the selection made in the MODE menu (see Operating structure of the configuration level Fig. 15). SET = Display for process control RFAC = Display for ratio control For MODE = T - F or T + F the display switches between flow-rate set-point (SP_Q) and temperture set-point (SP_T). For MODE = RATI the display switches between ratio factor (RFAC) and flow-rate set-point (SPQ1). </li> <li>Display process actual value Display set-point value</li></ul> |
|  | 065.0<br><i>PRZV</i><br><i>mA</i><br><i>V</i> | <b>Display manipulated variable for valve</b><br>Display depends on the actuating element selected in the MODE menu (see Operating structure<br>of the configuration level Fig. 15).<br>PRZV = Display pulse duty factor for solenoid valve<br>mA = Display manipulated variable in mA<br>V = Display manipulatec variable in V                                                                                                    |

Fig. 12: Displays in the AUTOMATIC operating state

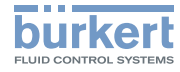

### 10.2. Operating state MANUAL

Briefly press (< 1 s) the ENTER key to go to the MANUAL operating state.

The operating state is indicated on the display by a hand symbol.

## 10.3. Specific menu options of process and ratio control

The display of some menu options differs for the process and the ratio control. This is described in detail in the respective menu descriptions.

The control type is specified by the control variable selected in the *MODE* menu:

Process control: is active if all control variables have been selected in the *MODE* menu except for*RATI*.

Ratio control
 is active if the *RATI* control variable has
 been selected in the *MODE* menu

## 10.4. Menu options in the MANUAL operating state

| SET  | Set-point value default for process control                                                                                                    |
|------|----------------------------------------------------------------------------------------------------|
|      | <ul> <li>Menu option is displayed for process control.</li> <li>Is not available if external set-point value default is selected.</li> </ul>                                                                                 |
| RFAC | <ul> <li>Ratio factor default for ratio control</li> <li>Menu option is only displayed for ratio control (<i>MODE = RATI</i>).</li> <li>Is not available if external set-point value default is selected.</li> </ul>         |
| BACK | When <i>BACK</i> is displayed on the display, press the ENTER key briefly to switch to AUTOMATIC oper-<br>ating state.<br>When an arrow key is pressed, the next or respec-<br>tively the previous menu option is displayed. |
| TEST | Display of the analog inputs and outputs and the digital inputs.                                                                                                    |
| PARA | Adjusting the controller parameters (Code must be entered if code protection is activated).                                                                                                    |
| VALV | Manual opening and closing of the connected valves.                                                                                                    |

Tab. 13: Menu options of the process operating level

english

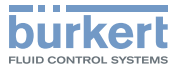

## 10.5. Operating structure of the process operating level in MANUAL operating state

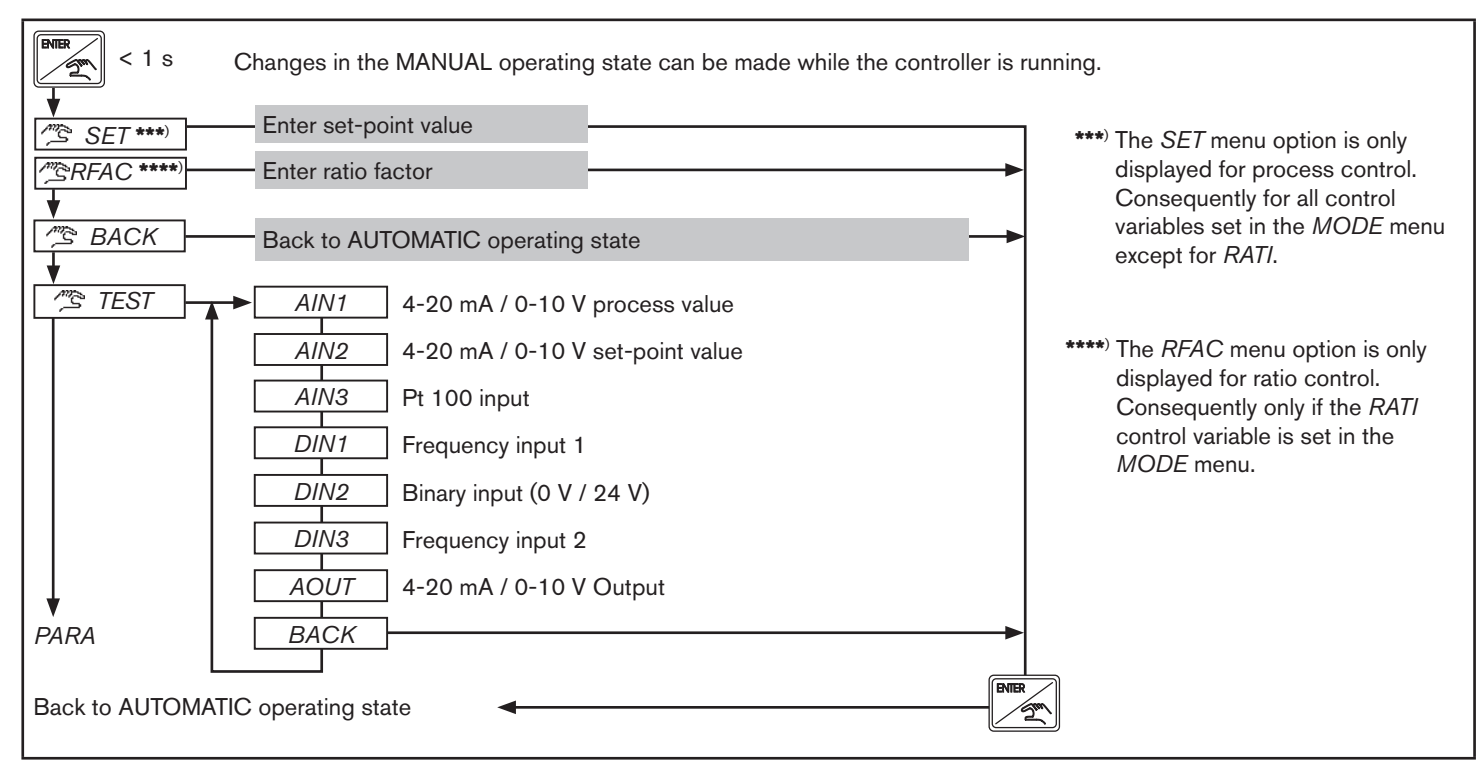

Fig. 13: Operating structure of the process operating level in MANUAL operating state - 1 of 2

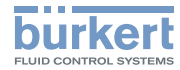

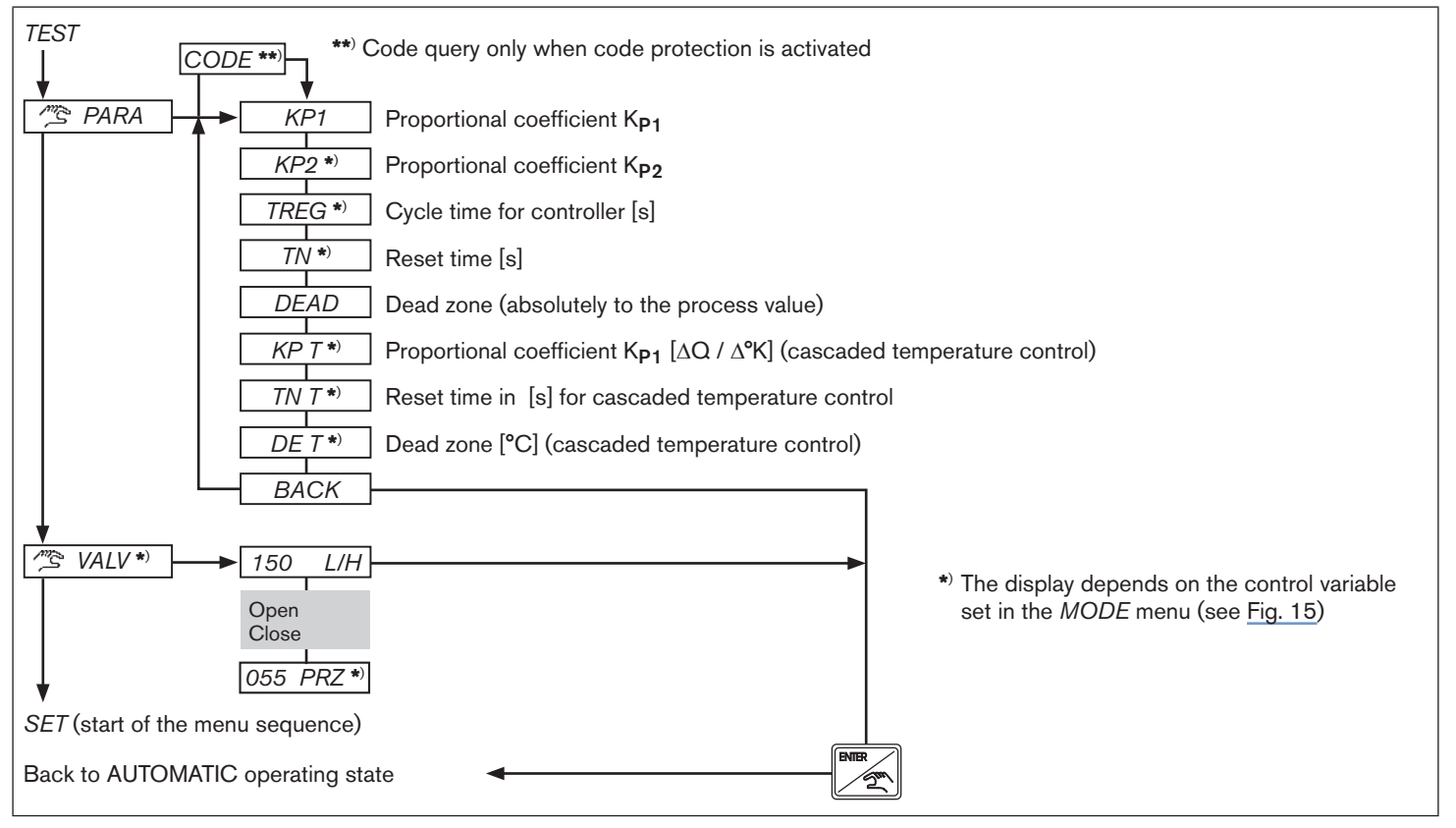

Fig. 14: Operating structure of the process operating level in MANUAL operating state - 2 of 2

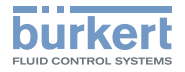

## 11. CONFIGURATION LEVEL

### 11.1. Operating structure of the configuration level

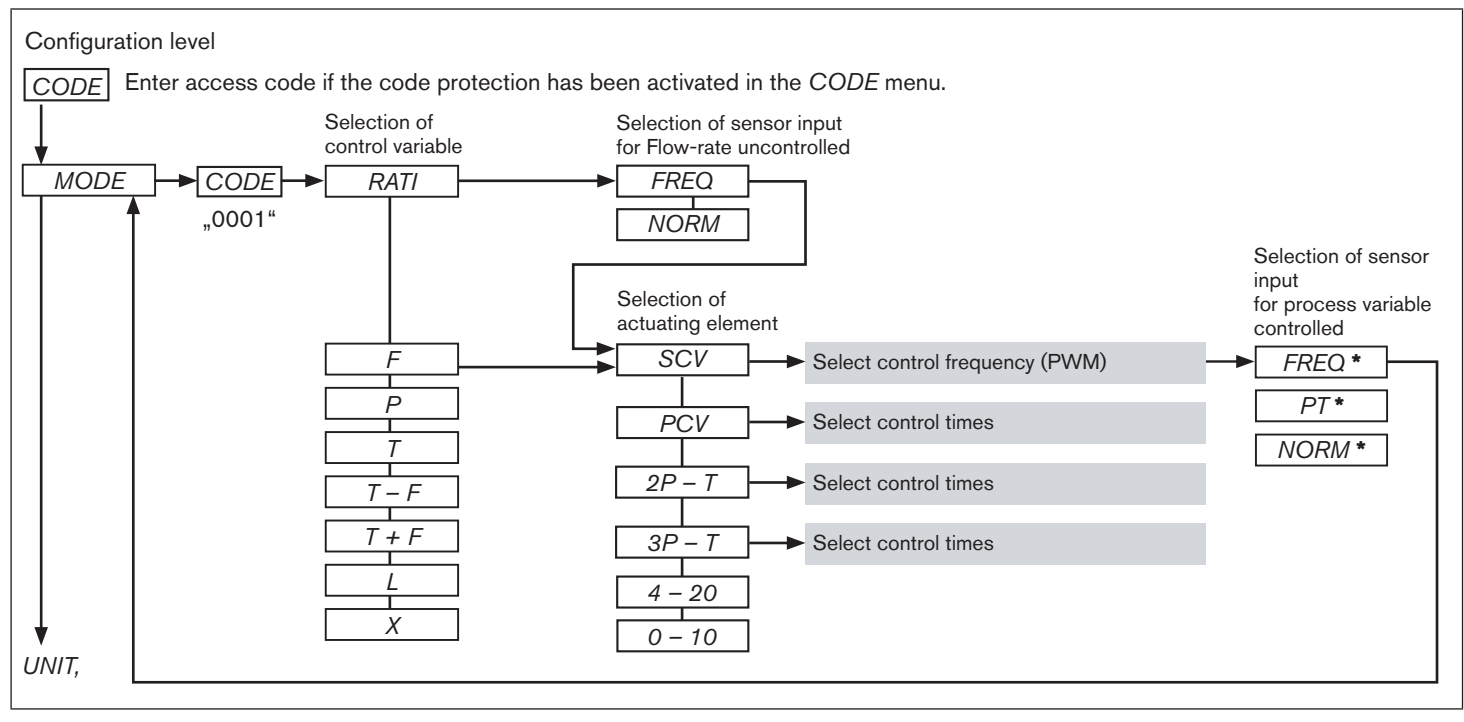

Fig. 15: Operating structure of the configuration level - 1 of 12

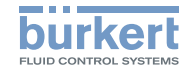

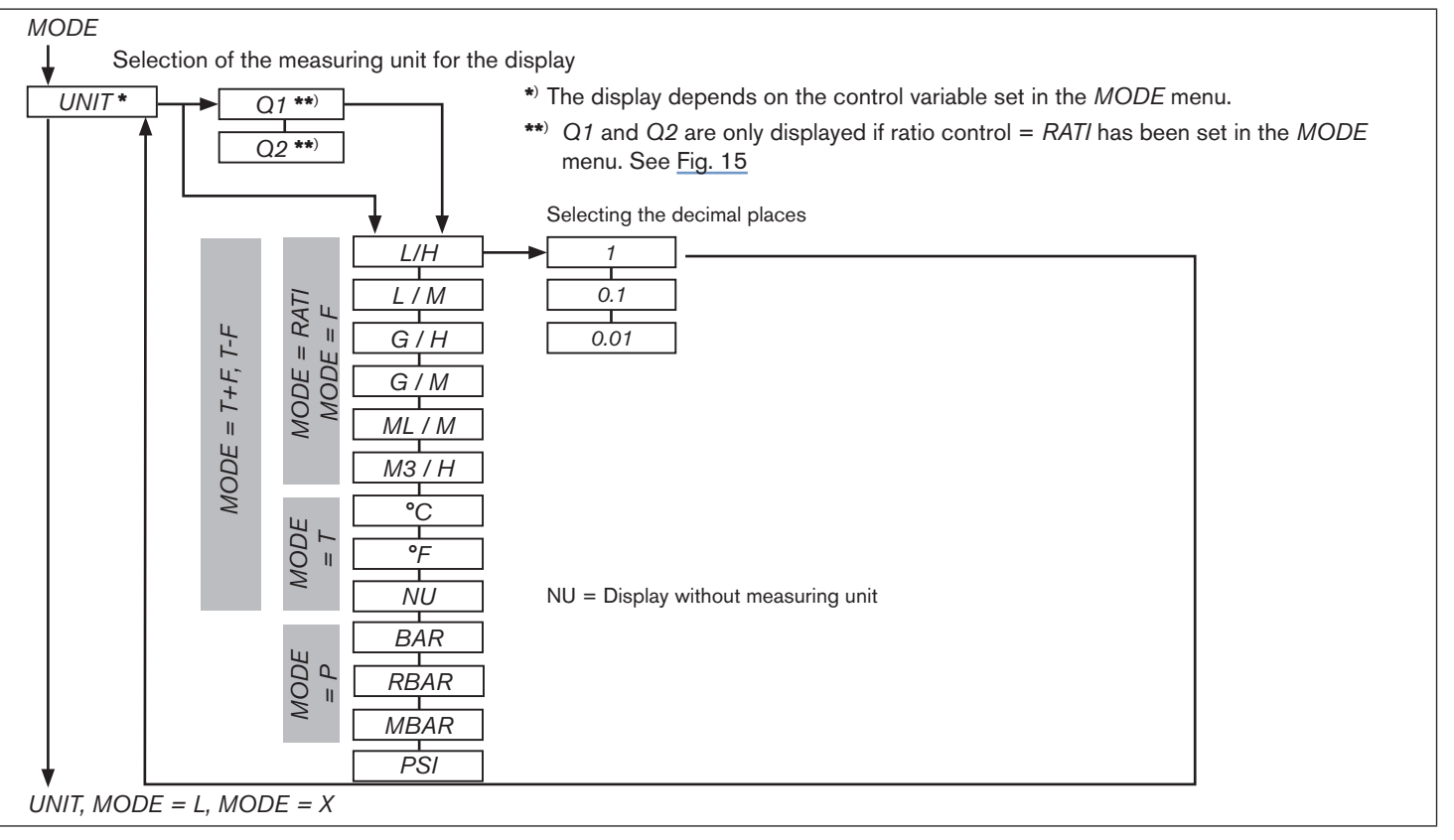

Fig. 16: Operating structure of the configuration level - 2 of 12

MAN 1000141154 ML Version: GStatus: RL (released | freigegeben) printed: 22.09.2017 english

34

Туре 8611

Configuration Level

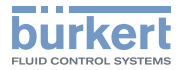

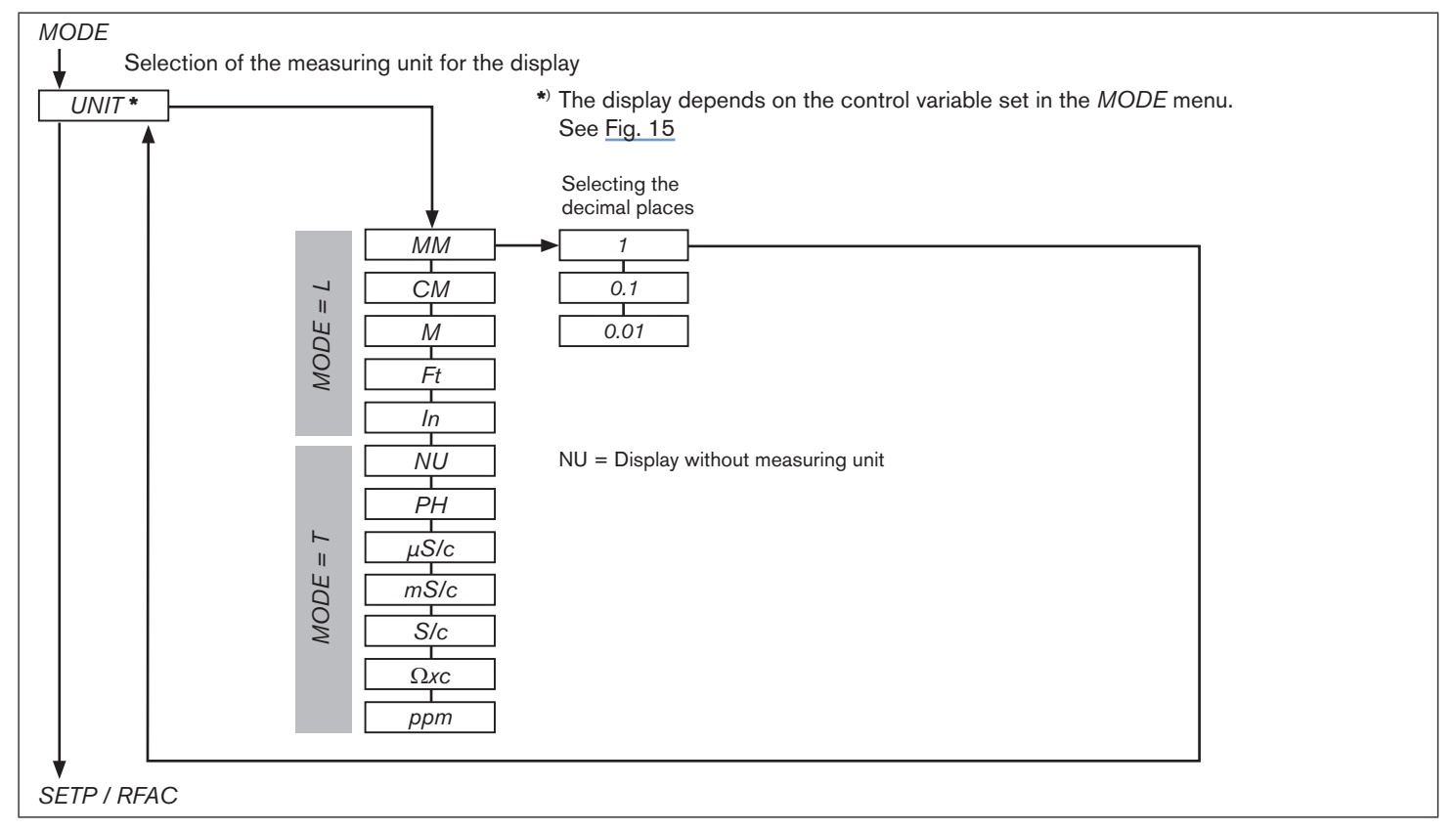

*Fig.* 17: Operating structure of the configuration level - 3 of 12

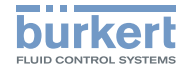

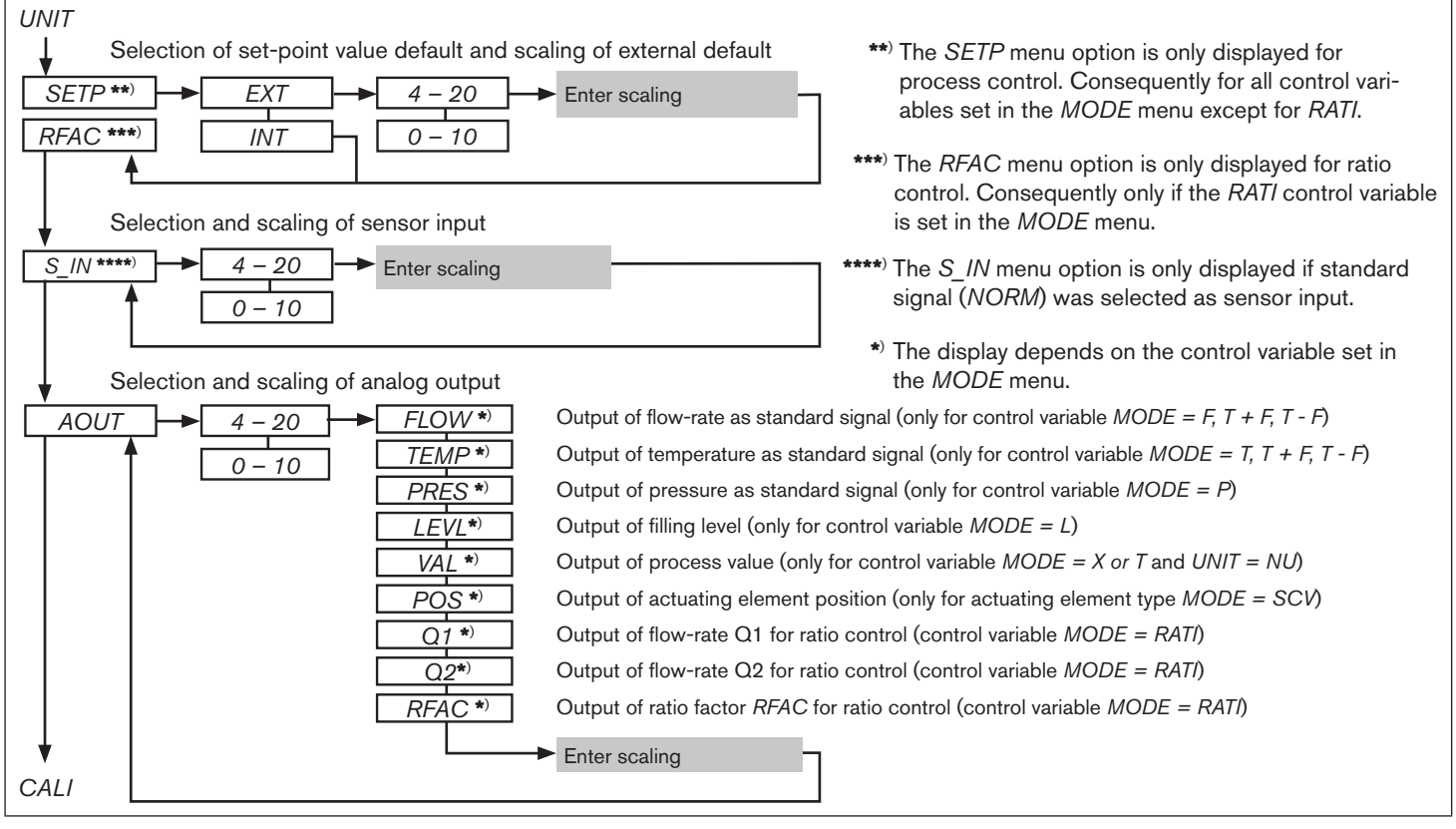

Fig. 18: Operating structure of the configuration level - 4 of 12

MAN 1000141154 ML Version; GStatus; RL (released | freigegeben) printed; 22.09.2017 36 english
Туре 8611

Configuration Level

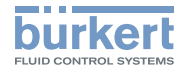

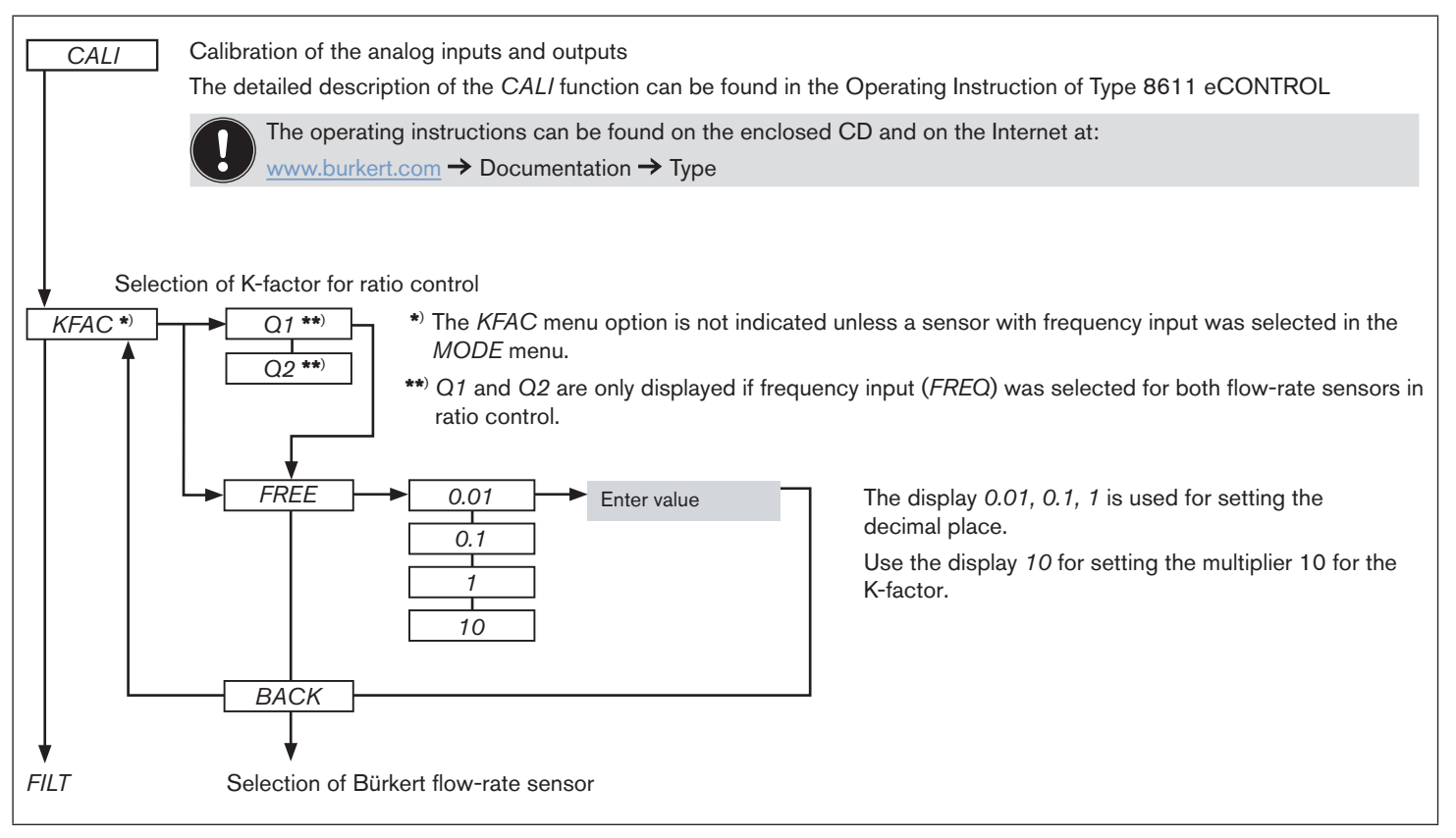

Fig. 19: Operating structure of the configuration level - 5 of 12

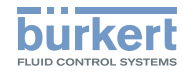

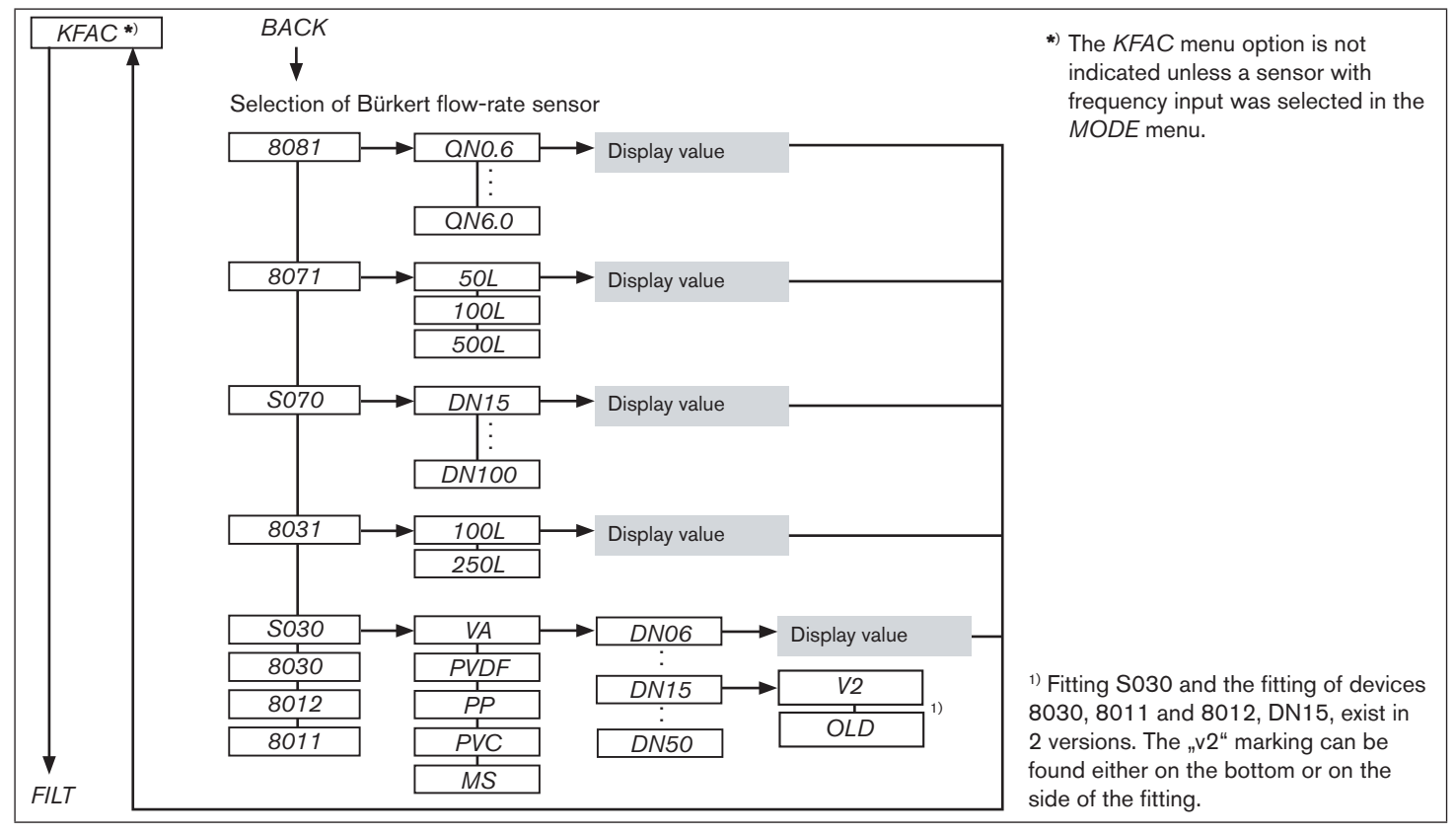

Fig. 20: Operating structure of the configuration level - 6 of 12

Туре 8611

Configuration Level

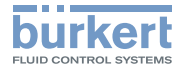

| <i>FILT</i> Enter filter factor (2 - 20)                                                                                      |  |  |  |  |  |  |
|----------------------------------------------------------------------------------------------------|--|--|--|--|--|--|
| Selection of<br>controller parameters<br><i>PARA KP1</i><br><i>KP1</i> , Pproportional coefficient 1                          |  |  |  |  |  |  |
| $\begin{array}{c c} \hline & KP2 \\ \hline & KP2, \text{ proportional coefficient } 2 \\ \hline & TREG \\ \hline \end{array}$ |  |  |  |  |  |  |
| $\boxed{TN^{*}}$ Reset time [s] (display only for $MODE = SCV, 0 - 10, 4 - 20, 2P - T, 3P - T,)$                              |  |  |  |  |  |  |
| DEAD Dead zone absolute. Unit and display of decimal place analogous to UNIT.                                                 |  |  |  |  |  |  |
| $KP_T^{*}$ Proportional coefficient for cascaded temperature control (display only for $MODE = T + F$ )                       |  |  |  |  |  |  |
| <b>TN</b> $T^{*}$ Reset time in [s] for cascaded temperature control (display only for $MODE = T + F$ )                       |  |  |  |  |  |  |
| Dead zone absolute for cascaded temperature control (display only for $MODE = T + F$ ).                                       |  |  |  |  |  |  |
| Effective direction                                                                                                    |  |  |  |  |  |  |
| <i>INV</i> NO Not inverted or direct control                                                                                  |  |  |  |  |  |  |
| YES Inverted control                                                                                                    |  |  |  |  |  |  |
| Zero point shut-off (if default < 2 % of the set-point value range). Display only for $INV = NO$                              |  |  |  |  |  |  |
| ZERO → NO Zero point shut-off is deactivated                                                                                  |  |  |  |  |  |  |
| YES Zero point shut-off is activated                                                                                          |  |  |  |  |  |  |
| B IN $Definition of start value for manipulated variable(display only for MODE = SCV, 0 - 10, 4 - 20, 1P - T, 3P - T)$        |  |  |  |  |  |  |

*Fig. 21:* Operating structure of the configuration level - 7 of 12

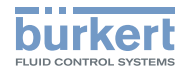

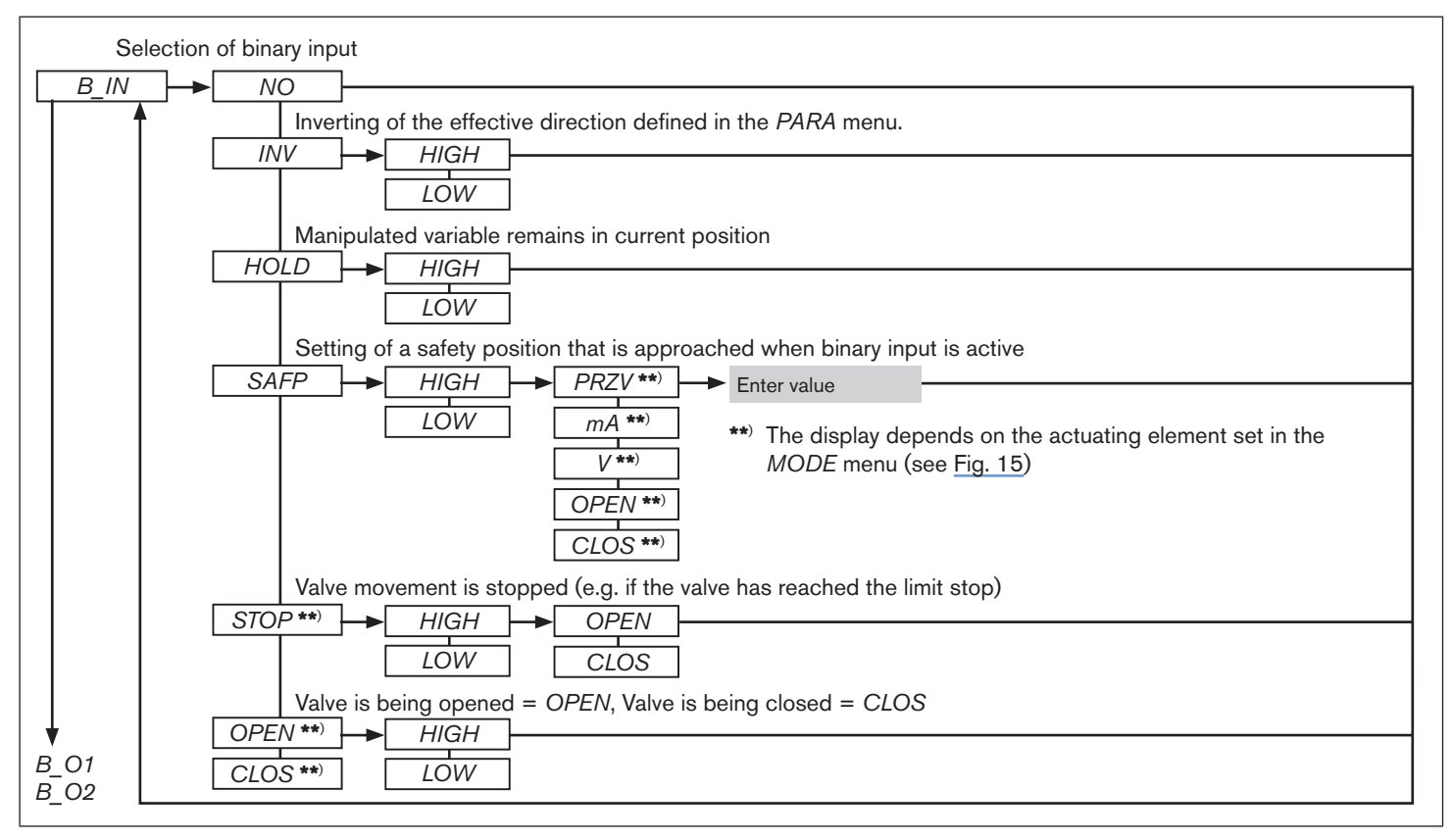

Fig. 22: Operating structure of the configuration level - 8 of 12

### Type 8611

Configuration Level

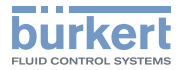

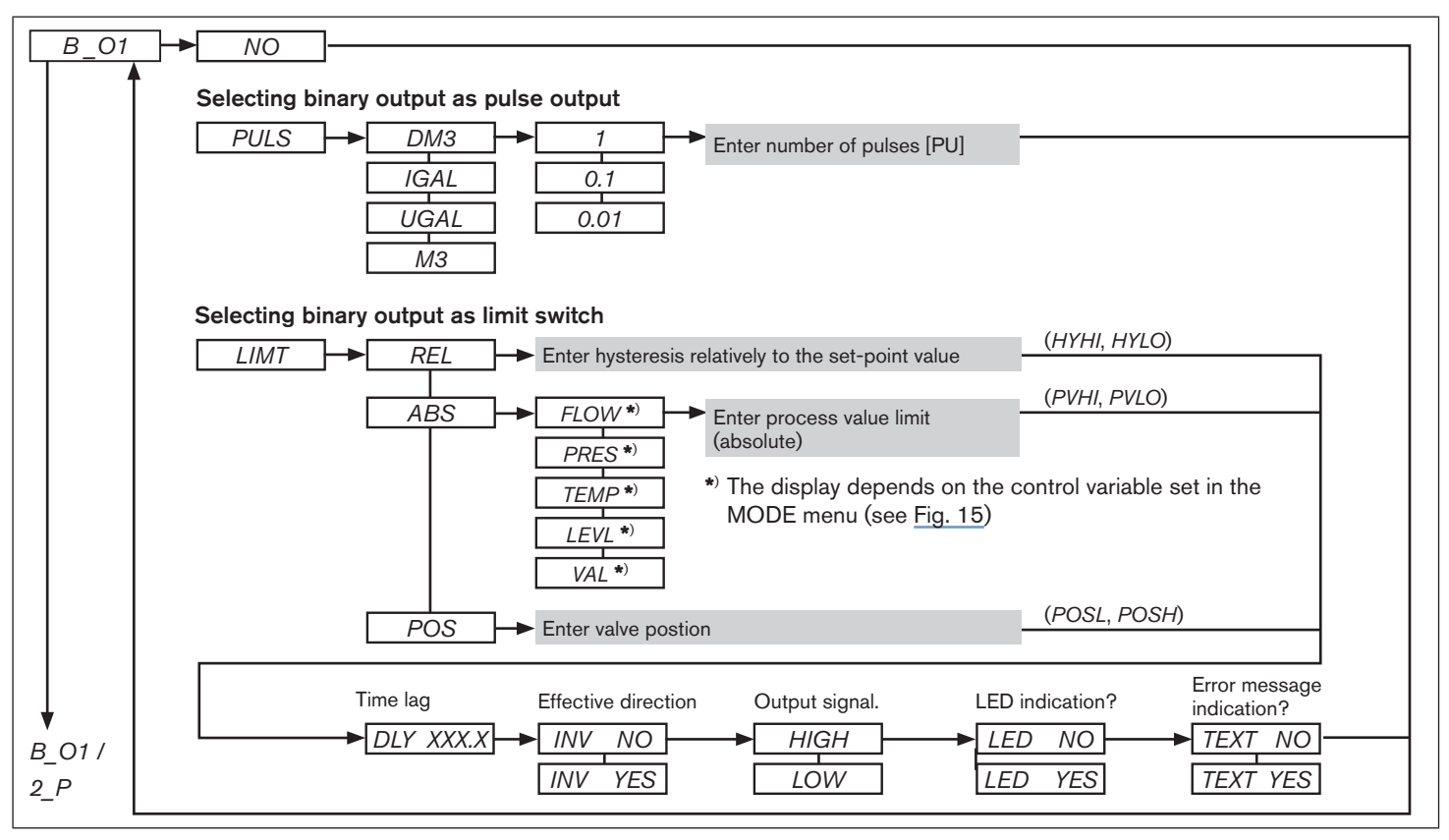

Fig. 23: Operating structure of the configuration level - 9 of 12

MAN 1000141154 ML Version: GStatus: RL (released | freigegeben) printed: 22.09.2017

english

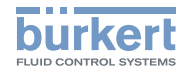

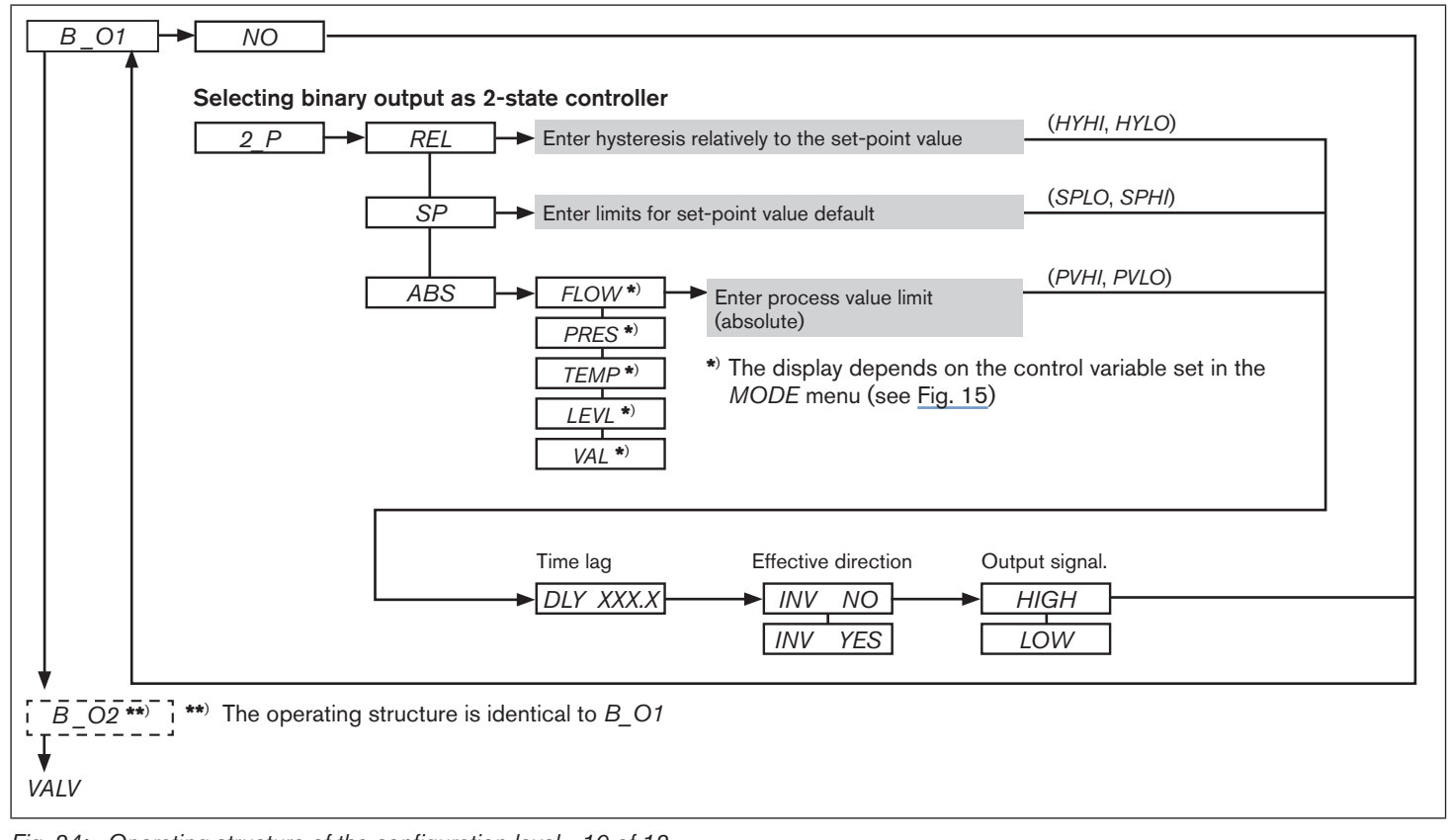

Fig. 24: Operating structure of the configuration level - 10 of 12

MAN 1000141154 ML Version: GStatus: RL (released | freigegeben) printed: 22.09.2017 42 english

Type 8611

Configuration Level

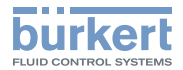

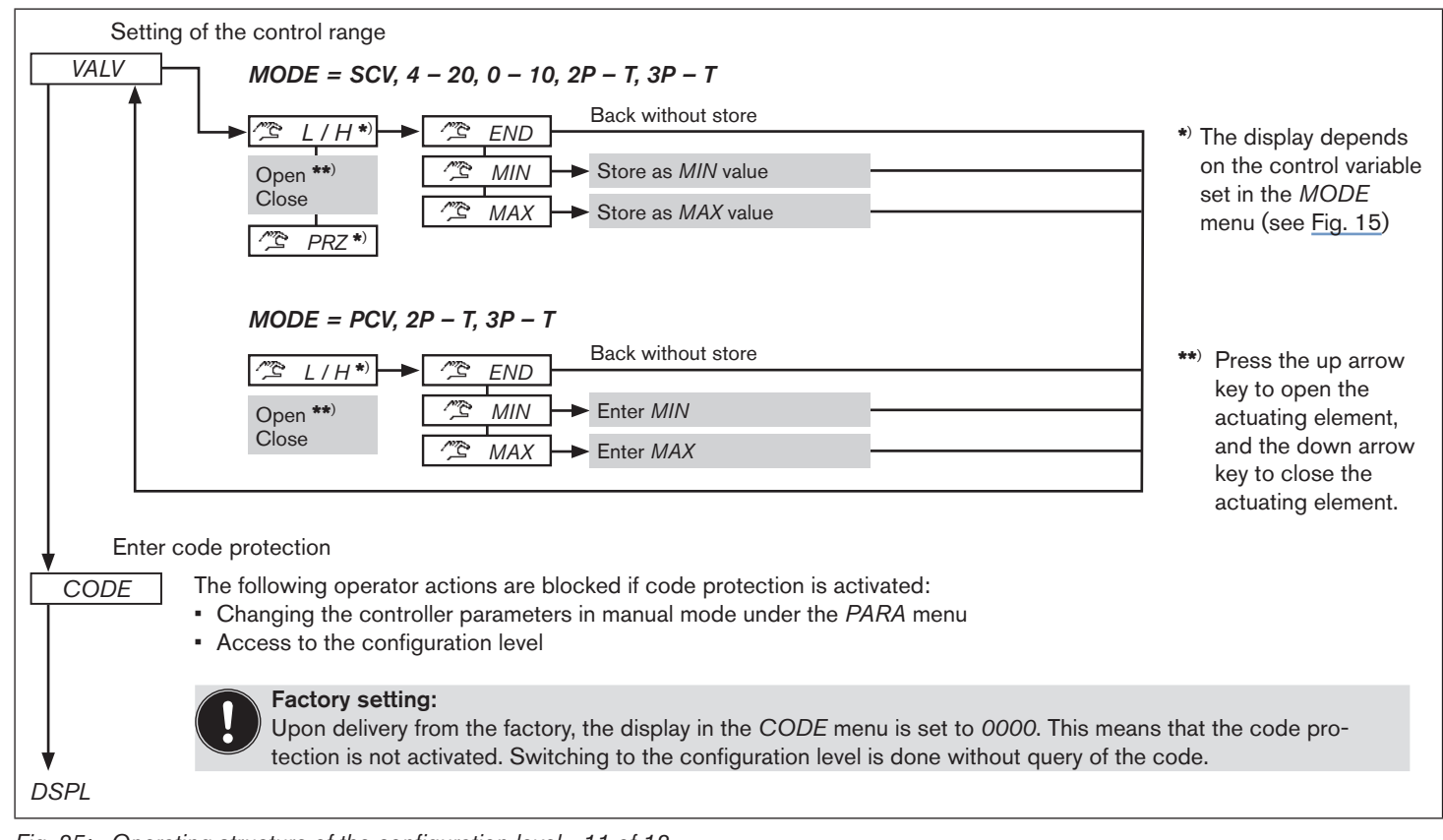

Fig. 25: Operating structure of the configuration level - 11 of 12

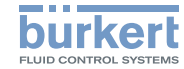

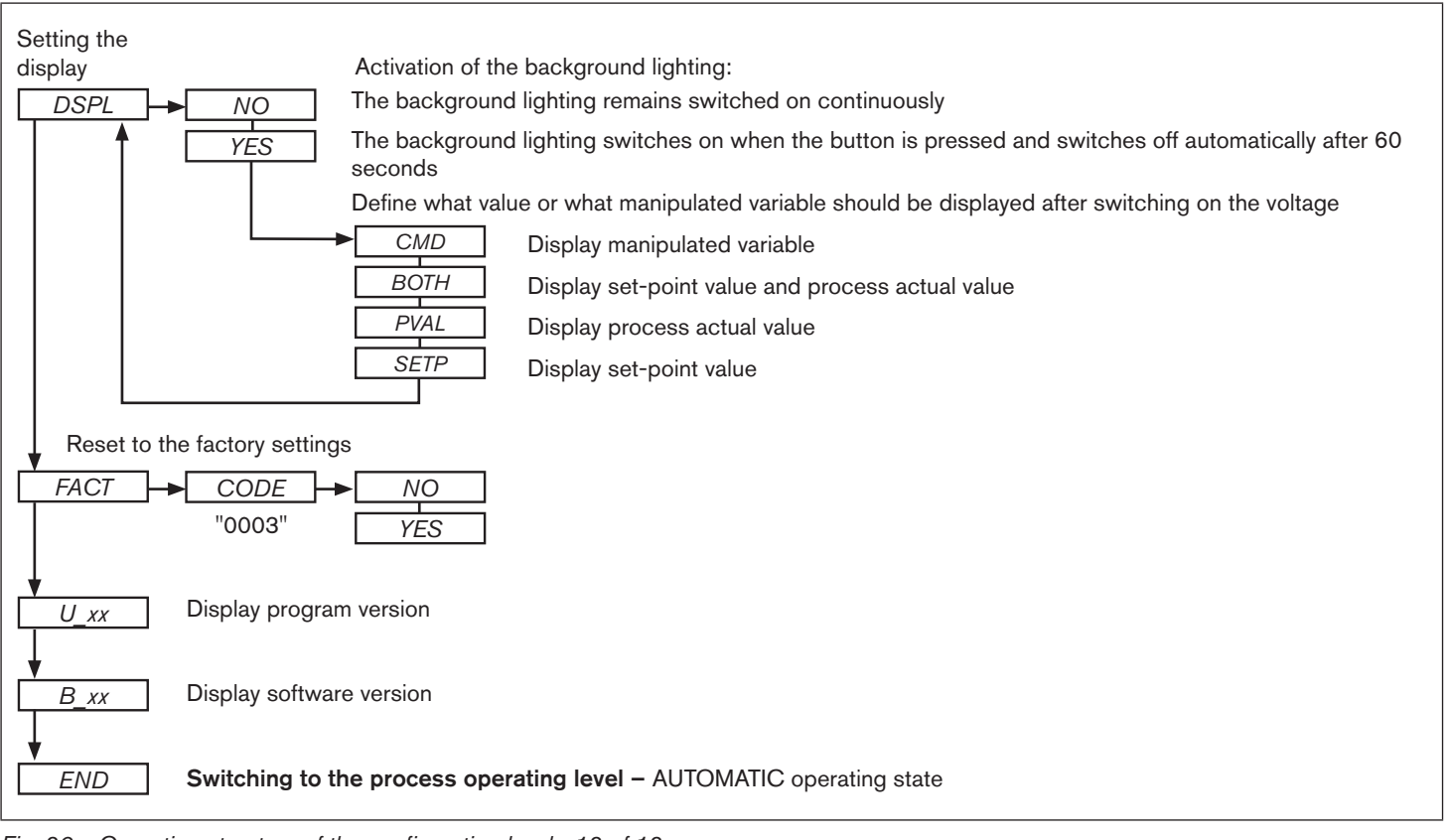

Fig. 26: Operating structure of the configuration level - 12 of 12

MAN 1000141154 ML Version; GStatus; RL (released | freigegeben) printed; 22.09.2017 44 english

Overview Setting parameters

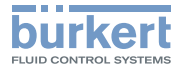

# 12. OVERVIEW SETTING PARAMETERS

|                                 |                     | Continuous control |                        | Quasi-continuous control |                  |                      | Discontinuous control          |                      |                      |
|---------------------------------|---------------------|--------------------|------------------------|--------------------------|------------------|----------------------|--------------------------------|----------------------|----------------------|
|                                 | Actuating element   | Proportional valve | Linear actu<br>element | ating                    | Process<br>valve | Open/closed<br>valve | Open/closed<br>rotary actuator | Open/closed<br>valve | Open/closed<br>valve |
| ve parameter<br>( <i>MODE</i> ) | Program MODE        | SCV                | 0-10                   | 4-20                     | PCV              | 2P – T               | 3P – T                         | 2P – T               | 3P – T               |
|                                 | Control frequency   | PWM                | [-]                    | [-]                      | [-]              | [-]                  | [-]                            | [-]                  | [-]                  |
|                                 | Operating principle | [-]                | [-]                    | [-]                      | [-]              | NC/NO                | NC/NO                          | NC/NO                | NC/NO                |
|                                 | Minimum control     | [-]                | [-]                    | [-]                      | TMN1/TMN2        | TMN1                 | TMN1/TMN2                      | TMN1                 | TMN1/TMN2            |
| Va                              | time                |                    |                        |                          | [ms]             | [ms]                 | [ms]                           | [ms]                 | [ms]                 |
|                                 |                     |                    |                        |                          |                  |                      |                                |                      |                      |
|                                 | Control structure   | PI oder            | P (TN = 99             | 99)                      | Р                | PI oder P (          | TN = 9999)                     | P (KP1 =             | = 9999)              |
|                                 | Proportional gain   | KP1                | KP1                    |                          | KP1              | KP1                  | KP1                            | KP1                  | KP1 / KP2            |
| 1RA)                            |                     | [%/PV]             | [%/PV]                 |                          | [%/PV]           | [%/PV]               | [%/PV]                         | (=9999)              | (=9999)              |
|                                 | Reset time          | <i>TN</i> [s]      | <i>TN</i> [s]          | <i>TN</i> [s]            | [-]              | <i>TN</i> [s]        | <i>TN</i> [s]                  | [-]                  | [-]                  |
| r (P)                           | Cycle time          | [-]                | [-]                    | [-]                      | TREG [s]         | TREG [s]             | TREG [s]                       | [-]                  | [-]                  |
| ete                             | Dead zone           | DEAD               | DEAD                   | DEAD                     | DEAD             | DEAD                 | DEAD                           | DEAD                 | DEAD                 |
| E                               |                     | [Δ PV]             | [Δ PV]                 | [Δ PV]                   | [Δ PV]           | [Δ PV]               | [Δ PV]                         | [Δ PV]               | $[\Delta PV]$        |
| ara                             | Control direction   | INV                | INV                    | INV                      | INV              | INV                  | INV                            | INV                  | INV                  |
| d la                            |                     | (Yes/No)           | (Yes/No)               | (Yes/No)                 | (Yes/No)         | (Yes/No)             | (Yes/No)                       | (Yes/No)             | (Yes/No)             |
| ltro                            | Zero point shut-off | ZERO               | ZERO                   | ZERO                     | ZERO             | ZERO                 | ZERO                           | ZERO                 | ZERO                 |
| S                               |                     | (Yes/No)           | (Yes/No)               | (Yes/No)                 | (Yes/No)         | (Yes/No)             | (Yes/No)                       | (Yes/No)             | (Yes/No)             |
| Ŭ                               | Startposition of    | STRT               | STRT                   | STRT                     | [-]              | STRT                 | STRT                           | [-]                  | [-]                  |
|                                 | control             | [0-100]            | [0-10]                 | [[4-20]                  |                  | [0-100]              | [0-100]                        |                      |                      |

Tab. 14: Overview setting parameters

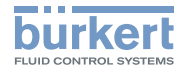

## Additional control parameters for setting a cascaded control loop (MODE = T + F)

|                   |                   | Continuous control       |                       |                       | Quasi-continuous control |                       |                       | Discontinuous control |                       |
|-------------------|-------------------|--------------------------|-----------------------|-----------------------|--------------------------|-----------------------|-----------------------|-----------------------|-----------------------|
|                   | Control structure | Pl oder<br>P (TN = 9999) |                       | Р                     | Pl oder<br>P (TN = 9999) |                       | P<br>(KP1 = 9999)     |                       |                       |
| neter             | Proportional gain | <i>KP_T</i><br>[%/°K]    | <i>KP_T</i><br>[%/°K] | <i>KP_T</i><br>[%/°K] | <i>KP_T</i><br>[%/°K]    | <i>KP_T</i><br>[%/°K] | <i>KP_T</i><br>[%/°K] | <i>KP_T</i><br>[%/°K] | <i>KP_T</i><br>[%/°K] |
| erparan<br>(PARA) | Reset time        | <i>TN_T</i><br>[s]       | <i>TN_T</i><br>[s]    | TN_T<br>[s]           | <i>TN_T</i><br>[s]       | <i>TN_T</i><br>[s]    | <i>TN_T</i><br>[s]    | TN_T<br>[s]           | <i>TN_T</i><br>[s]    |
| Regl              | Dead zone         | <i>DEAD</i><br>[∆ °K]    | <i>DEAD</i><br>[∆ ⁰K] | <i>DEAD</i><br>[∆ °K] | <i>DEAD</i><br>[∆ °K]    | <i>DEAD</i><br>[∆ °K] | <i>DEAD</i><br>[Δ °K] | DEAD<br>[∆ °K]        | <i>DEAD</i><br>[Δ °K] |

Tab. 15: Overview: additional control parameters for setting a cascaded control loop

**Type 8611** Packaging and Transport

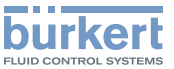

# 13. PACKAGING AND TRANSPORT

## NOTE!

### Transport damages!

Inadequately protected equipment may be damaged during transport.

- During transportation protect the device against moisture and dirt in shock-resistant packaging.
- Do not allow the temperature to exceed or drop below the permitted storage temperature.

# 14. STORAGE

## NOTE!

### Incorrect storage may damage the device.

- Store the device in a dry and dust-free location!
- Storage temperature: 0 +70 °C.

# 15. DISPOSAL

→ Dispose of the device and packaging in an environmentally friendly manner.

## NOTE!

# Damage to the environment caused by device components contaminated with media.

Observe applicable disposal regulations and environmental regulations.

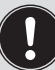

Observe national waste disposal regulations.

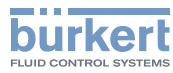

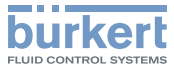

# eCONTROL 8611: Prozessregler und Verhältnisregler

Inhalt:

| 1. | DER QUICKSTART                                                                                                    | 51                   |
|----|----------------------------------------------------------------------------------------------------|----------------------|
|    | 1.1. Darstellungsmittel                                                                                                    | 51                   |
| 2. | BESTIMMUNGSGEMÄSSE VERWENDUNG                                                                                                    | 52                   |
|    | 2.1. Beschränkungen                                                                                                    | 52                   |
|    | 2.2. Vorhersehbarer Fehlgebrauch                                                                                                    | 52                   |
| 3. | GRUNDLEGENDESICHERHEITSHINWEISE                                                                                                    | 53                   |
| 4. | ALLGEMEINE HINWEISE                                                                                                    | 54                   |
|    | 4.1. Kontaktadressen                                                                                                    | 54                   |
| 5. | SYSTEMBESCHREIBUNG                                                                                                    | 54                   |
|    | 5.1. Allgemeine Beschreibung                                                                                                    | 54                   |
|    | 5.2. Schnittstellen des Prozessreglers Typ 8611                                                                                                    | - 4                  |
|    | J.2. Johningstenen des Frozessiegiers typ oort                                                                                                    | 54                   |
|    | 5.3. Funktionen                                                                                                    | 54<br>55             |
|    | 5.2. Schmitstellen des Prozessregiers Typ 6611         5.3. Funktionen         5.4. Die verschiedenen An- und Einbauvarianten                                                                       | 54<br>55<br>55       |
|    | <ul> <li>5.2. Schmitstenen des Prozessregiers Typ 8611</li></ul>                                                                                                    | 54<br>55<br>55<br>56 |
| 6. | <ul> <li>5.2. Schmitstenen des Prozessregiers Typ 8611</li> <li>5.3. Funktionen</li> <li>5.4. Die verschiedenen An- und Einbauvarianten</li> <li>5.5. Software</li> <li>TECHNISCHE DATEN</li> </ul> | 54<br>55<br>55<br>56 |

|    | 6.2. Konformität mit folgenden Normen5                                                           | 6         |
|----|--------------------------------------------------------------------------------------------------|-----------|
|    | 6.3. Allgemeine Technische Daten                                                                 | 6         |
|    | 6.4. Typschildbeschreibung5                                                                      | 7         |
|    | 6.5. Elektrische Daten5                                                                          | 8         |
| 7. | MONTAGE                                                                                          | 9         |
|    | 7.1. Montagevarianten5                                                                           | 9         |
|    | 7.2. Anbau an ein Proportionalventil6                                                            | 0         |
|    | 7.3. Montage der Schaltschrankvariante                                                           | 1         |
| 8. | ELEKTRISCHE INSTALLATION6                                                                        | 3         |
|    | 8.1. Elektrische Installation für Montagevarianten<br>Fittingmontage, Wandmontage, Ventilmontage |           |
|    | oder Hutschienenmontage6                                                                         | 3         |
|    | 8.2. Elektrische Installation der Schaltschrankvariante6                                         | 8         |
| 9. | BEDIENUNG UND FUNKTION                                                                           | <b>′1</b> |
|    | 9.1. Bedien- und Anzeigeelemente7                                                                | '1        |
|    | 9.2. Bedienebenen und Betriebszustände7                                                          | 2         |
|    | 9.3. Funktion der Tasten7                                                                        | 3         |
|    |                                                                                                  |           |

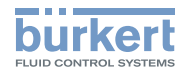

| 74 |
|----|
| 74 |
| 76 |
| 76 |
| 76 |
| 77 |
| 79 |
| 79 |
| 91 |
| 93 |
| 93 |
|    |
|    |

Der Quickstart

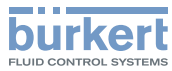

## 1. DER QUICKSTART

Der Quickstart beschreibt den gesamten Lebenszyklus des Gerätes. Bewahren Sie diese Anleitung so auf, dass sie für jeden Benutzer gut zugänglich ist und jedem neuen Eigentümer des Gerätes wieder zur Verfügung steht.

### Wichtige Informationen zur Sicherheit!

Lesen Sie den Quickstart sorgfältig durch. Beachten Sie vor allem die Kapitel *Grundlegende Sicherheitshinweise* und *Bestimmungsgemäße Verwendung.* 

• Der Quickstart muss gelesen und verstanden werden.

Der Quickstart erläutert beispielhaft die Montage und Inbetriebnahme des Gerätes.

Die ausführliche Beschreibung des Gerätes finden Sie in der Bedienungsanleitung für den Typ 8611 eCONTROL.

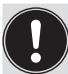

Die Bedienungsanleitung finden Sie auf der beigelegten CD oder im Internet unter:

www.buerkert.de

# 1.1. Darstellungsmittel

In dieser Anleitung werden folgende Darstellungsmittel verwendet.

# GEFAHR!

### Warnt vor einer unmittelbaren Gefahr!

 Bei Nichtbeachtung sind Tod oder schwere Verletzungen die Folge.

# 

### Warnt vor einer möglicherweise gefährlichen Situation!

 Bei Nichtbeachtung können schwere Verletzungen oder Tod die Folge sein.

# 

### Warnt vor einer möglichen Gefährdung!

• Nichtbeachtung kann mittelschwere oder leichte Verletzungen zur Folge haben.

## **HINWEIS!**

## Warnt vor Sachschäden!

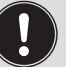

Wichtige Tipps und Empfehlungen.

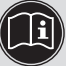

verweist auf Informationen in dieser Anleitung oder in anderen Dokumentationen.

 $\rightarrow$  markiert einen Arbeitsschritt, den Sie ausführen müssen.

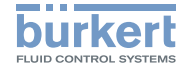

### BESTIMMUNGSGEMÄSSE 2. VERWENDUNG

Bei nicht bestimmungsgemäßem Einsatz des Prozessreglers Tvp 8611 können Gefahren für Personen. Anlagen in der Umgebung und die Umwelt entstehen.

- Der Prozessregler ist dafür bestimmt, in Verbindung mit einem Proportional- oder Prozessventil und einem Sensor die Prozessgröße für Druck, Temperatur oder Durchfluss zu regeln.
- Das Gerät nicht im Außenbereich einsetzen.
- Für den Einsatz die in den Vertragsdokumenten und der Bedienungsanleitung spezifizierten zulässigen Daten, Betriebs- und Einsatzbedingungen beachten. Diese sind im Kapitel" Technische Daten" beschrieben.
- Das Gerät nur in Verbindung mit von Bürkert empfohlenen bzw. zugelassenen Fremdgeräten und -komponenten einsetzen.
- Voraussetzungen f
  ür den sicheren und einwandfreien Betrieb sind sachgemäßer Transport, sachgemäße Lagerung und Installation sowie sorgfältige Bedienung und Instandhaltung.
- Setzen Sie das Gerät nur bestimmungsgemäß ein.

#### 2.1. Beschränkungen

Beachten Sie bei der Ausfuhr des Systems/Gerätes gegebenenfalls bestehende Beschränkungen.

#### **Vorhersehbarer Fehlgebrauch** 2.2.

- einsetzen.
- Belasten Sie das Gehäuse nicht mechanisch (z. B. durch Ablage von Gegenständen oder als Trittstufe).

Grundlegende Sicherheitshinweise

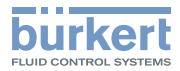

# 3. GRUNDLEGENDE SICHERHEITSHINWEISE

Diese Sicherheitshinweise berücksichtigen keine

- Zufälligkeiten und Ereignisse, die bei Montage, Betrieb und Wartung der Geräte auftreten können.
- ortsbezogenen Sicherheitsbestimmungen, f
  ür deren Einhaltung, auch in Bezug auf das Montagepersonal, der Betreiber verantwortlich ist.

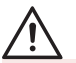

## Allgemeine Gefahrensituationen.

Zum Schutz vor Verletzungen ist zu beachten:

- Installationsarbeiten dürfen nur von autorisiertem Fachpersonal mit geeignetem Werkzeug ausgeführt werden.
- Nach einer Unterbrechung der elektrischen oder pneumatischen Versorgung ist ein definierter oder kontrollierter Wiederanlauf des Prozesses zu gewährleisten.
- Das Gerät darf nur in einwandfreiem Zustand und unter Beachtung der Bedienungsanleitung betrieben werden.
- Für die Einsatzplanung und den Betrieb des Gerätes müssen die allgemeinen Regeln der Technik eingehalten werden.

## **HINWEIS!**

## Elektrostatisch gefährdete Bauelemente / Baugruppen!

Das Gerät enthält elektronische Bauelemente, die gegen elektrostatische Entladung (ESD) empfindlich reagieren. Berührung mit elektrostatisch aufgeladenen Personen oder Gegenständen gefährdet diese Bauelemente. Im schlimmsten Fall werden sie sofort zerstört oder fallen nach der Inbetriebnahme aus.

- Beachten Sie die Anforderungen nach EN 61340-5-1 und 5-2, um die Möglichkeit eines Schadens durch schlagartige elektrostatische Entladung zu minimieren bzw. zu vermeiden!
- Achten Sie ebenso darauf, dass Sie elektronische Bauelemente nicht bei anliegender Versorgungsspannung berühren!

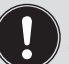

Die Prozessregler Typ 8611 wurde unter Einbeziehung der anerkannten sicherheitstechnischen Regeln entwickelt und entspricht dem Stand der Technik. Trotzdem können Gefahren entstehen.

Bei Nichtbeachtung dieser Bedienungsanleitung und ihrer Hinweise sowie bei unzulässigen Eingriffen in das Gerät entfällt jegliche Haftung unsererseits, ebenso erlischt die Gewährleistung auf Geräte und Zubehörteile!

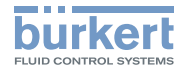

# 4. ALLGEMEINE HINWEISE

## 4.1. Kontaktadressen

### Deutschland

Bürkert Fluid Control Systems Sales Center Christian-Bürkert-Str. 13-17 D-74653 Ingelfingen Tel. + 49 (0) 7940 - 10 91 111 Fax + 49 (0) 7940 - 10 91 448 E-mail: info@de.buerkert.com

### International

Die Kontaktadressen finden Sie auf den letzten Seiten der gedruckten Bedienungsanleitung.

Außerdem im Internet unter:

www.burkert.com

# 5. SYSTEMBESCHREIBUNG

## 5.1. Allgemeine Beschreibung

Der Prozessregler Typ 8611 ist für die Einbindung in einen geschlossenen Regelkreis vorgesehen und kann für vielfältige Regelaufgaben in der Fluidtechnik verwendet werden. Das nachfolgende Bild zeigt die Integration des Reglers in einen geschlossenen Regelkreis.

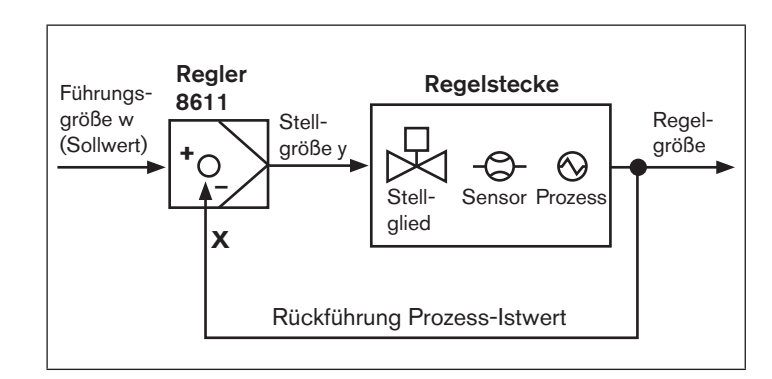

Bild 1: Blockschaltbild eines geschlossenen Regelkreises

# 5.2. Schnittstellen des Prozessreglers Typ 8611

Je nach Regelstrecke und Prozess stehen verschiedene Reglerstrukturen und verschiedene Ein-/Ausgänge für die Messung des

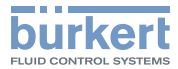

Prozess-Istwertes und für die Ansteuerung der Stellglieder zur Verfügung. Die nachfolgende Übersicht zeigt die verfügbaren Schnittstellen des Prozessreglers.

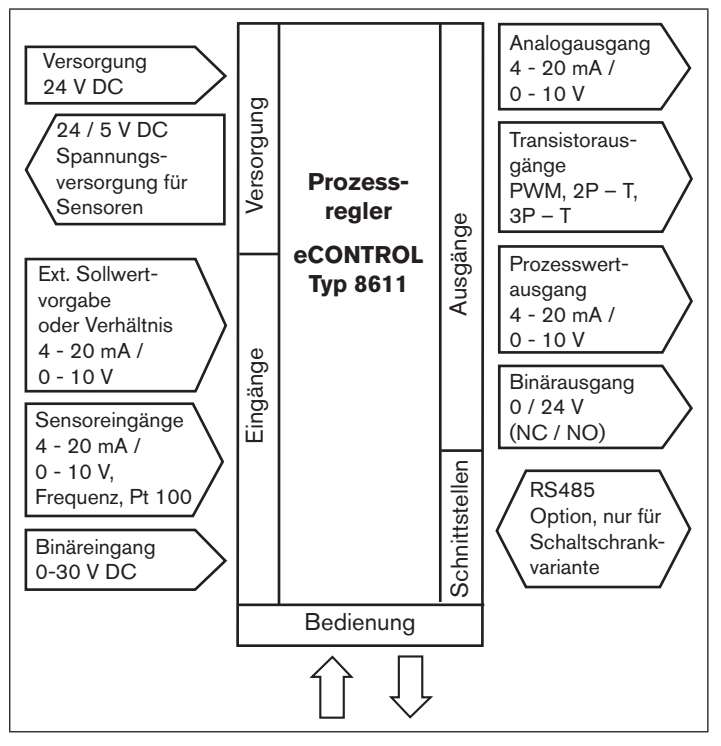

## 5.3. Funktionen

Mit dem Prozessregler Typ 8611 eCONTROL können folgende Regelaufgaben durchgeführt werden:

- Festwertregelung (einschleifiger Regelkreis)
- Folgeregelung (externer Sollwert)
- Verhältnisregelung
- Kaskadenregelung

An die skalierbaren Reglereingänge können wahlweise Normsignale (Strom / Spannung) und frequenzanaloge Signale angelegt oder Widerstandsthermometer (Pt 100) angeschlossen werden.

Als Reglerausgänge sind Ausgänge für stetige Normsignale (Strom / Spannung) oder Transistorausgänge nutzbar. Über die Transistorausgänge können Ventile oder andere schaltende Stellglieder betätigt werden. Außerdem sind ein Binäreingang und bis zu 2 Binärausgänge für Zusatzfunktionen vorhanden.

## 5.4. Die verschiedenen An- und Einbauvarianten

Den Prozessregler Typ 8611 gibt es in folgenden Varianten (siehe auch Kapitel "7.1. Montagevarianten"):

- Zum Einbau in ein Rohrleitungssystem
- Zum Anbau an ein Proportionalventil
- Für die Wandmontage oder zur Montage auf eine Hutschiene
- Zum Einbau in einen Schaltschrank

Bild 2: Schnittstellen des Prozessreglers Typ 8611

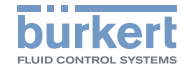

Besonderheiten der Schaltschrankvariante: Bei der Schaltschrankvariante des Typs 8611 stehen abweichend zu den übrigen Montagevarianten nicht nur einer sondern zwei Binärausgänge zur Verfügung.

#### 5.5. Software

In der nachfolgenden Beschreibung der Menüpunkte und ihrer Bedienstrukturen wird die komplette Software des eCONTROL Typ 8611 erklärt. Dieser komplette Softwareumfang steht nur bei der Schaltschrankvariante des eCONTROL Typ 8611 zur Verfügung.

Je nach Gerätevariante (Wand-, Ventil-, Hutschienen- oder Fittingmontage) kann die Menüstruktur abweichen.

Entsprechend der Gerätevariante werden nur die für den Einsatzbereich logisch sinnvollen Menüpunkte zur Auswahl angeboten. Diese Vorauswahl erfolgt bei Auslieferung des Reglers entsprechend der gewählten Bestell-Identnummer.

#### **TECHNISCHE DATEN** 6.

#### 6.1. Betriebsbedingungen

| Zulässige Umgebungstemperatur:   |                                  |
|----------------------------------|----------------------------------|
| (Betrieb und Lagerung)           | 0 +70 °C                         |
| Max. zulässige Luftfeuchtigkeit: | $\leq$ 80 %, nicht kondensierend |
| Schutzart:                       | IP65 nach EN 60529               |

### 6.2. Konformität mit folgenden Normen

| CE - Zeichen konform bzgl. |         |
|----------------------------|---------|
| EMV-Richtlinie:            | EN61326 |

#### 6.3. Allgemeine Technische Daten

### Werkstoffe

| Gehäuse, Deckel:   | PC, + 20 % Glasfase |
|--------------------|---------------------|
| Frontplattenfolie: | Polyester           |
| Schrauben:         | Edelstahl           |
| Multipin:          | CuZn, vernickelt    |
| Wandmontagehalter: | PVC                 |

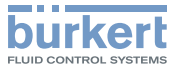

### Montage

| Einbaulage:           | beliebig                                                                                                    |
|-----------------------|----------------------------------------------------------------------------------------------------|
| Montagevarianten:     | Anbau an eine Rohrleitung mit<br>Bürkert Durchflussfitting Typ<br>S030<br>Wandmontage, Hutschie-<br>nenmontage, Ventilmontage,<br>Schaltschrankmontage |
| Anzeige:              | 2-zeilig (siehe <u>"Bild 10:</u><br>Anzeigeelemente")                                                                                                  |
| Betriebsspannung:     | Multipin: 3-Pin oder / und<br>4-Pin M8, 8-Pin M12                                                                                                    |
| Stromzuleitungskabel: | 0,5 mm² max. Querschnitt,<br>max. 100 m lang, abgeschirmt                                                                                              |
|                       |                                                                                                    |

## 6.4. Typschildbeschreibung

Das Typschild enthält wichtige gerätespezifische Technische Daten. Nachfolgend ist der Aufbau des Typschild beispielhaft beschrieben.

## 6.4.1. Typschild der Regler für Wand-, Hutschienen-, Ventil- oder Fittingmontage

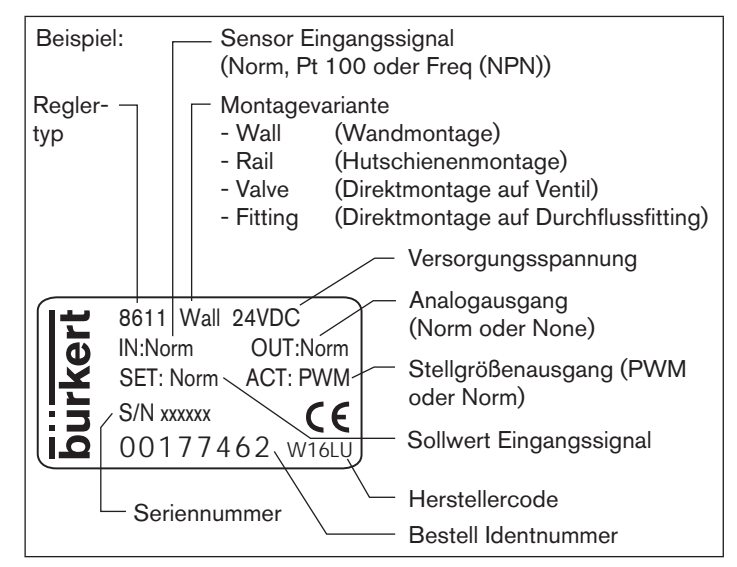

Bild 3: Beispiel: Typschild der Regler für Wand-, Hutschienen-, Ventil- oder Fittingmontage

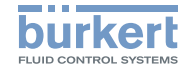

#### Typschild der Schaltschrankvariante 6.4.2.

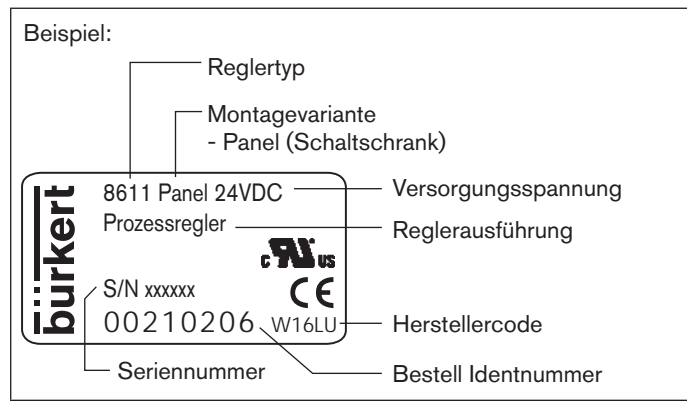

Bild 4: Beispiel: Typschild der Schaltschrankvariante

#### 6.5. **Elektrische Daten**

| Betriebsspannung:24 V DC ±10 %, gefiltert und geregeltLeistungsaufnahmeohne Last: ca. 2 W<br>mit Last: maximal 48 W<br>100 % ED: 36 W |                         | Eingang 2 | Intern Hall-Sensor<br>Frequenzbereich:          | min. 0,25 Hz / max. 1 kHz                                        |  |
|----------------------------------------------------------------------------------------------------|-------------------------|-----------|-------------------------------------------------|------------------------------------------------------------------|--|
|                                                                                                    |                         |           |                                                 | (nur in Verbindung mit<br>Bürkert Durchflussfitting<br>Typ S030) |  |
| Regler Abtastrate:                                                                                                    | gler Abtastrate: 300 Hz |           | Messbereich:<br>Messstromstärke:<br>Messfehler: | 0 ℃ 200 ℃<br>1 mA<br>< 0,5 ℃                                     |  |

#### 6.5.1. Eingänge

## Sollwert

| Norm 4 - 20 mA                       |                                                                          | Eingansimpedanz:<br>Auflösung:                     |                                                                                                    | 70 Ω<br>5,5 μΑ                                                            |  |
|--------------------------------------|--------------------------------------------------------------------------|----------------------------------------------------|----------------------------------------------------------------------------------------------------|---------------------------------------------------------------------------|--|
| Norm 0 - 10 V                        |                                                                          | Eingansimpedanz:<br>Auflösung:                     |                                                                                                    | 11,5 kΩ<br>2,5 mV                                                         |  |
| Sensoren                             |                                                                          |                                                    |                                                                                                    |                                                                           |  |
| Norm 4 - 20 mA                       |                                                                          | Eingansimpedanz:<br>Auflösung:                     |                                                                                                    | 70 Ω<br>5,5 μΑ                                                            |  |
| Frequenz                             |                                                                          |                                                    |                                                                                                    |                                                                           |  |
| Eingang 1                            | Extern-Sensor<br>Frequenzbereich:<br>Eingangswiderstand:<br>Signalarten: |                                                    | min. 0,25 Hz / max. 1 kHz<br>> 1 k $\Omega$<br>Sinus, Rechteck, Dreieck<br>(> 3000 mVss,<br>max. 30 Vss) |                                                                           |  |
| Eingang 2                            | Intern I<br>Freque                                                       | Hall-Sensor<br>nzbereich:                          | min. (<br>(nur ir<br>Bürke<br>Typ S                                                                      | 0,25 Hz / max. 1 kHz<br>n Verbindung mit<br>ert Durchflussfitting<br>030) |  |
| Pt 100                               |                                                                          |                                                    |                                                                                                    |                                                                           |  |
| (2-Leiter) Messb<br>Messst<br>Messfe |                                                                          | ereich: 0 °C .<br>tromstärke: 1 mA<br>ehler: < 0,5 |                                                                                                    | 200 °C                                                                    |  |

MAN 1000141154 ML Version: GStatus: RL (released | freigegeben) printed: 22.09.2017 deutsch

58

## Тур 8611

Montage

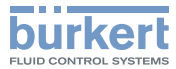

# 7. MONTAGE

## 7.1. Montagevarianten

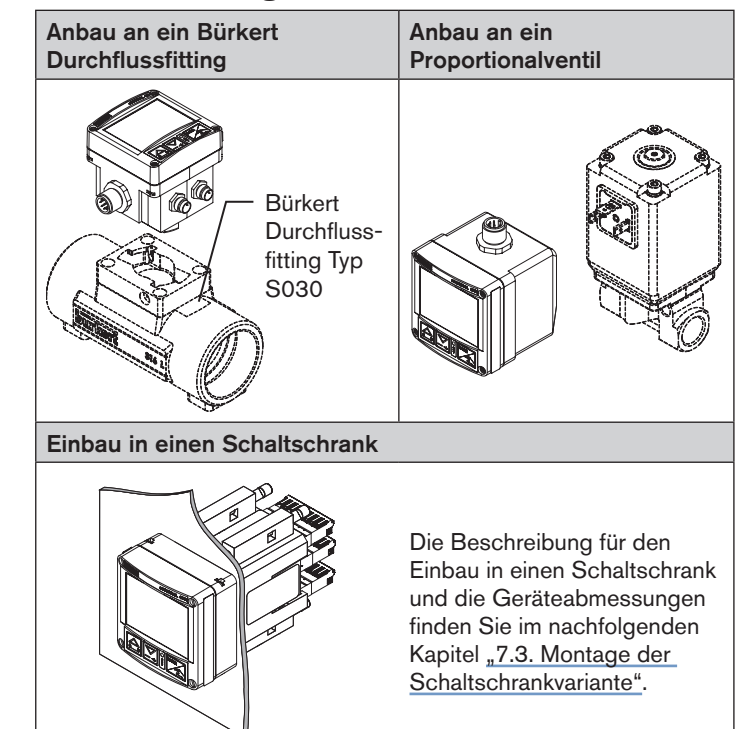

| Binäreeingang | Eingansimpedanz:  | 10 kΩ  |
|---------------|-------------------|--------|
|               | Ansprechschwelle: | 3 30 V |
|               | Max. Frequenz:    | 1 kHz  |

## 6.5.2. Ausgänge

| Sensorversorgung: 2         | 4 V DC                                                           |                                        |
|-----------------------------|------------------------------------------------------------------|----------------------------------------|
| Binärausgang Tr<br>N<br>S   | ransistorausgang (PN<br>/lax. Strombelastung:<br>Schaltspannung: | P) konfigurierbar<br>1,5 A<br>24 V DC  |
| N<br>S                      | Aax. Strombelastung:<br>Schaltspannung:                          | (frequenzabhängig)<br>1,5 A<br>24 V DC |
| A<br>A<br>A<br>A<br>A<br>A  | Ansteuerung<br>Ansteuerfrequenz:<br>Aax. Auflösung:              | 1,2 kHz 20 Hz<br>16 Bit                |
| Unstetiges Signal 2         | Transistorausgänge f                                             | ür PWM oder PTM                        |
| N<br>M<br>G                 | Jormsignal 0 - 10 V<br>Jaximalstrom:<br>Genauigkeit:             | 20 mA<br>0,5 %                         |
| Stetiges Signal N<br>N<br>G | Iormsignal 4 - 20 mA<br>Iax. Schleifenwidersta<br>Genauigkeit:   | nd: 680 Ω<br>0,5 %                     |

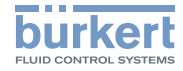

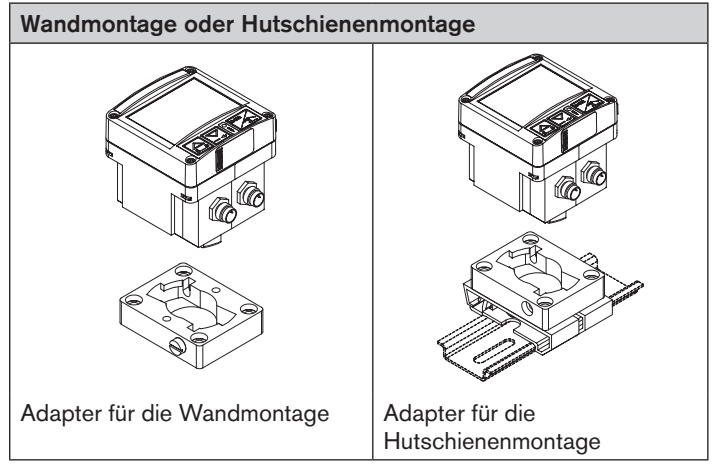

Tab. 1: Montagevarianten

## 7.1.1. Montagezubehör

| Variante                                                                                                 | Zubehör                           | Bestell-Nr.                |  |  |  |
|----------------------------------------------------------------------------------------------------|-----------------------------------|----------------------------|--|--|--|
| Einbau in Rohrleitung                                                                                    | Durchflussfitting, Typ S030       | siehe Daten-<br>blatt S030 |  |  |  |
| Hutschienenmontage                                                                                       | Adapter für<br>Hutschienenmontage | 655980                     |  |  |  |
| Wandmontage                                                                                              | 427098                            |                            |  |  |  |
| Die Adapter für die Wand- und Hutschienenmontage sind im Lieferumfang für die Montagevariante enthalten. |                                   |                            |  |  |  |

#### 7.2. Anbau an ein Proportionalventil

Bauen sie den Prozessregler Typ 8611 wie nachfolgend beschrieben an ein Proportionalventil an.

→ Die 4 Schrauben an der Frontseite des Prozessreglers lösen.

## HINWEIS!

## Bei unvorsichtigem Öffnen des Prozessreglers kann die interne Verkabelung beschädigt werden.

- Deckel vorsichtig nicht ruckartig vom Gehäuse abziehen.
- → Deckel vorsichtig vom Gehäuse abziehen.
- $\rightarrow$  Beiliegende Flachdichtung über die Kontaktfahnen schieben.
- → Das Gehäuse des Prozessregler auf die Kontaktfahnen stecken und mit der Ventilschraube festziehen.
- → Den korrekten Sitz der Profildichtung am Gehäuse des Prozessreglers überprüfen.
- $\rightarrow$  Deckel auf das Gehäuse des Prozessreglers aufsetzen und mit 4 Schrauben befestigen.

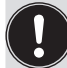

Falls erforderlich kann der Deckel auch um 90 ° nach links oder rechts verdreht montiert werden.

Tab. 2: Montagezubehör

MAN 1000141154 ML Version; GStatus; RL (released | freigegeben) printed; 22.09.2017 deutsch

60

## Тур 8611

Montage

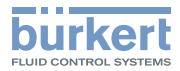

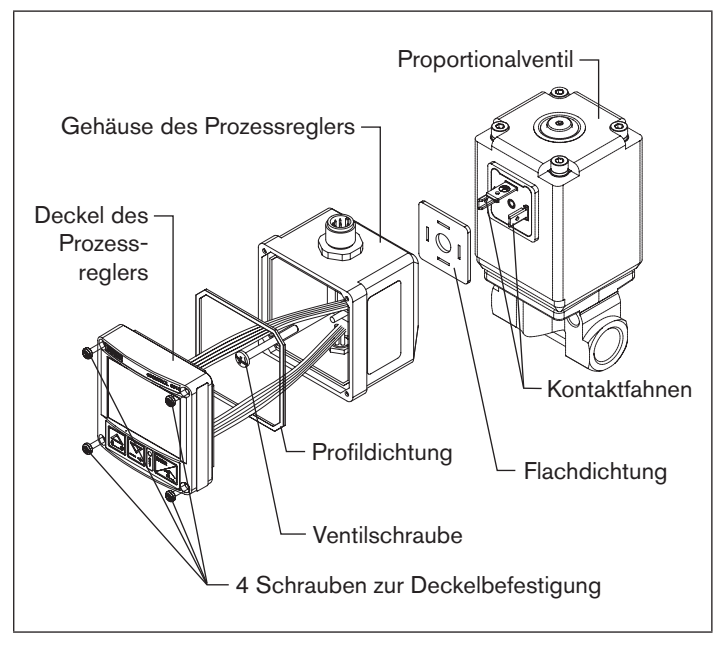

Bild 5: Anbau des Prozessreglers an ein Proportionalventil

## 7.3. Montage der Schaltschrankvariante

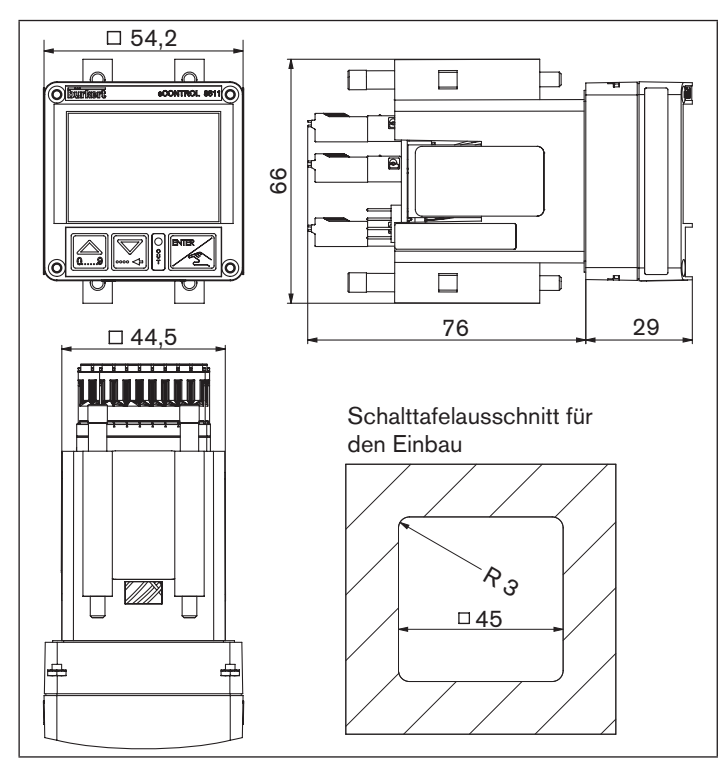

Bild 6: Geräteabmessungen und Schalttafelausschnitt

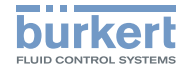

## 7.3.1. Einbau in einen Schaltschrank

- Schalttafelausschnitt mit den Maßen 45mm x 45mm (Eckenradius 3mm) vorbereiten.
- Die mitgelieferte Dichtung auf das Gehäuse aufsetzen.
- Den Regler von vorne in den Schalttafelausschnitt einsetzten.
- Von der Rückseite die 4 mitgelieferten Befestigungselemente einrasten und mit einem Schraubendreher festspannen.

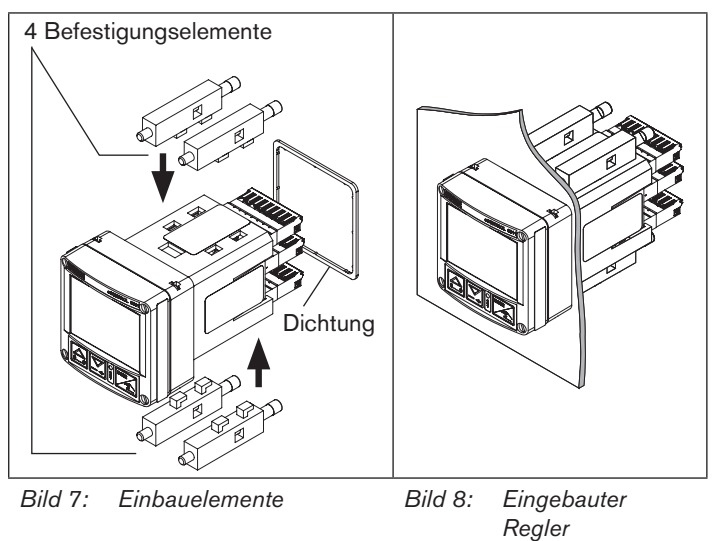

## Empfohlene Leitungsquerschnitte für die Schaltschrankvariante:

|                                                                                 | Querschnitt<br>min. | Querschnitt<br>max. | Mindestlänge            |
|---------------------------------------------------------------------------------|---------------------|---------------------|-------------------------|
| Querschnitt flexible<br>Leitungen                                               | 0,2 mm <sup>2</sup> | 1,5 mm²             | 10 mm<br>(Abisolierung) |
| Querschnitt flexible<br>Leitungen mit Ade-<br>rendhülse ohne<br>Kunststoffhülse | 0,25 mm²            | 1,5 mm²             | 10 mm                   |
| Querschnitt flexible<br>Leitungen mit<br>Aderendhülse mit<br>Kunststoffhülse    | 0,25 mm²            | 0,75 mm²            | 10 mm                   |

Tab. 3: Empfohlene Leitungsquerschnitte

Elektrische Installation

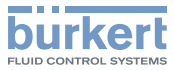

# 8. ELEKTRISCHE INSTALLATION

8.1. Elektrische Installation für Montagevarianten Fittingmontage, Wandmontage, Ventilmontage oder Hutschienenmontage

## 8.1.1. Anschlussvarianten

| Stecker                                    | Steckeran-<br>sicht    | Belegung                                                                                                    |
|--------------------------------------------|------------------------|----------------------------------------------------------------------------------------------------|
| Rundsteck-<br>verbinder<br>M12,<br>8-polig | 6 5 4<br>7 • • • • • • | Versorgungsspannung,<br>Sollwerteingang 4 - 20 mA / 0 - 10 V,<br>Prozess-Istwert- oder Stellgrößen-<br>ausgang 4 - 20 mA / 0 - 10 V,<br>Binäreingang, Binärausgang |
|                                            |                        | Hinweis!<br>Für das Anschlusskabel wird ein<br>gerader Stecker (female) empfohlen,<br>da die Ausrichtung des Steckers vari-<br>ieren kann.                         |
| Rundsteck-<br>verbinder<br>M8, 3-polig     |                        | Anschluss Sensor<br>(4 - 20 mA / 0 - 10 V, Pt 100 oder<br>Frequenz) und Sensorversorgung 24<br>V DC                                                                |

| Stecker                                | Steckeran-<br>sicht | Belegung                                                                                                    |
|----------------------------------------|---------------------|----------------------------------------------------------------------------------------------------|
| Rundsteck-<br>verbinder<br>M8, 4-polig |                     | Anschluss Stellglied<br>• Proportionalventil (1 x PWM)<br>• Prozessventil (1 x PTM)<br>• Stellgröße 4 - 20 mA / 0 - 10 V und<br>Sensorversorgung 24 V DC (nur ID<br>182383)) |
| DIN-EN<br>175301                       |                     | Anschluss für Direktmontage auf<br>Proportionalventil (1 x PWM)<br>oder Auf/Zu-Ventil (1 x PTM)                                                                              |

Tab. 4:Anschlussvarianten f
ür Montage auf Durchflussfitting,<br/>Wandmontage, Hutschienenmontage oder Ventilmontage

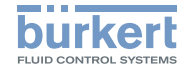

## 8.1.2. Anschlussbelegung

## Rundsteckverbinder M12, 8-polig

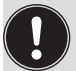

Für das Anschlusskabel wird ein gerader Stecker (femail) empfohlen, die die Ausrichtung des Steckers variieren kann.

| Steckerbild | Pin      | Farbe | Belegung                                                                         |
|-------------|----------|-------|----------------------------------------------------------------------------------|
| s 5 4       | 1        | weiß  | 24 V DC Spannungsversorgung                                                      |
| 7           | 2 (DIN2) | braun | Binäreingang (B_IN)                                                              |
|             | 3        | grün  | GND – Versorgung,<br>Binäreingang, Binärausgang                                  |
|             | 4 (AOUT) | gelb  | 4 - 20 mA oder 0 - 10 V<br>Analogausgang (Prozesswert<br>oder Stellgröße Ventil) |
|             | 5 (AIN2) | grau  | 4 - 20 mA oder 0 - 10 V<br>Analogeingang (Sollwert /<br>Verhältnis)              |
|             | 6        | pink  | GND – Analogausgang                                                              |
|             | 7        | blau  | GND – Analogeingang (Sollwert<br>/ Verhältnis)                                   |
|             | 8 (BO1)  | rot   | (+) Binärausgang (B_O1)                                                          |

Tab. 5:Belegung Rundsteckverbinder M12, 8-polig

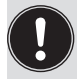

Adernfarben bei Verwendung von Standardkabeln (z. B. von Fa. Lumberg, Escha)

# 8.1.3. Sensoranschluss

## Rundsteckverbinder M8, 3-polig

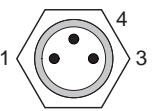

| Eingangs-<br>signal                | Pin | Farbe   | Belegung                        | Äußere Beschaltung          |
|------------------------------------|-----|---------|---------------------------------|-----------------------------|
| 4 - 20 mA,<br>2-Leiter             | 1   | braun   | + 24 V<br>Sensorver-<br>sorgung | 1 0 1 -> 24 V DC            |
| Versorgung<br>von Typ              | 3   | blau    | nicht<br>verbunden              | Transmitter                 |
| 8611<br>( <i>AIN1</i> )            | 4   | schwarz | Signal-<br>eingang<br>(Quelle)  | 4 <b>○</b> ◀ - 20 mA        |
| 4 - 20 mA<br>/ 0 - 10 V,           | 1   | braun   | + 24 V<br>Sensorver-<br>sorgung |                             |
| Versorgung                         | 3   | blau    | GND                             | 3 O Transmitter             |
| von Typ<br>8611<br>( <i>AIN1</i> ) | 4   | schwarz | Signal-<br>eingang<br>(Quelle)  | 4 0 4 - 20 mA /<br>0 - 10 V |

## Тур 8611

Elektrische Installation

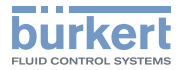

| Eingangs-<br>signal                                 | Pin | Farbe   | Belegung                        | Äußere Beschaltung                              |
|-----------------------------------------------------|-----|---------|---------------------------------|-------------------------------------------------|
| 4 - 20 mA                                           | 1   | braun   | nicht<br>verbunden              |                                                 |
| 4-Leiter                                            | 3   | blau    | GND                             | 30GND Trans-<br>mitter                          |
| extern<br>( <i>AIN1</i> )                           | 4   | schwarz | Signal-<br>eingang<br>(Quelle)  | 4 <b>○ ▲</b> - 20 mA / Ver-<br>0 - 10 V sorgung |
| Frequenz<br>3-Leiter                                | 1   | braun   | + 24 V<br>Sensorver-<br>sorgung | 1 0 <sup>24 V DC</sup>                          |
| Versorgung<br>von Typ<br>8611<br>( <i>DIN1</i> )    | 3   | blau    | GND                             | 3 O GND Transmitter                             |
|                                                     | 4   | schwarz | Frequenz-<br>eingang<br>(NPN)   | 4 <b>○◄</b><br>Takt ( <i>DIN1</i> )             |
| Frequenz                                            | 1   | braun   | nicht<br>verbunden              | GND                                             |
| 4-Leiter<br>Versorgung<br>extern<br>( <i>DIN1</i> ) | 3   | blau    | GND                             | 30GND Trans-<br>mitter                          |
|                                                     | 4   | schwarz | Frequenz-<br>eingang<br>(NPN)   | 4 O Takt ( <i>DIN1</i> ) Ver-<br>sorgung        |

| Eingangs-<br>signal | Pin | Farbe   | Belegung                           | Äußere Beschaltung |
|---------------------|-----|---------|------------------------------------|--------------------|
|                     | 1   | braun   | nicht<br>verbunden                 |                    |
| Pt 100<br>2-Leiter  | 3   | blau    | GND Pt<br>100                      | 3 <b>Pt</b> 100    |
| (AIN3)              | 4   | schwarz | (+) Pt 100<br>(Strom-<br>speisung) | 40                 |

Tab. 6:Sensoranschluss: Belegung Rundsteckverbinder M8,<br/>3-polig

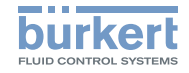

## 8.1.4. Anschluss Ventile

Rundsteckverbinder M8, 4-polig

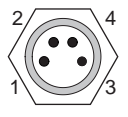

| Ausgangs-<br>signal        | Pin                 | Farbe   | Belegung                     | Äußere Beschaltung      |
|----------------------------|---------------------|---------|------------------------------|-------------------------|
|                            | 1                   | braun   | nicht<br>verbunden           |                         |
| PWM                        | 2                   | weiß    | nicht<br>verbunden           | Proportional-<br>ventil |
| (MODE =<br>SCV)            | 3                   | blau    | (–) PWM<br>(Ventil2)         | 30                      |
|                            | 4<br>(BO4)          | schwarz | (+) PWM<br>(Ventil2)         | 40                      |
| 3 Punkt<br>(MODE =<br>PCV) | 1<br>( <i>BO3</i> ) | braun   | (+) Belüftung<br>(Ventil 1)  | 1 O NC-Ventil           |
|                            | 2                   | weiß    | (−) Belüftung<br>(Ventil 1)  |                         |
|                            | 3                   | blau    | (–) Entlüftung<br>(Ventil 2) | 3 O NO-Ventil           |
|                            | 4<br>( <i>BO4</i> ) | schwarz | (–) Entlüftung<br>(Ventil 2) | 40                      |

| Ausgangs-<br>signal                   | Pin         | Farbe   | Belegung                                      | Äußere Beschaltung    |
|---------------------------------------|-------------|---------|-----------------------------------------------|-----------------------|
|                                       | 1<br>(BO3)  | braun   | + 24 V DC<br>Versorgung                       | 1 <b>Q</b> Versorgung |
| 1)<br>4 - 20 mA<br>oder<br>0 - 10 V   | 2           | weiß    | GND<br>(4 - 20 mA<br>oder<br>0 - 10 V)        | 2 0 (M)               |
| ( <i>MODE</i> =                       | 3           | blau    | GND<br>Versorgung                             | 30                    |
| 4 – 207<br>0 – 10)                    | 4<br>(AOUT) | schwarz | + 4 - 20 mA<br>oder<br>0 - 10 V<br>Stellgröße | 40                    |
|                                       | 1<br>(BO3)  | braun   | (+) Ventil 1                                  | NC / NO Ventil        |
| 3 Punkt<br>( <i>MODE</i> =<br>3P – T) | 2           | weiß    | (–) Ventil 1                                  |                       |
|                                       | 3           | blau    | (–) Ventil 2                                  | NC / NO Ventil        |
|                                       | 4<br>(BO4)  | schwarz | (+) Ventil 2                                  | 40                    |

Elektrische Installation

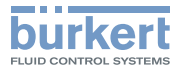

| Rundsteckverbinder | M12, 8-pol | ig |
|--------------------|------------|----|
|--------------------|------------|----|

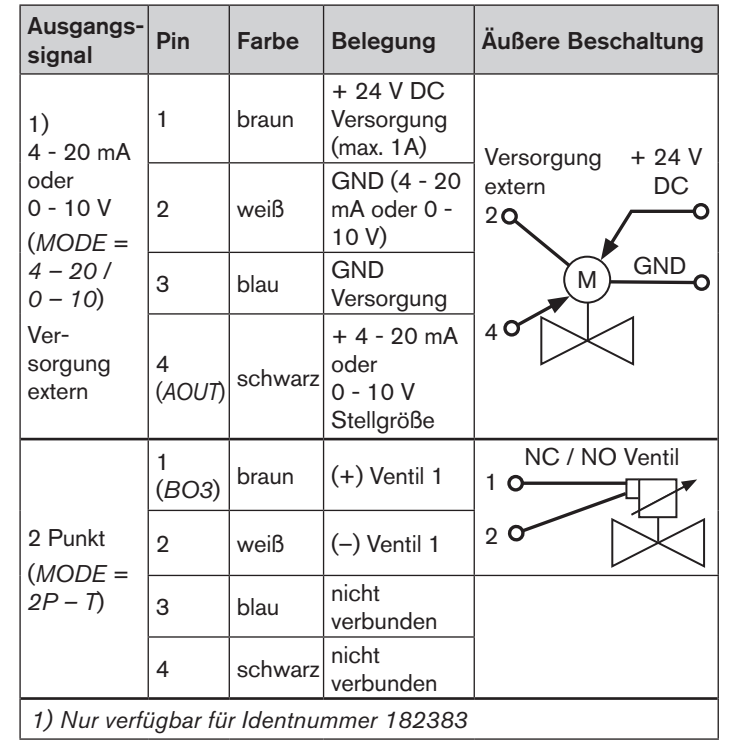

Tab. 7:Belegung Rundsteckverbinder M8, 4-polig

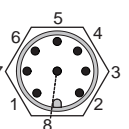

| Ausgangs-<br>signal                 | Pin         | Farbe | Belegung                                    | Äußere Beschaltung      |
|-------------------------------------|-------------|-------|---------------------------------------------|-------------------------|
| 2)<br>4 - 20 mA<br>oder<br>0 - 10 V | 4<br>(AOUT) | gelb  | 4 - 20 mA<br>oder<br>0 - 10 V<br>Stellgröße | 4 0 + 24 V<br>DC<br>0 0 |
| (MODE =<br>4 - 20 /<br>0 - 10)      | 6           | pink  | GND –<br>Analog-<br>ausgang                 | 60 GND<br>(24 V)        |

Tab. 8: Belegung Rundsteckverbinder M12, 8-polig

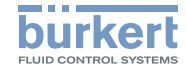

### 8.2. Elektrische Installation der Schaltschrankvariante

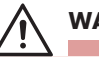

## WARNUNG!

## Verletzungsgefahr bei fehlerhafter Installation!

Unsachgemäße Installation kann den eCONTROL Typ 8611 beschädigen oder zerstören.

 Die elektrische Installation darf nur autorisiertes Fachpersonal durchführen!

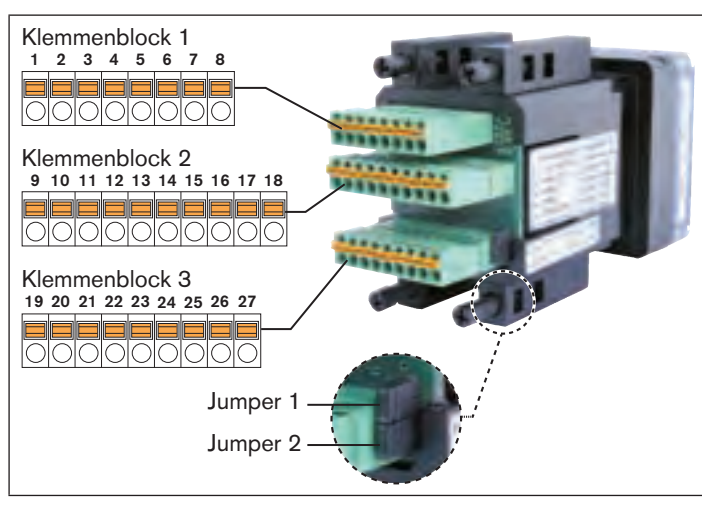

Bild 9: Schaltschrankvariante; Anschlussplatine mit Federklemmen und Steckbrücken

MAN 1000141154 ML Version: GStatus: RL (released | freigegeben) printed: 22.09.2017 deutsch

## 8.2.1. Klemmenbelegung

### Klemmenblock 1

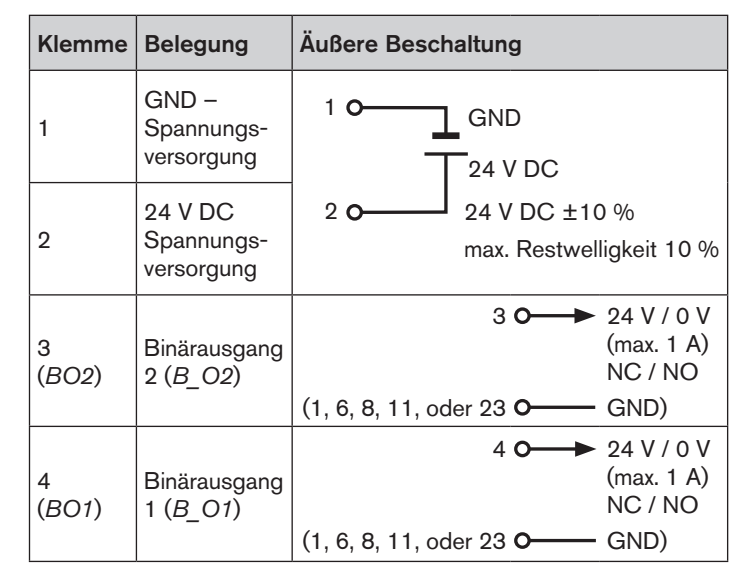

68

Elektrische Installation

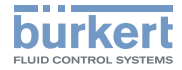

| Klemme              | Belegung                                                                                                    | Äußere Beschaltung                                                                                                    |
|---------------------|----------------------------------------------------------------------------------------------------|----------------------------------------------------------------------------------------------------|
| 5<br>( <i>BO3</i> ) | (+) Belüf-<br>tungsventil<br>( <i>PCV</i> ) oder<br>Ventil 1<br>(2P – T oder<br>3P – T)                     | $MODE = 2P - T \qquad MODE = PCV$ oder $3P - T$ $5 \circ 5 \circ 5 \circ 5 \circ 5 \circ 5 \circ 5 \circ 5 \circ 5 \circ 5 \circ$                                                                                                    |
| 6                   | (-) Belüf-<br>tungsventil<br>( <i>PCV</i> ) oder<br>Ventil 1<br>(2P – T oder<br>3P – T)                     | 6 ° NC / NO NC<br>Ventil max. 1 A Ventil max. 1 A                                                                                                    |
| 7<br>(BO4)          | (+) Propor-<br>tionalventil<br>( <i>SCV</i> ),<br>Entlüftungs-<br>ventil (PCV)<br>oder Ventil 2<br>(3P – T) | $MODE = 3P - T \qquad MODE = SCV$ $7 \circ \qquad 7 \circ \qquad 7 \circ \qquad$ |
| 8                   | (-) Propor-<br>tionalventil<br>(SCV),<br>Entlüftungs-<br>ventil (PCV)<br>oder Ventil 2<br>(3P – T)          | MODE = PCV<br>7 0<br>8 0<br>NO<br>Ventil max. 1 A                                                                                                    |

## Klemmenblock 2

| Klemme                | Belegung                                                                      | Äußere Beschaltung                                                       |
|-----------------------|-------------------------------------------------------------------------------|--------------------------------------------------------------------------|
| 9                     | GND –<br>Analogausgang                                                        | 9 <b>0</b> GND                                                           |
| 10<br>( <i>AOUT</i> ) | (+) Analogausgang<br>(Prozesswert oder<br>Stellgröße Ventil)                  | 10 <b>0</b> → 4 - 20 mA /<br>0 - 10 V                                    |
| 11                    | GND – Sensor,<br>Stellglied                                                   | 11 <b>0</b> GND                                                          |
| 12                    | 24 V DC Sensor-<br>versorgung oder<br>Stellglied                              | 12 <b>0</b> 24 V DC                                                      |
| 13                    | nicht belegt                                                                  | nicht belegt                                                             |
| 14<br>( <i>AIN2</i> ) | (+) Externe Vorgabe<br>von Sollwert / Ver-<br>hältnis<br>4 - 20 mA / 0 - 10 V | 14 <b>←</b> 0 4 - 20 mA /<br>0 - 10 V<br>(Quelle)<br>(21 <b>0</b> A-GND) |
| 15                    | (+) 5 V DC Sensor-<br>versorgung<br>(max. 20 mA)                              | 15 <b>0</b> → 5 V DC<br>(1, 11 oder 23 <b>0</b> → GND)                   |
| 16                    | RS485_COM                                                                     | 16 <b>O</b> RS485_<br>COM                                                |
| 17                    | RS485_A (+)                                                                   | 17 <b>O</b> RS485_A                                                      |
| 18                    | RS485_B (–)                                                                   | 18 <b>O</b> —— RS485_B                                                   |

Tab. 9: Belegung Klemmenblock 1

Tab. 10: Belegung Klemmenblock 2

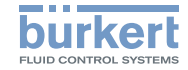

### Klemmenblock 3

| Klemme                  | Belegung                                                                       | Äußere Beschaltung                                                |  |
|-------------------------|--------------------------------------------------------------------------------|-------------------------------------------------------------------|--|
| 19                      | GND – Pt 100,<br>RTD                                                           | 19 <b>o</b> + Pt 100                                              |  |
| 20<br>( <i>AIN3</i> )   | (+) Pt 100,<br>RTD (Strom-<br>speisung)                                        | 20 <b>o</b> (0 200 °C)                                            |  |
| 21                      | GND – Ana-<br>logeingang                                                       | 21 <b>O</b> —— A-GND                                              |  |
| 22<br>(AIN1)            | (+) Prozess-<br>werteingang<br>4 - 20 mA /<br>0 - 10 V                         | 22 <b>○</b> 4 - 20 mA / 0 - 10 V<br>(Quelle)<br>21 <b>○</b> A-GND |  |
| 23                      | GND – Sensor,<br>Stellglied                                                    | 23 <b>O</b> GND                                                   |  |
| 24                      | 24 V DC Sen-<br>sorversorgung<br>oder Stellglied                               | 24 0 → 24 V DC - Out (max. 1 A)<br>23 0 GND                       |  |
| 25<br>Ver-<br>sorgung   | Frequenz-<br>eingang 2<br>(NPN oder<br>PNP)                                    | Jumper 2 Versorgung von 8611<br>12 oder 0<br>24 V DC<br>NPN 24    |  |
| 8611<br>( <i>DIN3</i> ) | Q <sub>2</sub> bei Verhält-<br>nisregelung<br>( <i>MODE</i> =<br><i>RATI</i> ) | PNP 25 O Trans-<br>11 oder O GND Trans-<br>mitter<br>Takt         |  |

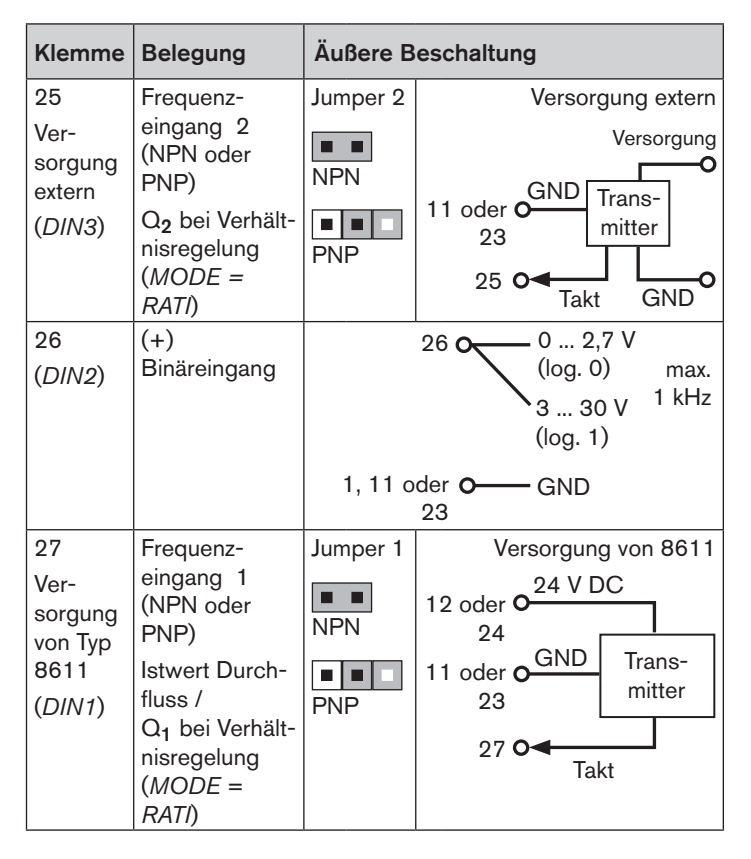

MAN 1000141154 ML Version: GStatus: RL (released | freigegeben) printed: 22.09.2017 deutsch

70

## **Typ 8611** Bedienung und Funktion

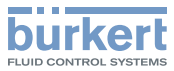

| Klemme                                             | Belegung                                                                                                    | Äußere B        | eschaltung                                                             |
|----------------------------------------------------|----------------------------------------------------------------------------------------------------|-----------------|------------------------------------------------------------------------|
| 27<br>Ver-<br>sorgung<br>extern<br>( <i>DIN1</i> ) | Frequenz-<br>eingang 1<br>(NPN oder<br>PNP)<br>Istwert Durch-<br>fluss /<br>Q <sub>1</sub> bei Verhält-<br>nisregelung<br>( <i>MODE</i> =<br><i>RATI</i> ) | Jumper 1<br>NPN | Versorgung extern<br>Versorgung<br>11 oder O<br>23<br>27 O<br>Takt GND |

Tab. 11: Belegung Klemmenblock 3

# 9. BEDIENUNG UND FUNKTION

## 9.1. Bedien- und Anzeigeelemente

Das Bedien- und Anzeigeelement des eCONTROL Typ 8611 ist mit 3 Tasten und einer LCD-Matrix-Anzeige ausgestattet.

## 9.1.1. Anzeigelemente

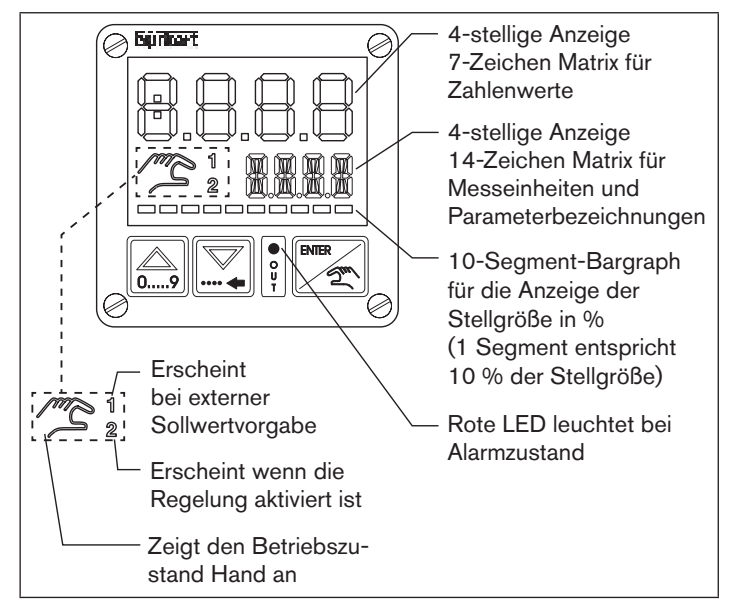

Bild 10: Anzeigeelemente

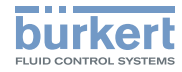

## 9.1.2. Bedienelemente

### Pfeiltasten

links

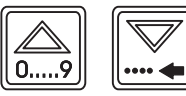

rechts

- Wechsel der Anzeige in der Prozessbedienebene bei Betriebszustand AUTOMATIK
- Wechsel der Menüpunkte bei Betriebsart HAND und in der Konfigurationsebene
- Eingabe von Zahlenwerten

## **ENTER-Taste**

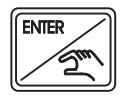

- Wechsel zwischen den Betriebszuständen AUTOMATIK und HAND
- Wechsel zwischen Bedien- und Konfigurationsebene
- Auswahl Menüpunkt
- Einstellungen übernehmen

Die ausführliche Beschreibung der Funktion finden Sie im Kapitel "9.3. Funktion der Tasten".

# 9.2. Bedienebenen und Betriebszustände

Für die Bedienung und Einstellung des eCONTROL Typ 8611 gibt es 2 Ebenen, sowie 2 Betriebszustände AUTOMATIK und HAND.

### Ebene 1: Prozessbedienebene

In Ebene 1 kann zwischen den 2 Betriebszustände AUTOMATIK und HAND gewechselt werden.

Betriebszustand: AUTOMATIK: Der normale Regelbetrieb wird ausgeführt und überwacht.

> HAND: Schnellzugriff auf wichtige Funktionen und Testfunktionen. Der Betriebszustand HAND wird auf dem Display durch ein Handsymbol angezeigt.

## Ebene 2: Konfigurationsebene

In der Ebene 2 können die Grundeinstellungen des Reglers geändert werden.

Nach dem Einschalten der Betriebsspannung befindet sich der Regler in der Prozessbedienebene und im Betriebszustand AUTOMATIK.

Beim Anlegen der Betriebsspannung leuchtet für ca. 2 Sekunden in der Anzeige die Softwareversion auf.

Wird während dieser 2 Sekunden die ENTER-Taste betätigt, wird die Unterversionierung angezeigt. Danach befindet sich der Regler wieder in der Prozessbedienebene.
Bedienung und Funktion

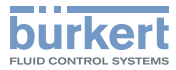

#### 9.2.1. Wechsel zwischen den Bedienebenen und Betriebszuständen

Durch betätigen der ENTER-Taste können Bedienebene und Betriebszustand gewechselt werden (siehe <u>Bild 11</u>).

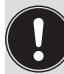

Veränderungen innerhalb der Konfigurationsebene werden erst nach dem Rücksprung in die Prozessbedienebene abgespeichert.

Veränderungen im Betriebszustand Hand können bei laufendem Reglerbetrieb vorgenommen werden.

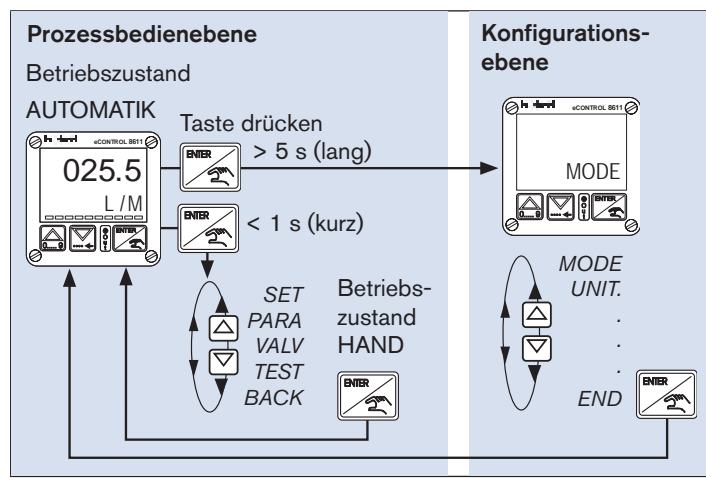

Bild 11: Wechsel von Bedienebene und Betriebszustand

MAN\_1000141154 ML\_Version: GStatus: RL (released | freigegeben) printed: 22.09.2017

# 9.3. Funktion der Tasten

Zur Bedienung des Gerätes gibt es zwei Pfeiltasten und eine ENTER-Taste.

Ihre Funktion in Bezug auf die Bedienebene und den Betriebszustand ist in der nachfolgenden Tabelle dargestellt.

| Bedien-<br>ebene                         | Betrieb-<br>zustand | 09                                                                       |                                                                                                    |                                                                                                    |
|------------------------------------------|---------------------|--------------------------------------------------------------------------|----------------------------------------------------------------------------------------------------|----------------------------------------------------------------------------------------------------|
| Ebene 1:<br>Prozess-<br>bedie-<br>nebene | AUTO-<br>MATIK      | Anzeige wec<br>schen Istwer<br>und Stellgröl                             | hseln zwi-<br>t, Sollwert<br>3e                                                                    | <ul> <li>Taste kurz<br/>drücken (&lt; 1 s):<br/>Wechsel in den<br/>Betriebszustand<br/>HAND</li> <li>Taste lang<br/>drücken (&gt; 5 s):<br/>Wechsel in die<br/>Konfigurations-<br/>ebene</li> </ul> |
|                                          | HAND                | Wechsel in<br>den letzten<br>Menüpunkt<br>Eingabe von<br>Wert<br>erhöhen | Wechsel<br>in den<br>nächsten<br>Menüpunkt<br>Werten<br>Wechsel<br>um eine<br>Stelle nach<br>links | <ul> <li>Auswahl<br/>Menüpunkt</li> <li>Einstellungen<br/>übernehmen</li> <li>Wechsel in den<br/>Betriebszustand<br/>AUTOMATIK (bei<br/>Anzeige BACK)</li> </ul>                                    |

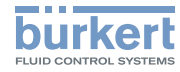

| Bedien-<br>ebene                          | Betrieb-<br>zustand | 09                                     |                                                      |                                                                                                    |
|-------------------------------------------|---------------------|----------------------------------------|------------------------------------------------------|----------------------------------------------------------------------------------------------------|
| Ebono Qu                                  |                     | Wechsel in<br>den letzten<br>Menüpunkt | Wechsel<br>in den<br>nächsten<br>Menüpunkt           | <ul> <li>Auswahl<br/>Menüpunkt</li> <li>Einstellungen<br/>übernehmen</li> </ul>                                                        |
| Ebene 2:<br>Konfigu-<br>rations-<br>ebene |                     | Eingabe von<br>Wert<br>erhöhen         | Werten<br>Wechsel<br>um eine<br>Stelle nach<br>links | <ul> <li>Wechsel in<br/>die Prozess-<br/>bedienebene<br/>und in den<br/>Betriebszustand<br/>AUTOMATIK (bei<br/>Anzeige END)</li> </ul> |

Tab. 12: Funktion der Tasten

#### 10. **FUNKTIONEN DER** PROZESSBEDIENEBENE

#### Betriebszustand AUTOMATIK 10.1.

Nach dem Einschalten der Betriebsspannung befindet sich der Regler in der Prozessbedienebene und im Betriebszustand AUTOMATIK. Der normale Regelbetrieb wird ausgeführt und überwacht.

#### 10.1.1. Anzeigen im Betriebszustand **AUTOMATIK**

Durch Drücken der Pfeiltasten kann zur Überwachung des Regelbetriebs zwischen 4 unterschiedlichen Anzeigen gewechselt werden. Welche dieser Anzeigen als Startanzeige nach Anlegen der Betriebsspannung erscheinen soll, kann im Menü DSPL definiert werden (siehe Bedienstruktur der Konfigurationsebene Bild 26).

Тур 8611

Funktionen der Prozessbedienebene

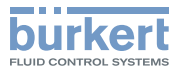

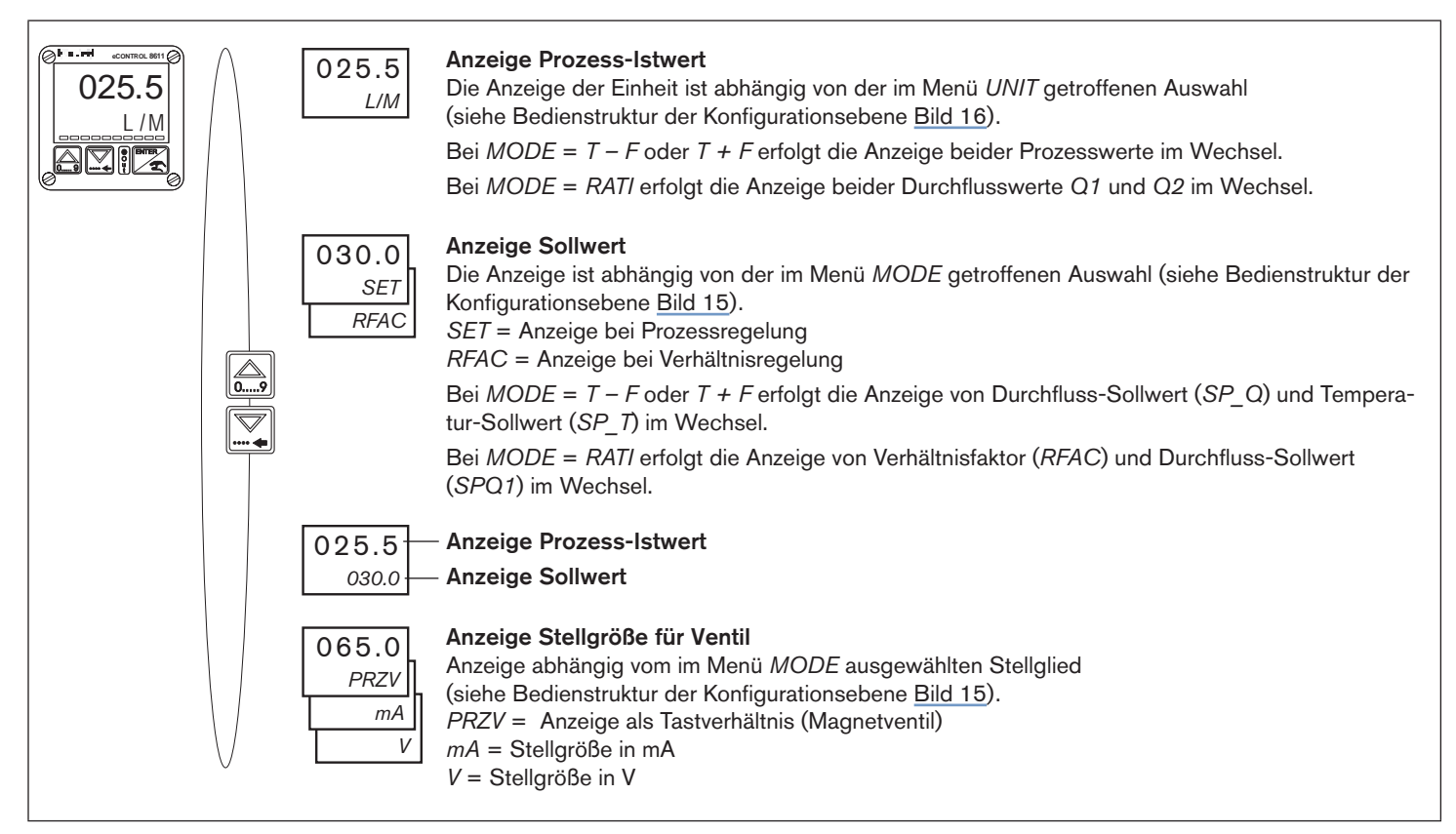

Bild 12: Anzeigen im Betriebszustand AUTOMATIK

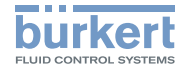

## 10.2. Betriebszustand HAND

In den Betriebszustand HAND gelangt man durch kurzes Betätigen (< 1 s) der ENTER-Taste.

Der Betriebszustand wird auf dem Display mit einem Handsymbol angezeigt.

## 10.3. Spezifische Menüpunkte der Prozess- und Verhältnisregelung

Für die Prozess- und Verhältnisregelung ist die Anzeige einiger Menüpunkte unterschiedlich. In den jeweiligen Menübeschreibungen wir darauf detailliert eingegangen.

Die Regelungsart wird durch die Auswahl der Regelgröße im Menü MODE vorgegeben:

Prozessregelung:

liegt vor bei Auswahl aller Regelgrößen im Menü MODE außer RATI.

Verhältnisregelung

liegt vor wenn die Regelgröße RATI im Menü MODE ausgewählt wurde.

#### Menüpunkte im Betriebszustand 10.4. HAND

| SET  | Sollwertvorgabe für Prozessregelung                                                                                                    |
|------|----------------------------------------------------------------------------------------------------|
|      | <ul> <li>Menüpunkt wird bei Prozessregelung angezeigt.</li> </ul>                                                                                                    |
|      | <ul> <li>Ist nicht verfügbar bei Auswahl externe<br/>Sollwertvorgabe.</li> </ul>                                                                                                    |
| RFAC | <ul> <li>Vorgabe Verhältnisfaktor für Verhältnisregelung</li> <li>Menüpunkt wird nur bei Verhältnisregelung angezeigt (MODE = RATI).</li> </ul>                                                                                       |
|      | <ul> <li>Ist nicht verfügbar bei Auswahl externe<br/>Sollwertvorgabe.</li> </ul>                                                                                                    |
| BACK | Bei der Anzeige <i>BACK</i> auf dem Display, kann<br>durch kurzes Betätigen der ENTER-Taste in den<br>Betriebszustand AUTOMATIK gewechselt werden.<br>Bei Drücken einer Pfeiltaste erscheint der nächste<br>bzw. vorherige Menüpunkt. |
| TEST | Anzeige der analogen Eingänge und Ausgänge sowie der digitalen Eingänge.                                                                                                    |
| PARA | <b>Einstellung der Reglerparameter</b> (Eingabe Code erforderlich, wenn Codeschutz aktiviert).                                                                                                    |
| VALV | Manuelles Öffnen und Schließen der ange-<br>schlossenen Ventile.                                                                                                    |

Tab. 13: Menüpunkte der Prozessbedienebene

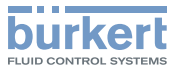

#### Funktionen der Prozessbedienebene

### 10.5. Bedienstruktur der Prozessbedienebene im Betriebszustand HAND

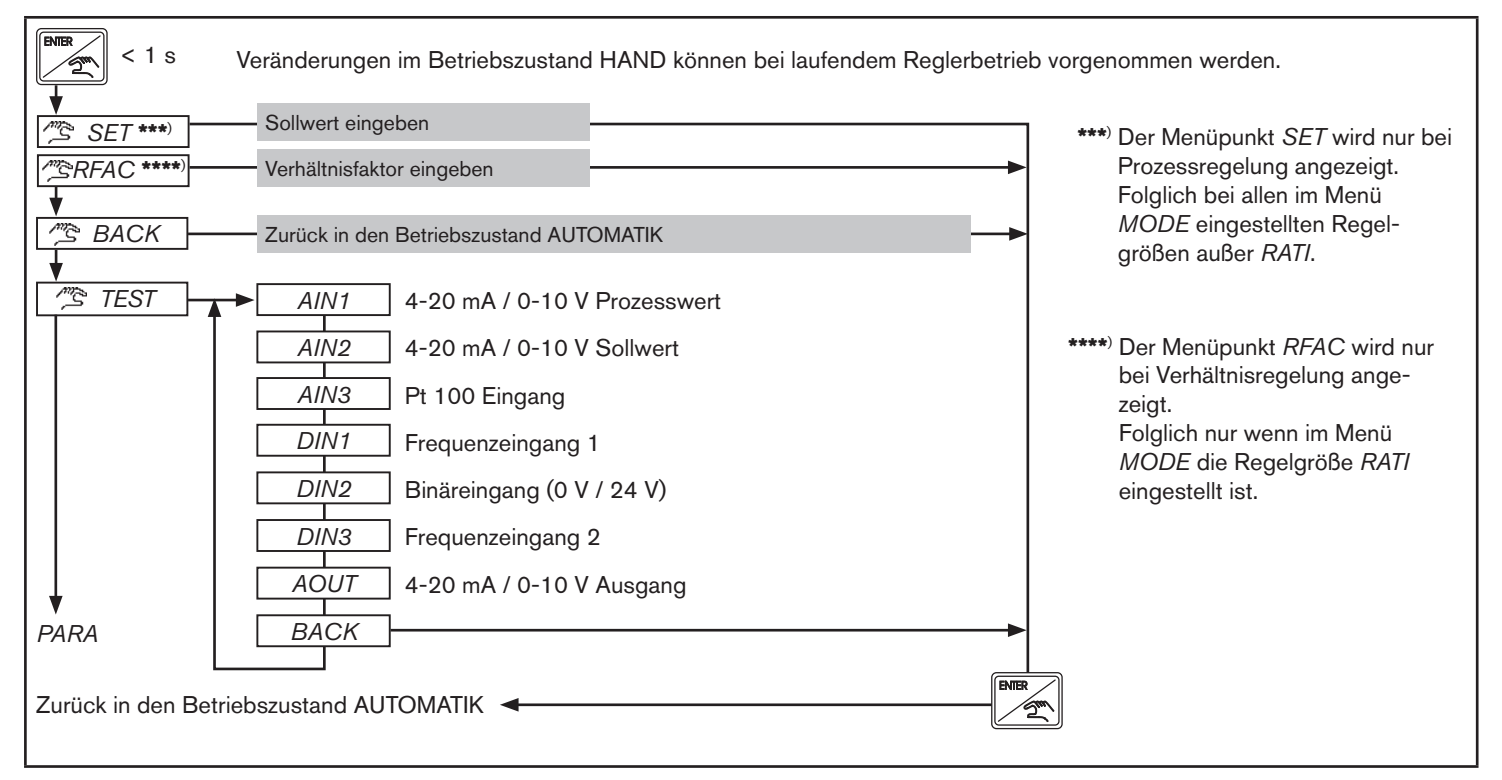

Bild 13: Bedienstruktur der Prozessbedienebene im Betriebszustand HAND – 1 von 2

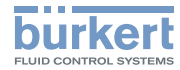

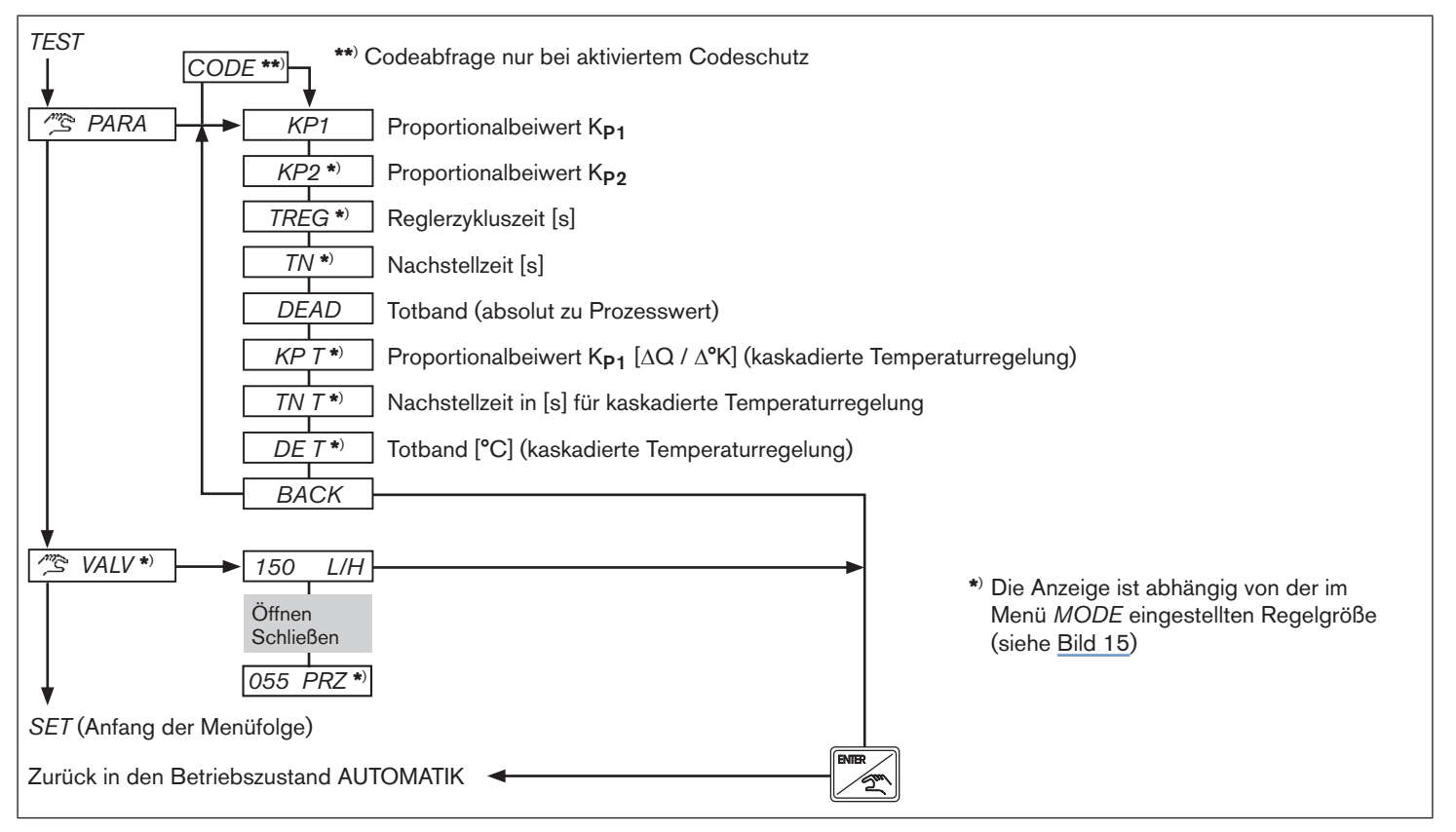

Bild 14: Bedienstruktur der Prozessbedienebene im Betriebszustand HAND – 2 von 2

Konfigurationsebene

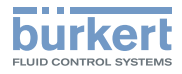

# 11. KONFIGURATIONSEBENE

## 11.1. Bedienstruktur der Konfigurationsebene

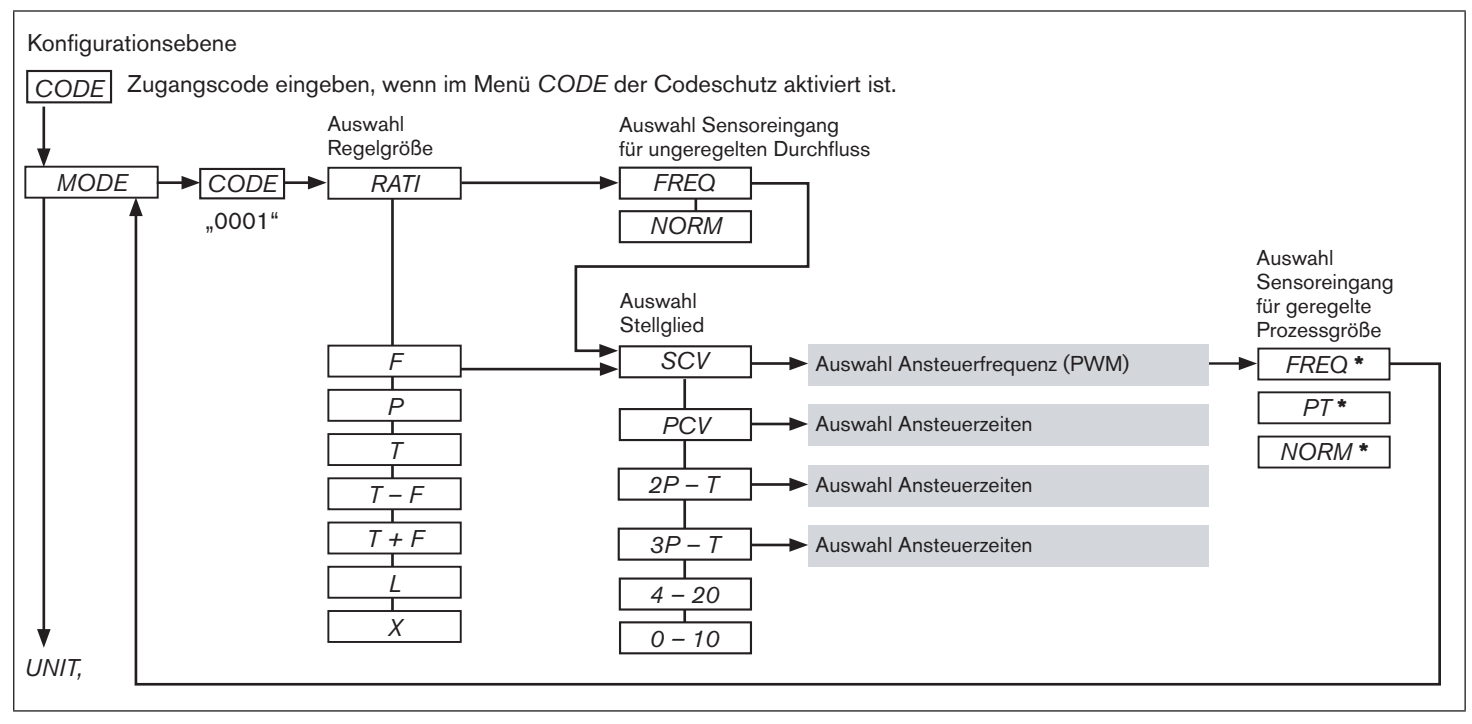

Bild 15: Bedienstruktur der Konfigurationsebene - 1 von 12

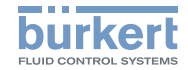

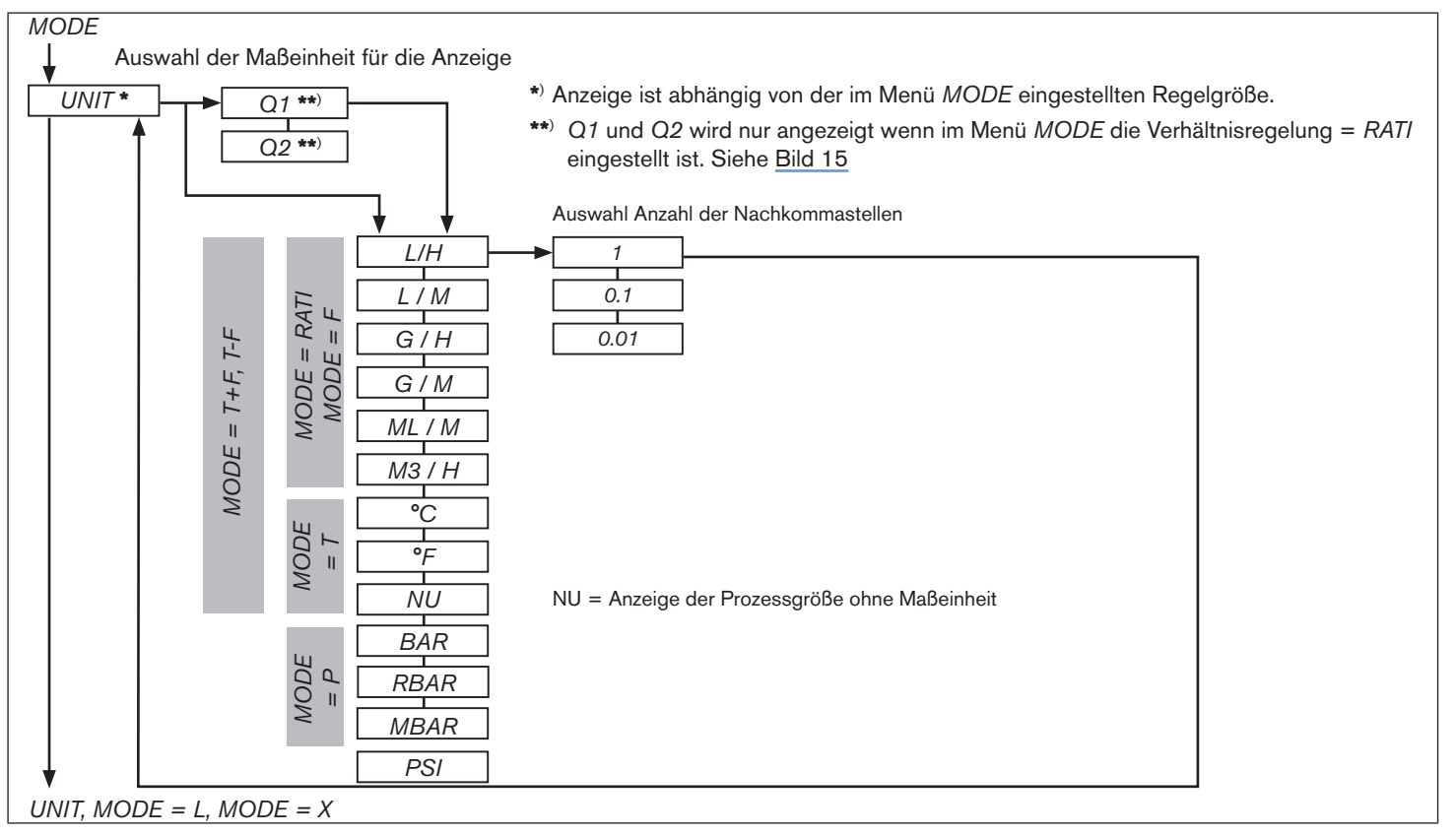

Bild 16: Bedienstruktur der Konfigurationsebene - 2 von 12

#### Тур 8611

Konfigurationsebene

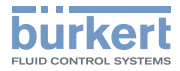

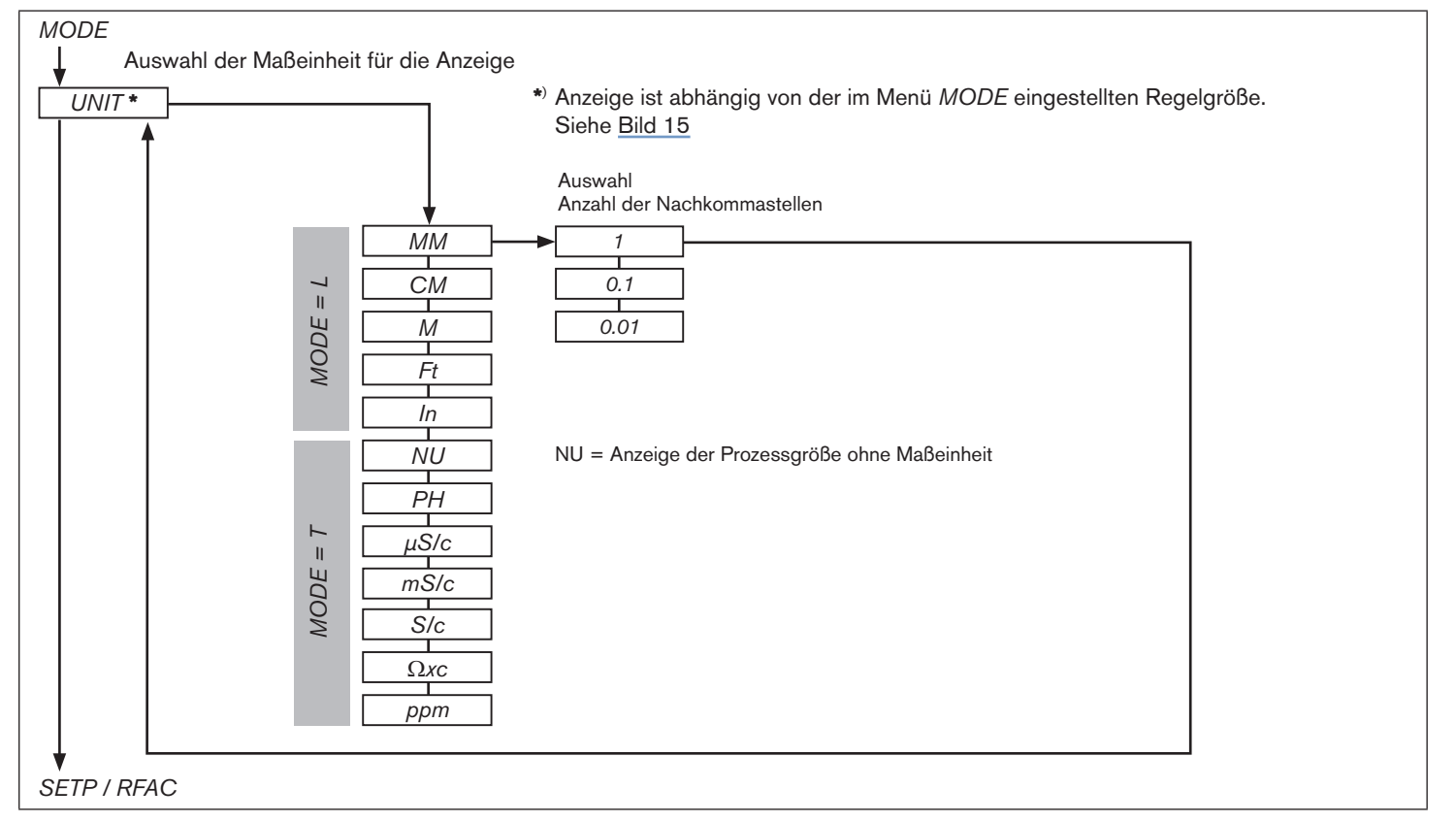

Bild 17: Bedienstruktur der Konfigurationsebene - 3 von 12

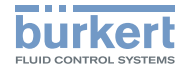

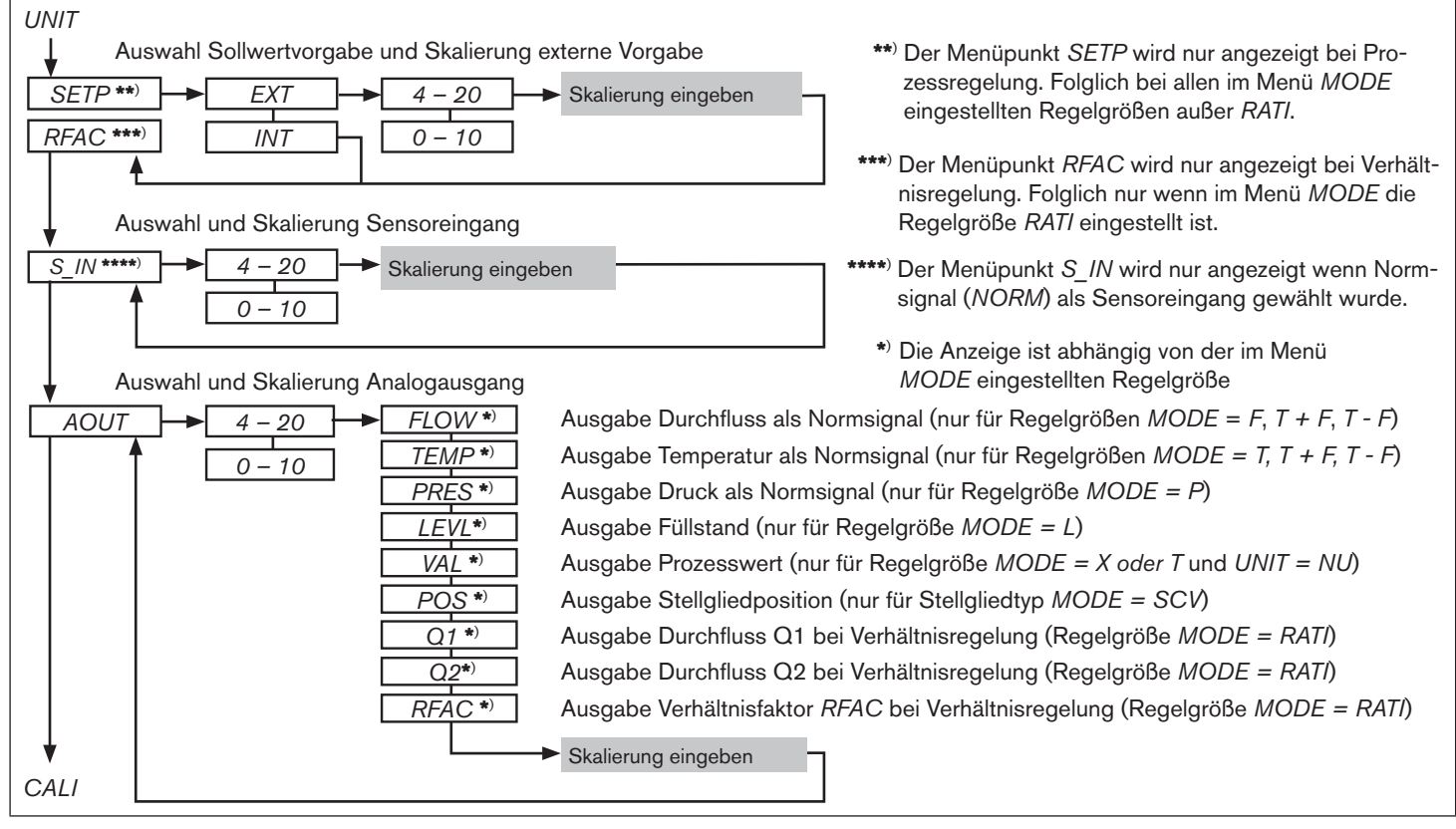

Bild 18: Bedienstruktur der Konfigurationsebene - 4 von 12

#### Тур 8611

Konfigurationsebene

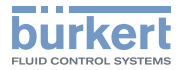

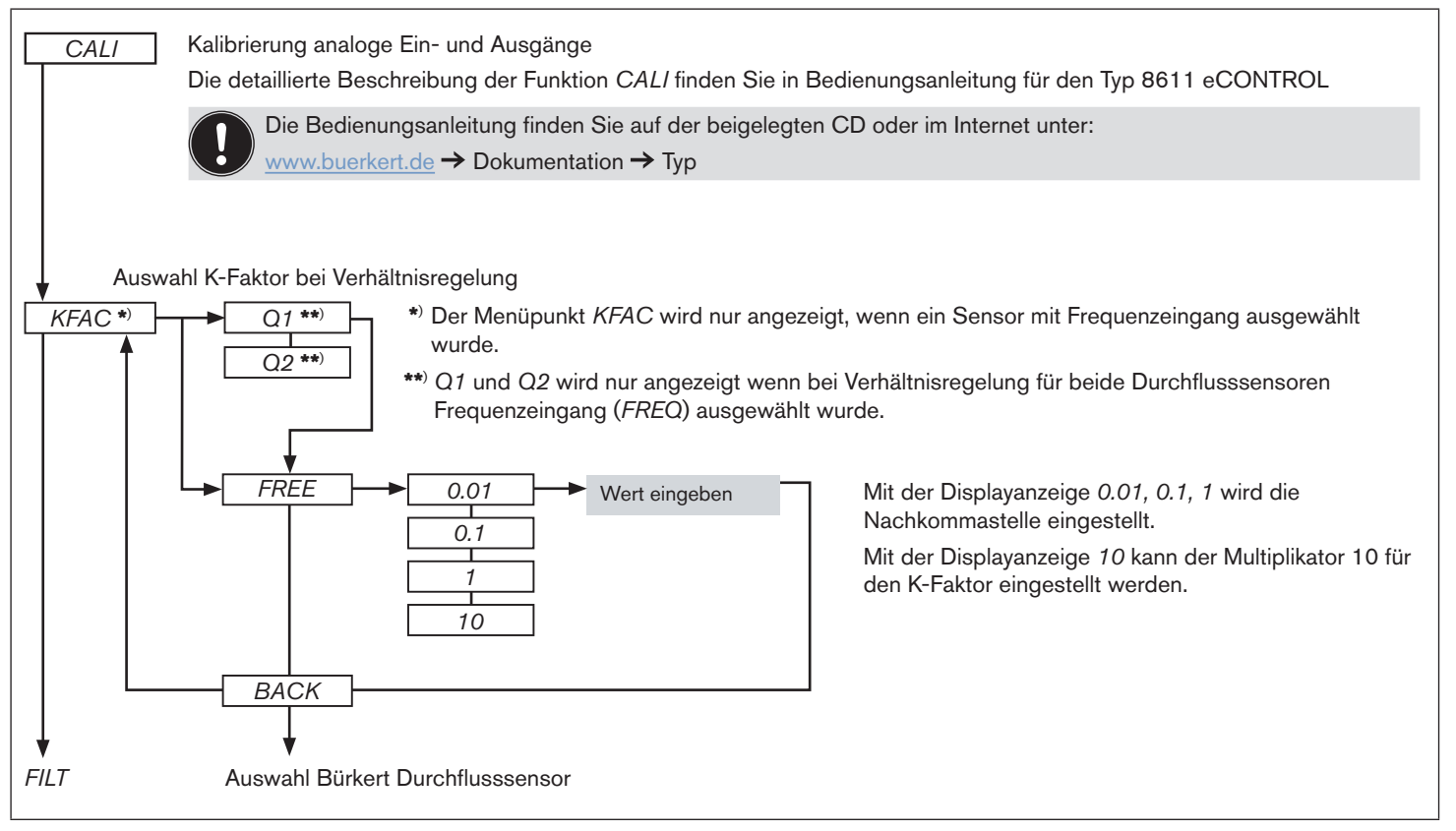

Bild 19: Bedienstruktur der Konfigurationsebene - 5 von 12

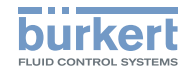

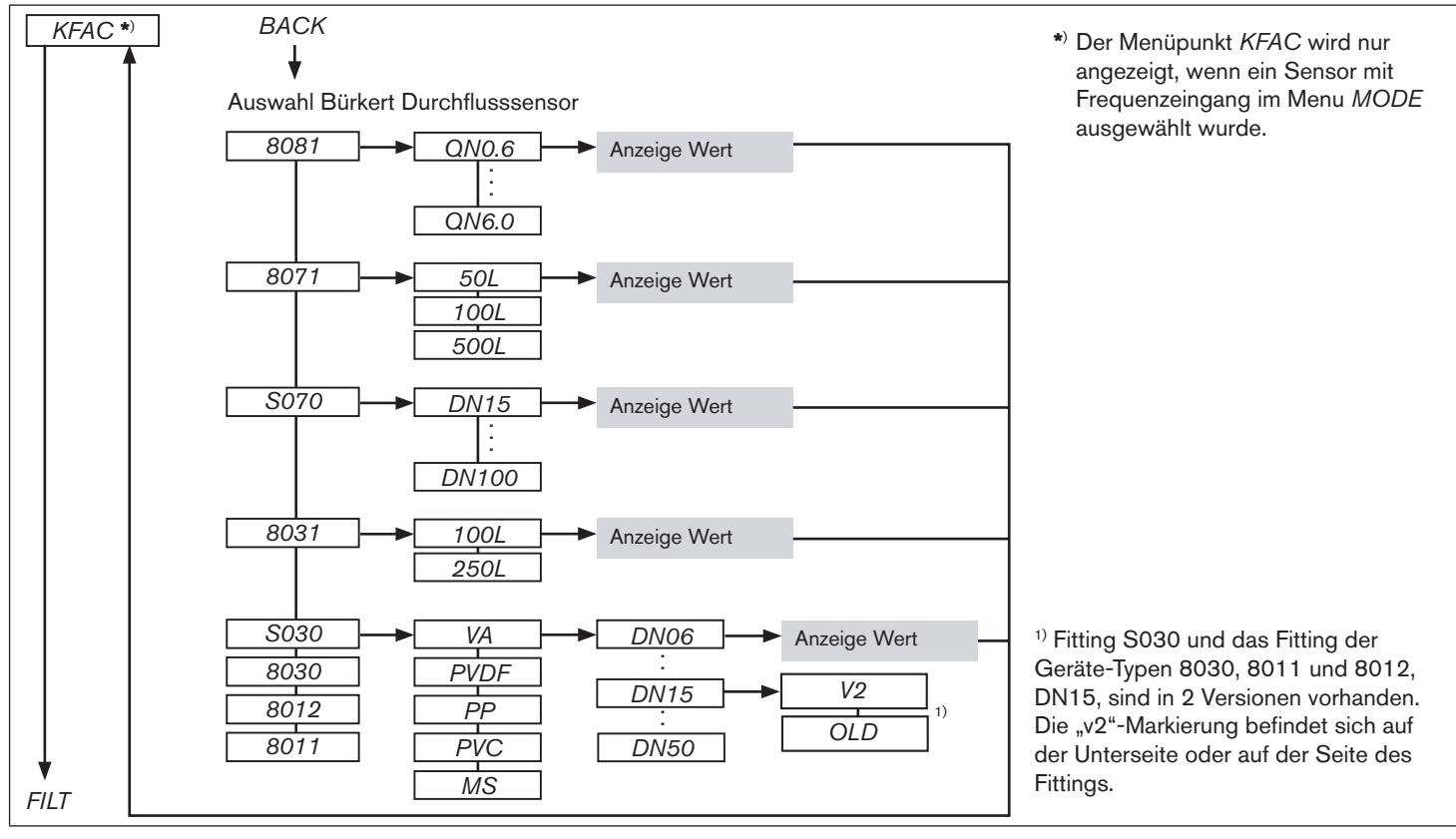

Bild 20: Bedienstruktur der Konfigurationsebene - 6 von 12

#### Тур 8611

Konfigurationsebene

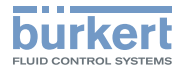

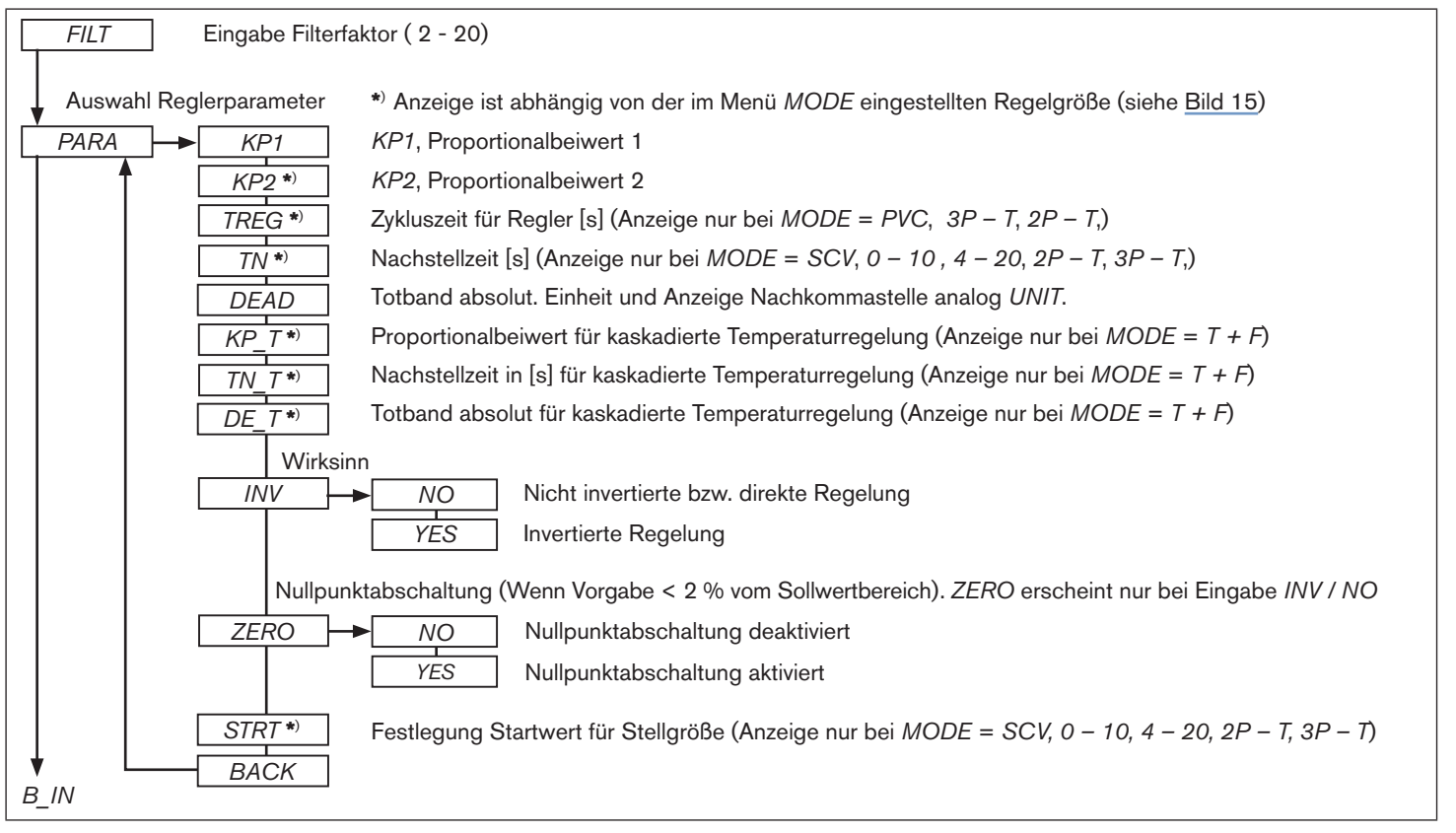

Bild 21: Bedienstruktur der Konfigurationsebene - 7 von 12

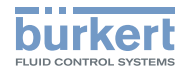

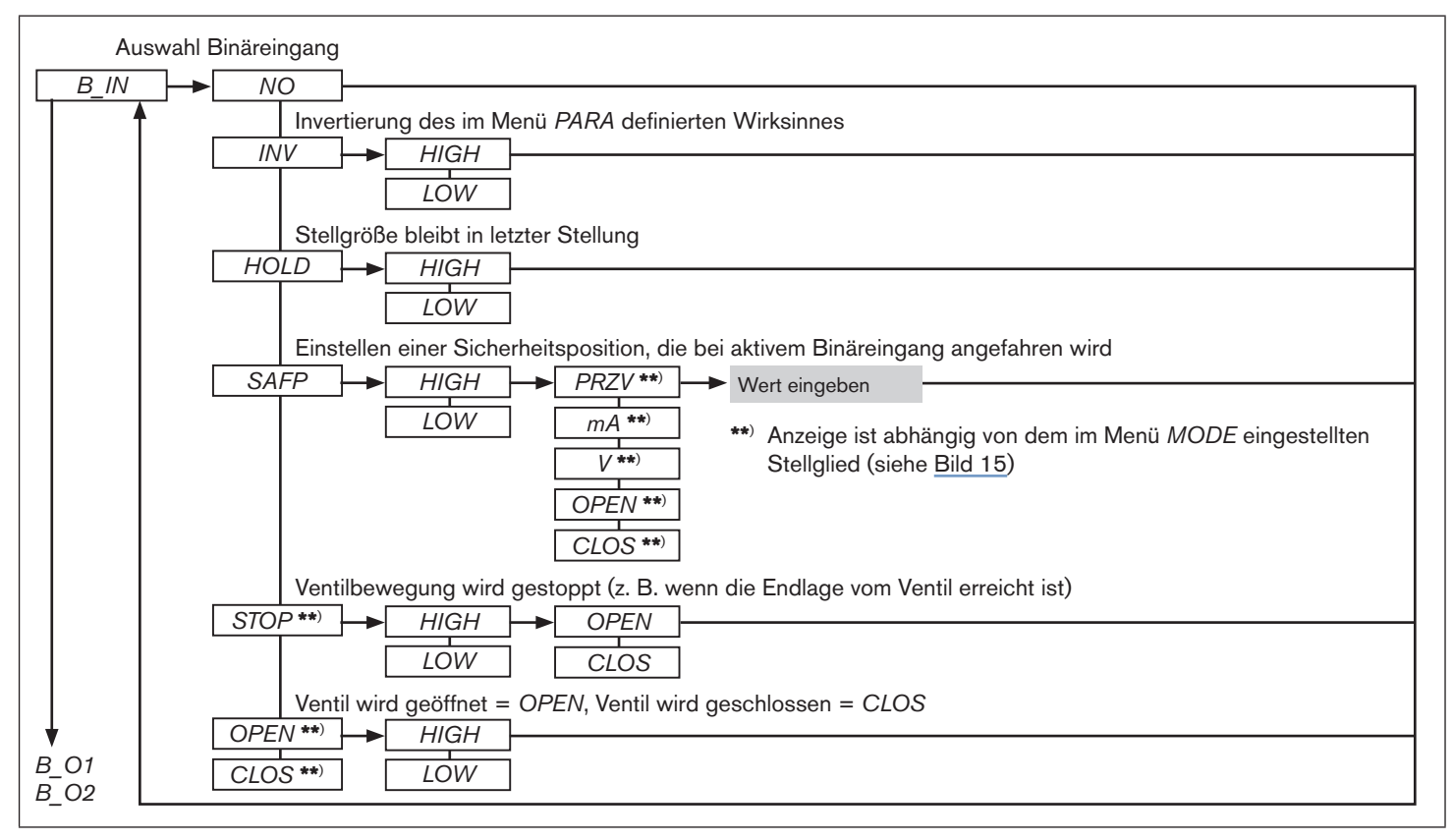

Bild 22: Bedienstruktur der Konfigurationsebene - 8 von 12

#### Тур 8611

Konfigurationsebene

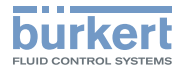

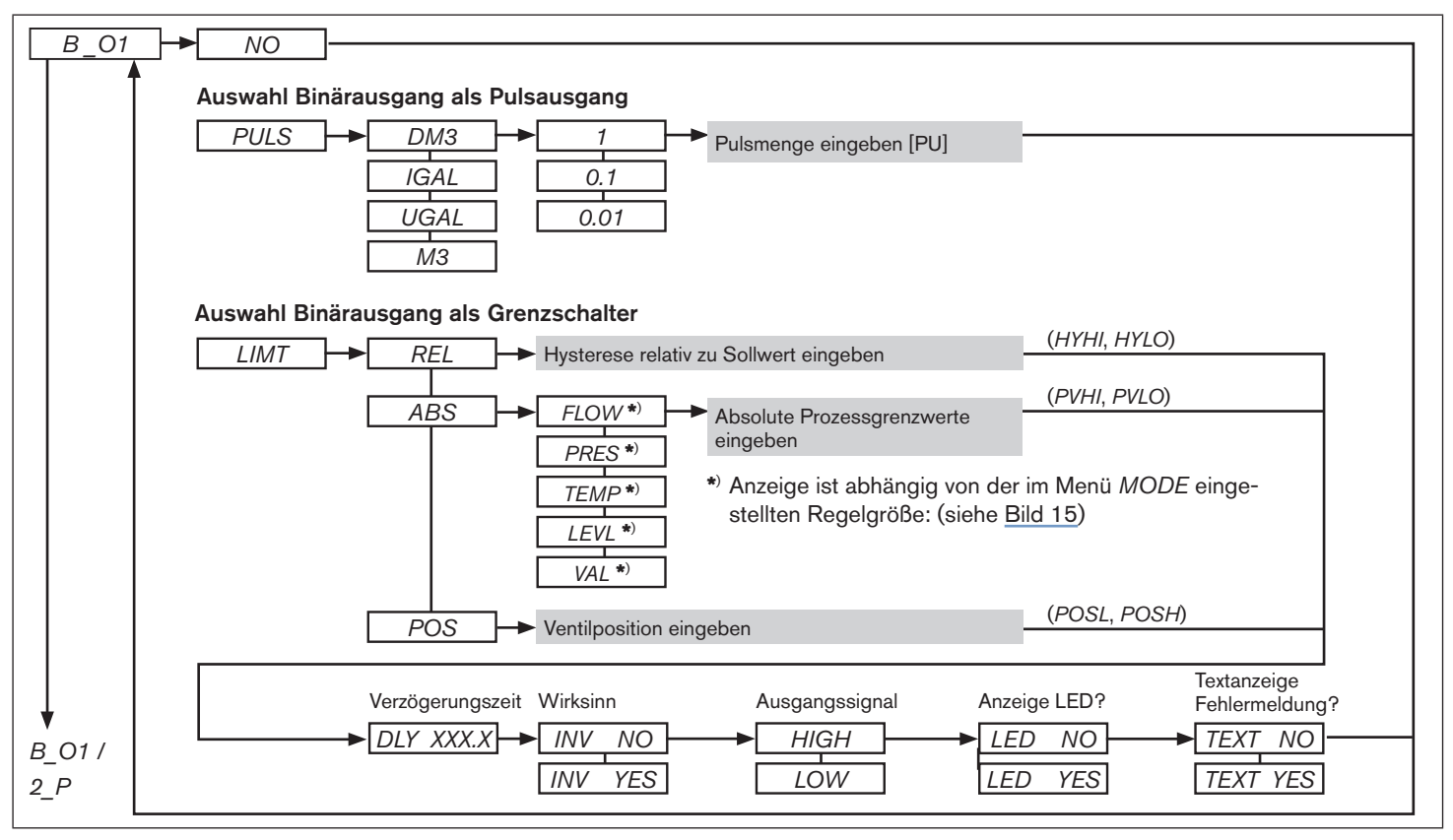

Bild 23: Bedienstruktur der Konfigurationsebene - 9 von 12

MAN 1000141154 ML Version: GStatus: RL (released | freigegeben) printed: 22.09.2017

deutsch

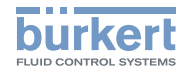

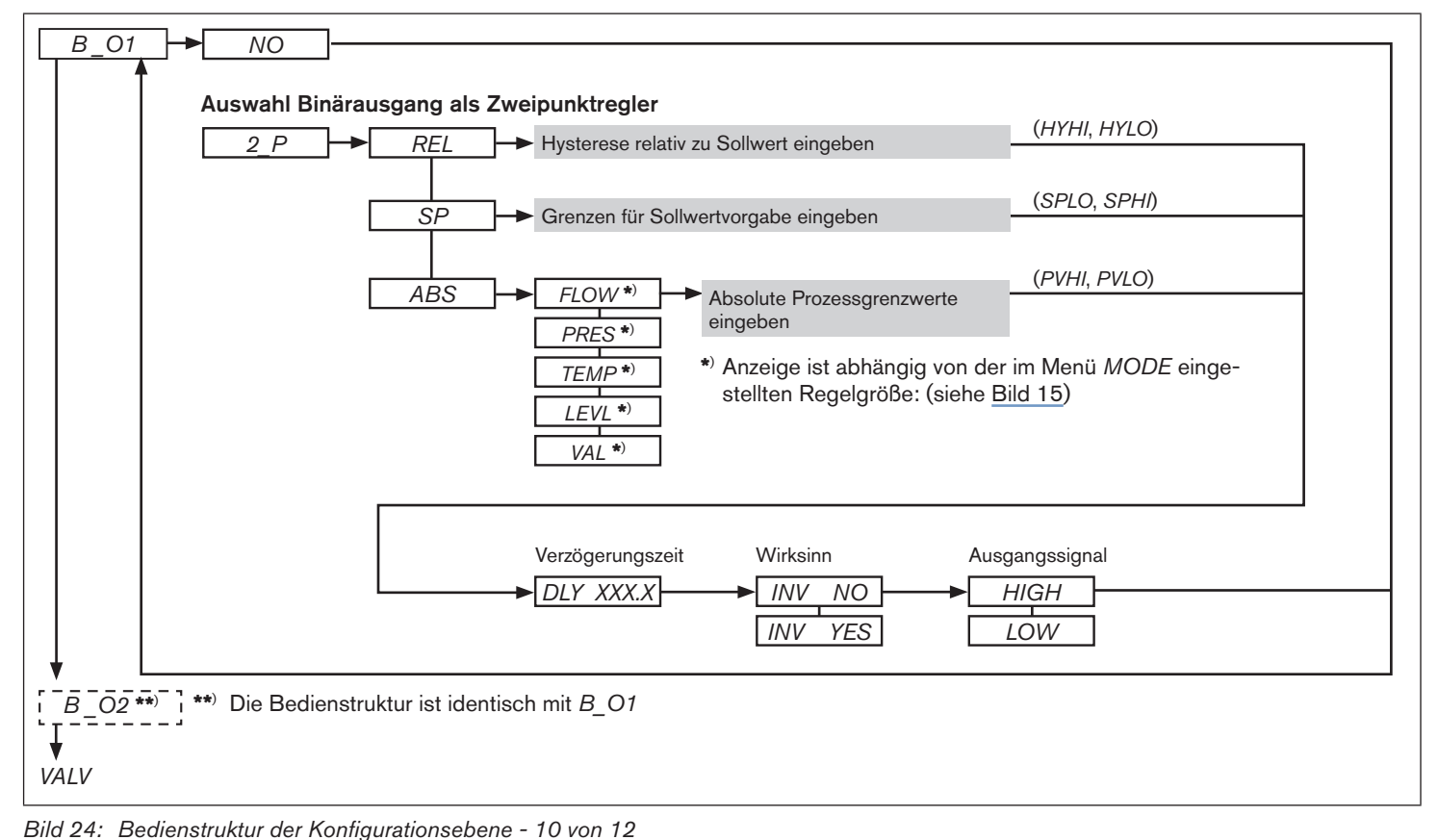

#### Тур 8611

Konfigurationsebene

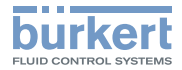

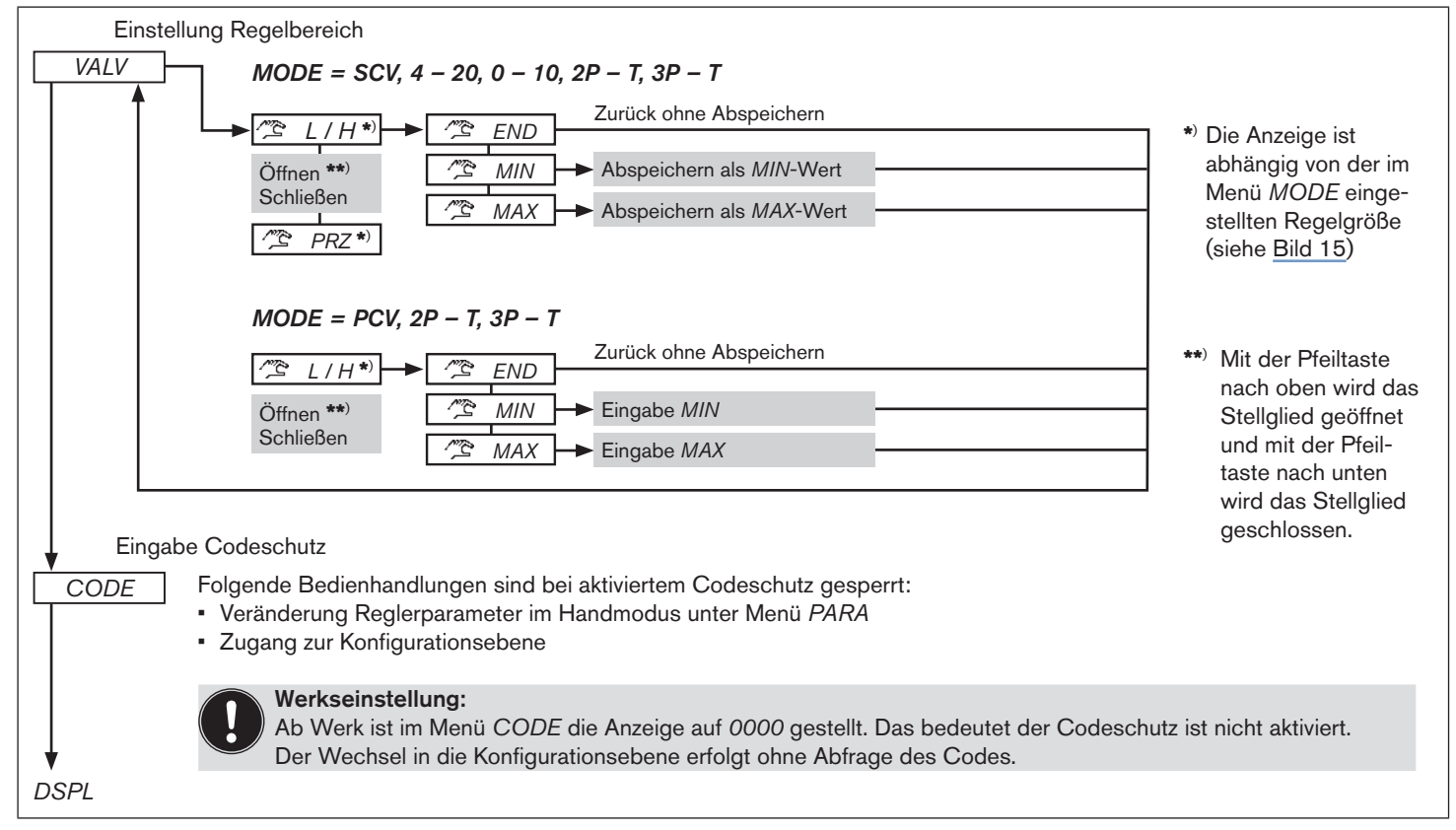

Bild 25: Bedienstruktur der Konfigurationsebene - 11 von 12

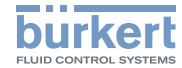

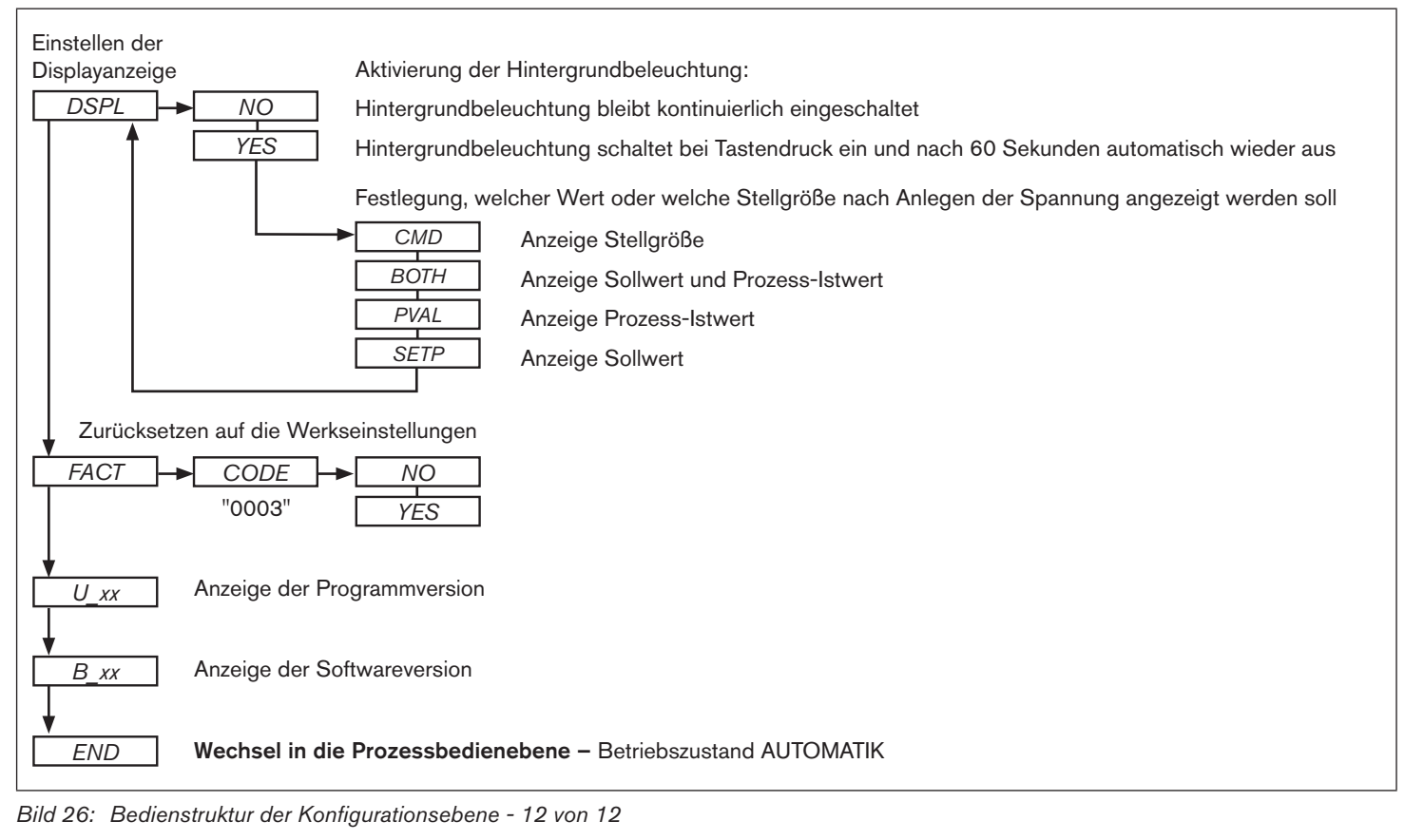

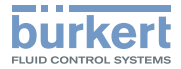

# 12. ÜBERSICHT EINSTELLPARAMETER

|              |                           | Stetige Rege            | lung                  |                       | Stetigähnlich            | e Regelung             |                              | Unstetige Reg          | gelung                      |
|--------------|---------------------------|-------------------------|-----------------------|-----------------------|--------------------------|------------------------|------------------------------|------------------------|-----------------------------|
|              | Stellglied                | Proportional-<br>ventil | Linearer St           | ellantrieb            | Prozessventil            | Auf/Zu Ventil          | Auf/Zu Ventil<br>Drehantrieb | Auf/Zu Ventil          | Auf/Zu Ventil               |
| ter          | Programm MODE             | SCV                     | 0-10                  | 4-20                  | PCV                      | 2P – T                 | 3P – T                       | 2P – T                 | 3P – T                      |
| ame<br>DE)   | Ansteuerfrequenz          | PWM                     | [-]                   | [-]                   | [-]                      | [-]                    | [-]                          | [-]                    | [-]                         |
| par;<br>10D  | Wirkungsweise             | [-]                     | [-]                   | [-]                   | [-]                      | NC/NO                  | NC/NO                        | NC/NO                  | NC/NO                       |
| Ventil<br>(A | Mindestansteuerzeit       | [-]                     | [-]                   | [-]                   | <i>TMN1/TMN2</i><br>[ms] | <i>TMN1</i><br>[ms]    | <i>TMN1/TMN2</i><br>[ms]     | <i>TMN1</i><br>[ms]    | <i>TMN1/TMN2</i><br>[ms]    |
|              |                           |                         | ~                     |                       |                          |                        | ~                            |                        |                             |
|              | Reglerstruktur            | PI oder                 | P (TN = 99            | 99)                   | Р                        | PI oder P (            | TN = 9999)                   | P (KP1                 | = 9999)                     |
|              | Verstärkung               | <i>KP1</i><br>[%/PV]    | <i>KP1</i><br>[%/PV]  |                       | <i>KP1</i><br>[%/PV]     | <i>KP1</i><br>[%/PV]   | <i>KP1</i><br>[%/PV]         | <i>KP1</i><br>[(=9999) | <i>KP1 / KP2</i><br>(=9999) |
| RA)          | Nachstellzeit             | <i>TN</i> [s]           | TN [s]                | <i>TN</i> [s]         | [-]                      | TN [s]                 | <i>TN</i> [s]                | [-]                    | [-]                         |
| (PA          | Zykluszeit                | [-]                     | [-]                   | [-]                   | TREG [s]                 | TREG [s]               | TREG [s]                     | [-]                    | [-]                         |
| meter        | Totband                   | <i>DEAD</i><br>[Δ PV]   | DEAD<br>[∆ PV]        | DEAD<br>[∆ PV]        | DEAD<br>[Δ PV]           | DEAD<br>[Δ PV]         | DEAD<br>[Δ PV]               | DEAD<br>[Δ PV]         | DEAD<br>[Δ PV]              |
| rpara        | Regelsinn                 | INV<br>(Yes/No)         | INV<br>(Yes/No)       | INV<br>(Yes/No)       | INV<br>(Yes/No)          | INV<br>(Yes/No)        | INV<br>(Yes/No)              | INV<br>(Yes/No)        | INV<br>(Yes/No)             |
| Regle        | Nullpunktab-<br>schaltung | ZERO<br>(Yes/No)        | ZERO<br>(Yes/No)      | ZERO<br>(Yes/No)      | ZERO<br>(Yes/No)         | ZERO<br>(Yes/No)       | ZERO<br>(Yes/No)             | ZERO<br>(Yes/No)       | ZERO<br>(Yes/No)            |
|              | Regelbeginn               | <i>STRT</i><br>[0-100]  | <i>STRT</i><br>[0-10] | <i>STRT</i><br>[4-20] | [-]                      | <i>STRT</i><br>[0-100] | <i>STRT</i><br>[0-100]       | [-]                    | [-]                         |

Tab. 14: Übersicht Einstellparameter

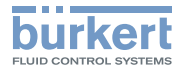

### Zusätzliche Reglerparameter für kaskadierte Regelung (MODE = T + F)

|                   |                     | Stetige Rege          | lung                  |                       | Stetigähnlich         | e Regelung            |                       | Unstetige Reg         | gelung                |
|-------------------|---------------------|-----------------------|-----------------------|-----------------------|-----------------------|-----------------------|-----------------------|-----------------------|-----------------------|
|                   | Regler-<br>struktur | Р (1                  | PI oder<br>[N = 9999) |                       | Р                     | PI (<br>P (TN =       | oder<br>= 9999)       | F<br>(KP1 =           | ⊃<br>: 9999)          |
| neter             | Verstärkung         | <i>KP_T</i><br>[%/°K] | <i>KP_T</i><br>[%/°K] | <i>KP_T</i><br>[%/°K] | <i>KP_T</i><br>[%/°K] | <i>KP_T</i><br>[%/°K] | <i>KP_T</i><br>[%/°K] | <i>KP_T</i><br>[%/°K] | <i>KP_T</i><br>[%/°K] |
| erparar<br>(PARA) | Nachstellzeit       | <i>TN_T</i><br>[s]    | <i>TN_T</i><br>[s]    | TN_T<br>[s]           | <i>TN_T</i><br>[s]    | <i>TN_T</i><br>[s]    | <i>TN_T</i><br>[s]    | <i>TN_T</i><br>[s]    | TN_T<br>[s]           |
| Regl              | Totband             | <i>DEAD</i><br>[∆ °K] | <i>DEAD</i><br>[Δ °K] | <i>DEAD</i><br>[∆ ⁰K] | <i>DEAD</i><br>[∆ °K] | <i>DEAD</i><br>[∆ °K] | <i>DEAD</i><br>[Δ °K] | DEAD<br>[∆ °K]        | <i>DEAD</i><br>[Δ °K] |

Tab. 15: Übersicht Einstellparameter für kaskadierte Regelung

Тур 8611

Verpackung, Transport

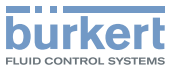

# 13. VERPACKUNG, TRANSPORT

#### **HINWEIS!**

#### Transportschäden!

Unzureichend geschützte Geräte können durch den Transport beschädigt werden.

- Gerät vor Nässe und Schmutz geschützt in einer stoßfesten Verpackung transportieren.
- Eine Über- bzw. Unterschreitung der zulässigen Lagertemperatur vermeiden.

# 14. LAGERUNG

#### **HINWEIS!**

Falsche Lagerung kann Schäden am Gerät verursachen.

- Gerät trocken und staubfrei lagern!
- Lagertemperatur: 0 ... +70 °C.

# 15. ENTSORGUNG

→ Entsorgen Sie das Gerät und die Verpackung umweltgerecht.

#### **HINWEIS!**

#### Umweltschäden durch von Medien kontaminierte Geräteteile.

• Geltende Entsorgungsvorschriften und Umweltbestimmungen einhalten.

#### Hinweis:

Beachten Sie die nationalen Abfallbeseitigungsvorschriften.

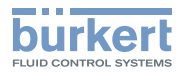

**Typ 8611** Entsorgung

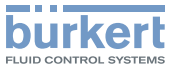

# eCONTROL 8611 : Régulateur de process et commande proportionnelle

5

(

#### Sommaire

| 1. | À PROPOS DU QUICKSTART                                     | 97  |
|----|------------------------------------------------------------|-----|
|    | 1.1. Symboles                                              | 97  |
| 2. | UTILISATION CONFORME                                       | 98  |
|    | 2.1. Restrictions                                          | 98  |
|    | 2.2. Mauvaise utilisation prévisible                       | 98  |
| 3. | CONSIGNES DE SÉCURITÉ DE BASE                              | 99  |
| 4. | INDICATIONS GÉNÉRALES                                      | 100 |
|    | 4.1. Les adresses                                          | 100 |
| 5. | DESCRIPTION DU SYSTÈME                                     | 100 |
|    | 5.1. Description générale                                  | 100 |
|    | 5.2. Interfaces du régulateur de process type 8611         | 100 |
|    | 5.3. Fonctions                                             | 101 |
|    | 5.4. Les différentes variantes de montage et d'intégration | 101 |
|    | 5.5. Logiciel                                              | 102 |
| 6. | CARACTÉRISTIQUES TECHNIQUES                                | 102 |
|    | 6.1. Conditions d'exploitation                             | 102 |
|    |                                                            |     |

|    | 6.2. Conformité avec les normes suivantes 102                                                                                  |  |
|----|----------------------------------------------------------------------------------------------------|--|
|    | 6.3. Caractéristiques techniques générales 102                                                                                 |  |
|    | 6.4. Description plaque signalétique 103                                                                                       |  |
|    | 6.5. Caractéristiques électriques 104                                                                                          |  |
| 7. | MONTAGE 105                                                                                                    |  |
|    | 7.1. Variantes de montage 105                                                                                                  |  |
|    | 7.2. Montage sur une vanne proportionnelle 106                                                                                 |  |
|    | 7.3. Montage de la variante armoire électrique 107                                                                             |  |
| 3. | INSTALLATION ÉLECTRIQUE                                                                                                    |  |
|    | 8.1. Installation électrique pour variantes de montage<br>sur raccord, montage mural, montage sur vanne ou<br>sur rail chapeau |  |
|    | 8.2. Installation électrique de la variante armoire élec-<br>trique                                                            |  |
| Э. | COMMANDE ET FONCTIONNEMENT117                                                                                                  |  |
|    | 9.1. Eléments de commande et indicateur de position 117                                                                        |  |
|    | 9.2. Niveaux de commande et états de marche 118                                                                                |  |
|    | 9.3. Fonction des touches 119                                                                                                  |  |

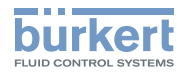

| 10. NIVEAU DE COMMANDE PROCESS 120                                                                   |
|----------------------------------------------------------------------------------------------------|
| 10.1. Etat de marche AUTOMATIQUE                                                                     |
| 10.2. Etat de marche MANUEL 122                                                                      |
| 10.3. Options de menu spécifiques de la régulation de<br>process et de la régulation proportionnelle |
| 10.4. Options de menu en état de marche MANUEL 122                                                   |
| 10.5. Structure du niveau de commande process en<br>état de marche MANUEL123                         |
|                                                                                                    |
| 11. NIVEAU DE CONFIGURATION 125                                                                      |
| 11. NIVEAU DE CONFIGURATION 125<br>11.1. Structure de commande du niveau de configuration 125        |
| <ol> <li>NIVEAU DE CONFIGURATION</li></ol>                                                           |
| <ol> <li>NIVEAU DE CONFIGURATION</li></ol>                                                           |
| 11. NIVEAU DE CONFIGURATION                                                                          |

MAN 1000141154 ML Version: GStatus: RL (released | freigegeben) printed: 22.09.2017

96

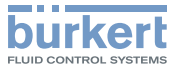

# 1. À PROPOS DU QUICKSTART

Le Quickstart décrit le cycle de vie complet de l'appareil. Conservez-le de sorte qu'il soit accessible à tout utilisateur et à disposition de tout nouveau propriétaire.

#### Informations importantes pour la sécurité !

Lisez attentivement ce Quickstart. Tenez compte en particulier des chapitres « Consignes de sécurité fondamentales » et « Utilisation conforme ».

• Le Quickstart doit être lu et compris.

Le Quickstart explique par des exemples le montage et la mise en service de l'appareil.

Vous trouverez la description détaillée de l'appareil dans le manuel d'utilisation du eCONTROL type 8611.

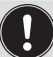

Le manuel d'utilisation se trouve sur le CD fourni ou sur Internet sous :

www.buerkert.fr

# 1.1. Symboles

Les moyens de représentation suivants sont utilisés dans les présentes instructions de service.

# DANGER !

#### Met en garde contre un danger imminent !

Le non-respect peut entraîner la mort ou de graves blessures.

# AVERTISSEMENT !

# Met en garde contre une situation éventuellement dangereuse !

Risque de blessures graves, voire la mort en cas de non-respect.

# ATTENTION !

Met en garde contre une situation éventuellement dangereuse !

Risque de blessures graves, voire la mort en cas de non-respect.

#### **REMARQUE** !

Met en garde contre des dommages matériels !

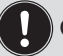

Conseils et recommandations importants.

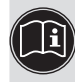

renvoie à des informations dans ces instructions de service ou dans d'autres documentations.

 $\rightarrow$  identifie une opération que vous devez effectuer.

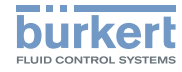

#### 2 UTILISATION CONFORME

#### L'utilisation non conforme du régulateur de process type 8611 peut présenter des dangers pour les personnes, les installations proches et l'environnement.

- Associé à une vanne proportionnelle ou à une vanne process et à un capteur, le régulateur de process sert à réguler la grandeur de process pour la pression, la température ou le débit.
- N'utilisez pas l'appareil à l'extérieur.
- Lors de l'utilisation, il convient de respecter les données et conditions d'utilisation et d'exploitation admissibles spécifiées dans les instructions de service et dans les documents contractuels. Celles-ci sont décrites au chapitre « Caractéristiques techniques ».
- L'appareil peut être utilisé uniquement en association avec les appareils et composants étrangers recommandés et homoloqués par Bürkert.
- · Les conditions pour l'utilisation sûre et parfaite sont un transport, un stockage et une installation dans les règles ainsi qu'une parfaite utilisation et maintenance.
- Veillez à ce que l'utilisation de l'appareil soit toujours conforme.

#### 2.1. Restrictions

Lors de l'exportation du système/de l'appareil, respecter les restrictions éventuelles existantes.

#### 2.2. Mauvaise utilisation prévisible

- Le type 8611 ne doit pas être utilisé dans des zones présentant des risques d'explosion.
- Ne soumettez pas le corps à des contraintes mécaniques (par ex. pour déposer des obiets ou en l'utilisant comme marche).

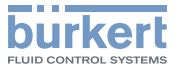

# 3. CONSIGNES DE SÉCURITÉ DE BASE

Ces consignes de sécurité ne tiennent pas compte

- des hasards et des événements pouvant survenir lors du montage, de l'exploitation et de l'entretien des appareils.
- des prescriptions de sécurité locales que l'exploitant est tenu de faire respecter par le personnel chargé du montage.

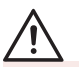

#### Situations dangereuses d'ordre général.

Pour prévenir les blessures, respectez ce qui suit :

- Les travaux d'installation doivent être effectués uniquement par des techniciens qualifiés et habilités disposant de l'outillage approprié !
- Après une interruption de l'alimentation électrique ou pneumatique, un redémarrage défini ou contrôlé du processus doit être garanti.
- L'appareil doit être utilisé uniquement en parfait état et en respectant les instructions de service.
- Les règles générales de la technique sont d'application pour planifier l'utilisation et utiliser l'appareil.

#### **REMARQUE** !

#### Eléments /sous-groupes sujets aux risques électrostatiques !

L'appareil contient des éléments électroniques sensibles aux décharges électrostatiques (ESD). Ces éléments sont affectés par le contact avec des personnes ou des objets ayant une charge électrostatique. Au pire, ils sont immédiatement détruits ou tombent en panne après mise en service.

- Respectez les exigences selon EN 61340-5-1 et 5-2 pour minimiser ou éviter la possibilité d'un dommage causé par une soudaine décharge électrostatique !
- Veillez également à ne pas toucher d'éléments électroniques lorsqu'ils sont sous tension !

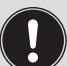

Le régulateur de process type 8611 a été développé dans le respect des règles reconnues en matière de sécurité et correspond à l'état actuel de la technique. Néanmoins, des risques peuvent se présenter.

Le non-respect de ces instructions de service avec ses consignes ainsi que les interventions non autorisées sur l'appareil excluent toute responsabilité de notre part et entraînent la nullité de la garantie légale concernant les appareils et les accessoires !

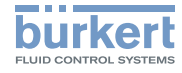

# 4. INDICATIONS GÉNÉRALES

## 4.1. Les adresses

#### Allemagne

Adresse :

Bürkert Fluid Control Systems Sales Center Christian-Bürkert-Str. 13-17 D-74653 Ingelfingen Tél. : + 49 (0) 7940 - 10 91 111 Fax : + 49 (0) 7940 - 10 91 448 E-mail : info@de.buerkert.com

#### International

Les adresses se trouvent aux dernières pages de ces instructions de service imprimées.

Egalement sur internet sous :

www.burkert.com

# 5. DESCRIPTION DU SYSTÈME

## 5.1. Description générale

Le régulateur de process type 8611 est prévu pour être raccordé dans un circuit de régulation fermé. Il peut être utilisé pour de nombreuses tâches de régulation en technique des fluides. La figure suivante représente l'intégration du régulateur dans un circuit de régulation fermé.

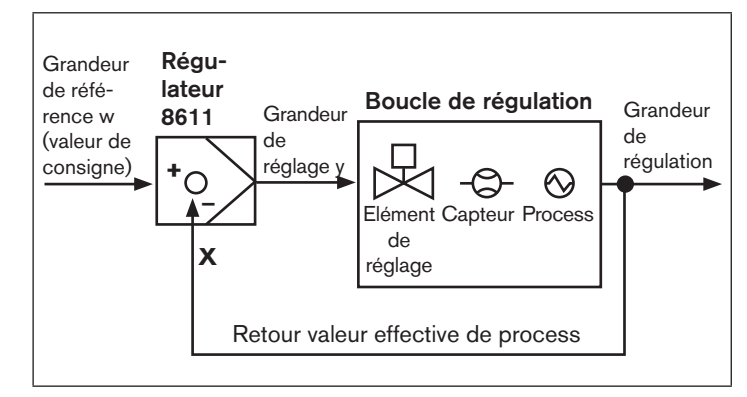

Fig. 1 : Diagramme synoptique d'un circuit de régulation fermé

# 5.2. Interfaces du régulateur de process type 8611

En fonction de la boucle de régulation et du process, différentes structures de régulation et différentes entrées et sorties sont disponibles pour mesurer la valeur effective du process et activer les

MAN 1000141154 ML Version: GStatus: RL (released | freigegeben) printed: 22.09.2017

100

#### français

Description du système

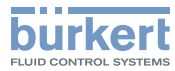

éléments de réglage. La vue d'ensemble suivante représente les interfaces disponibles du régulateur de process.

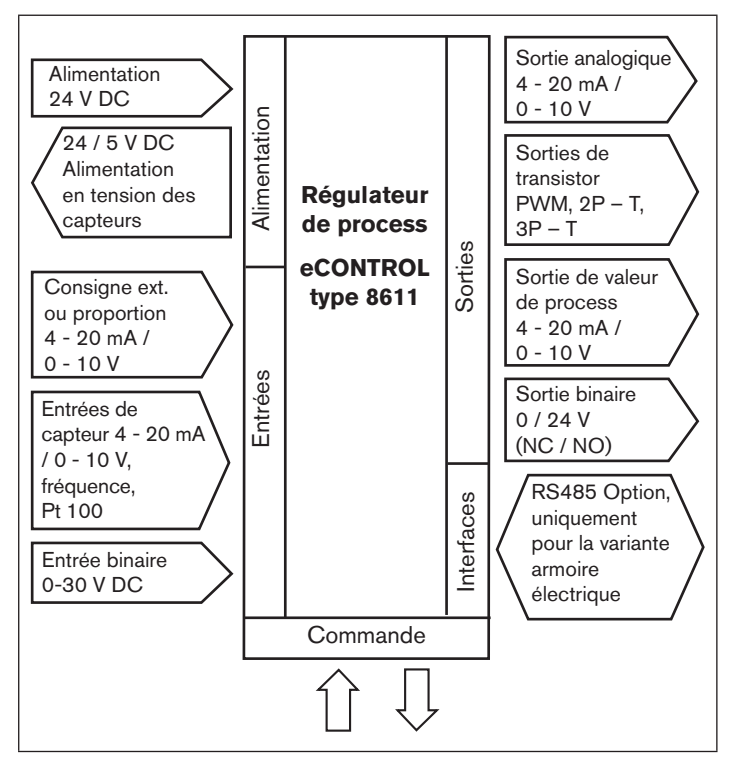

Fig. 2 : Interfaces du régulateur de process type 8611

## 5.3. Fonctions

Le régulateur de process type 8611 eCONTROL permet d'effectuer les tâches de régulation suivantes :

- Régulation à valeur constante (circuit de régulation monoboucle)
- Régulation à valeur variable (valeur de consigne externe)
- Régulation proportionnelle
- Régulation en cascade

Il est possible d'appliquer au choix des signaux normalisés (courant / tension) et des signaux à fréquence analogique aux entrées modulables du régulateur ou encore de raccorder des thermomètres à résistance (Pt 100).

Les sorties pour les signaux normalisés continus (courant / tension) ou les sorties de transistor peuvent être utilisées comme sorties de régulateur. Les sorties de transistor permettent d'actionner des vannes ou d'autres éléments de réglage à commutation. Par ailleurs, une entrée binaire et un maximum de 2 sorties binaires sont disponibles pour les fonctions supplémentaires.

# 5.4. Les différentes variantes de montage et d'intégration

Le régulateur de process type 8611 existe dans les variantes suivantes (voir également le chapitre <u>«7.1. Variantes de montage»</u>) :

- · Pour intégration dans un système de tuyauterie
- Pour montage sur une vanne proportionnelle
- · Pour montage mural ou montage sur un rail chapeau
- Pour intégration dans une armoire électrique

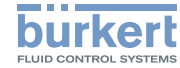

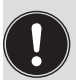

Particularités de la variante armoire électrique :

Contrairement aux autres variantes de montage, pour la variante d'armoire électrique de type 8611, deux entrées binaires sont disponibles au lieu d'une.

# 5.5. Logiciel

Le logiciel complet de eCONTROL type 8611 est expliqué dans la description suivante des options de menu et de ses structures de commande. L'ensemble de ce logiciel est disponible uniquement avec la variante armoire électrique de eCONTROL type 8611.

La structure du menu peut être différente selon la variante d'appareil (montage mural, sur vanne, rail chapeau ou raccord). Seules les options de menu correspondant logiquement au domaine d'utilisation sont proposées en fonction de la variante de l'appareil. Cette présélection se fait à la livraison du régulateur sur la base du numéro d'identification de commande sélectionné.

# 6. CARACTÉRISTIQUES TECHNIQUES

## 6.1. Conditions d'exploitation

| Température ambiante admissible :<br>(utilisation et stockage) | 0 +70 °C                       |
|----------------------------------------------------------------|--------------------------------|
| Humidité de l'air max. admissible :                            | $\leq$ 80 %, sans condensation |
| Type de protection :                                           | IP65 selon EN 60529            |

## 6.2. Conformité avec les normes suivantes

| Label CE conforme en ce qui |         |
|-----------------------------|---------|
| concerne la directive CEM : | EN61326 |

# 6.3. Caractéristiques techniques générales

#### Matériaux

| Boîtier, couvercle :       | PC, + 20 % fibres de verre |
|----------------------------|----------------------------|
| Film de plaque frontale :  | Polyester                  |
| Vis :                      | Acier inoxydable           |
| Multibroche :              | CuZn, nickelé              |
| Support de montage mural : | PVC                        |

MAN 1000141154 ML Version: GStatus: RL (released | freigegeben) printed: 22.09.2017

102

français

Caractéristiques techniques

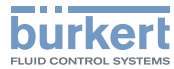

#### Montage

Position de montage :

Indifférente

Variantes de montage : Montage sur une tuyauterie avec le raccord de débit Bürkert type S030 montage mural, montage sur rail chapeau, sur vanne et dans une armoire électrique

Affichage :

Tension de service :

Câble d'alimentation électrique :

2 lianes (voir «Fig. 10 : Indicateurs de position»)

Multibroche : 3 broches et/ou 4 broches M8, 8 broches M12

section maxi de 0,5 mm<sup>2</sup>, longueur maxi 100 m, blindé

#### 6.4. Description plaque signalétique

La plaque signalétique contient des caractéristiques techniques importantes spécifiques à l'appareil. La structure de la plague signalétique est décrite ci-après à titre d'exemple.

#### Plaque signalétique des régulateurs 6.4.1. pour montage mural, sur rail chapeau, vanne ou raccord

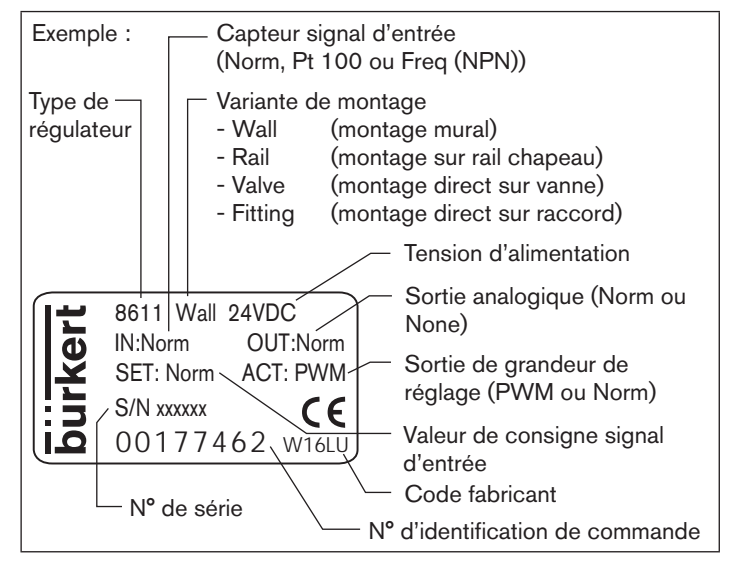

Exemple : Plaque signalétique des régulateurs pour Fig. 3 : montage mural, sur rail chapeau, vanne ou raccord

français

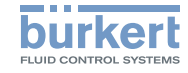

# 6.4.2. Plaque signalétique de la variante armoire électrique

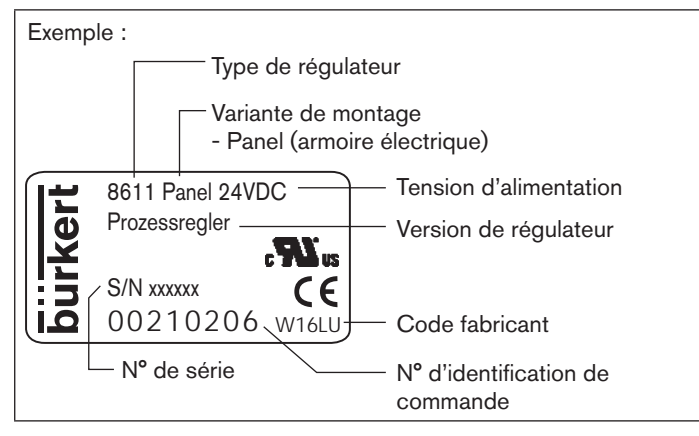

*Fig. 4 : Exemple : Plaque signalétique de la variante armoire électrique* 

### 6.5. Caractéristiques électriques

| Tension de service :             | 24 V DC +/- 10 %, filtrée et régulée                                 | Pt 100 (2 conducteurs) | Plag                   |
|----------------------------------|----------------------------------------------------------------------|------------------------|------------------------|
| Puissance absorbée               | sans charge : env. 2 W<br>avec charge : 48 W maxi<br>ED 100 % : 36 W |                        | Inten<br>de m<br>Errei |
| Taux de balayage du régulateur : | 300 Hz                                                               |                        |                        |

MAN 1000141154 ML Version: GStatus: RL (released | freigegeben) printed: 22.09.2017

#### 104

### 6.5.1. Entrées

#### Valeur de consigne

| Impédance d'entrée :<br>Résolution :                                                                                               | 70 Ω<br>5,5 μΑ                                                                                                    |  |  |
|----------------------------------------------------------------------------------------------------|----------------------------------------------------------------------------------------------------|--|--|
| Impédance d'entrée :<br>Résolution :                                                                                               | 11,5 kΩ<br>2,5 mV                                                                                                    |  |  |
|                                                                                                    |                                                                                                    |  |  |
| Impédance d'entrée :<br>Résolution :                                                                                               | 70 Ω<br>5,5 μA                                                                                                    |  |  |
|                                                                                                    |                                                                                                    |  |  |
| $\begin{array}{llllllllllllllllllllllllllllllllllll$                                                                               | z mini / 1 kHz maxi<br>ectangle, triangle<br>0 mVss, 30 Vss maxi)                                                                                                    |  |  |
| Capteur Hall interne<br>Plage de fréquences : 0,25 Hz mini / 1 kHz maxi<br>(uniquement avec raccord de<br>débit Bürkert type S030) |                                                                                                    |  |  |
| teurs) Plage de mesu                                                                                                    | re: 0 °C 200 °C                                                                                                    |  |  |
| Intensité du cou<br>de mesure :                                                                                                    | irant<br>1 mA                                                                                                    |  |  |
| Erreur de mesur                                                                                                    | re : < 0,5 °C                                                                                                    |  |  |
|                                                                                                    | Impédance d'entrée :<br>Résolution :<br>Impédance d'entrée :<br>Résolution :<br>Impédance d'entrée :<br>Résolution :<br>Impédance d'entrée :<br>Résolution :<br>Impédance d'entrée :<br>de fréquences : 0,25 Hz<br>ance d'entrée : > 1 kΩ<br>de signal : Sinus, r<br>(> 3000<br>ur Hall interne<br>de fréquences : 0,25 Hz<br>(unique<br>débit Bi<br>teurs) Plage de mesu<br>Intensité du cou<br>de mesure :<br>Erreur de mesure |  |  |

#### **Type 8611**

Signal normalisé 4 - 20 mA

Résistance de boucle maxi -

Signal normalisé 4 - 20 mA

2 sorties transistor pour le pilotage PWM ou PTM Fréquence de pilotage :

Intensité de courant maxi :

Tension de commutation :

Intensité de courant maxi :

Tension de commutation :

Précision :

Précision :

Courant maximal:

Résolution maxi :

Entrée binaire

Signal continu

Signal discontinu

Sortie binaire

Alimentation du capteur :

Intensité totale pour toutes les sorties :

6.5.2. Sorties

Montage

Impédance d'entrée :  $10 \text{ k}\Omega$ 

Seuil de réponse : Fréquence maxi : 3...30 V

1 kHz

680 O

0.5 %

20 mA

0.5 %

1,2 kHz ... 20 Hz

16 bits (en fonction de la fréquence)

1,5 A

1,5 A

1.5 A

24 V DC

24 V DC

24 V DC

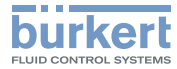

# 7. MONTAGE

### 7.1. Variantes de montage

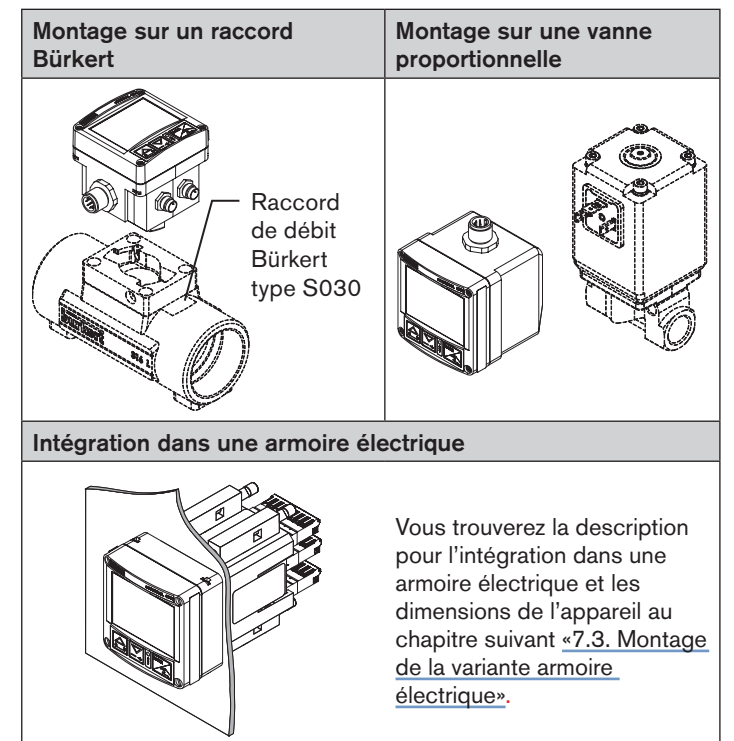

Sortie de transistor (PNP) configurable

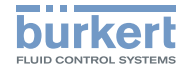

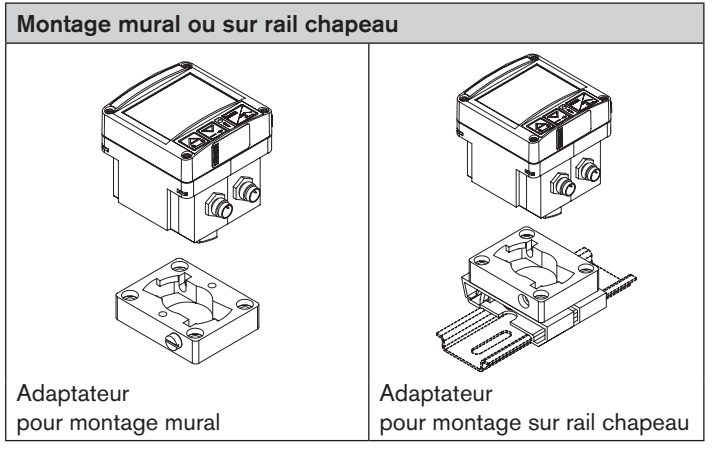

Tab. 1 : Variantes de montage

### 7.1.1. Accessoires de montage

| Variante                                                                                                    | Accessoires                              | N° de<br>commande              |  |  |
|----------------------------------------------------------------------------------------------------|------------------------------------------|--------------------------------|--|--|
| Intégration dans<br>une tuyauterie                                                                                                 | Raccord, type S030                       | voir fiche tech-<br>nique S030 |  |  |
| Montage sur rail<br>chapeau                                                                                                    | Adaptateur pour montage sur rail chapeau | 655980                         |  |  |
| Montage mural                                                                                                    | Adaptateur pour montage mural            | 427098                         |  |  |
| Les adaptateurs pour le montage mural et le montage sur rail<br>chapeau font partie du matériel livré pour la variante de montage. |                                          |                                |  |  |

Tab. 2 : Accessoires de montage

MAN 1000141154 ML Version: GStatus: RL (released | freigegeben) printed: 22.09.2017

# 7.2. Montage sur une vanne proportionnelle

Montez le régulateur de process type 8611 comme cela est décrit ci-après sur une vanne proportionnelle.

 $\rightarrow$  Desserrer les 4 vis sur le devant du régulateur de process.

#### **REMARQUE** !

# L'ouverture sans précaution du régulateur de process peut endommager le câblage interne.

- Retirer le couvercle du boîtier avec précaution et sans brusquer.
- → Retirer le couvercle du boîtier avec précaution.
- $\rightarrow$  Glisser le joint plat fourni sur les languettes de contact.
- → Placer le boîtier du régulateur de process sur les languettes de contact et le fixer avec la vis de la vanne.
- → Vérifier le positionnement correct du joint profilé sur le boîtier du régulateur de process.
- → Placer le couvercle sur le boîtier du régulateur de process et le fixer avec 4 vis.

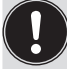

Si nécessaire, le couvercle peut être monté également en le tournant de 90° vers la gauche ou la droite.

106

#### Туре 8611

Montage

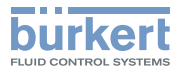

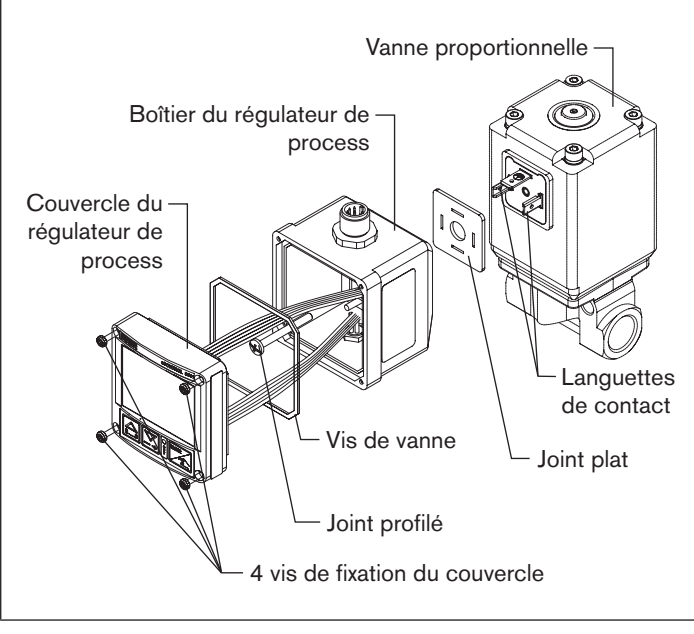

*Fig.* 5 : Montage du régulateur de process sur une vanne proportionnelle

## 7.3. Montage de la variante armoire électrique

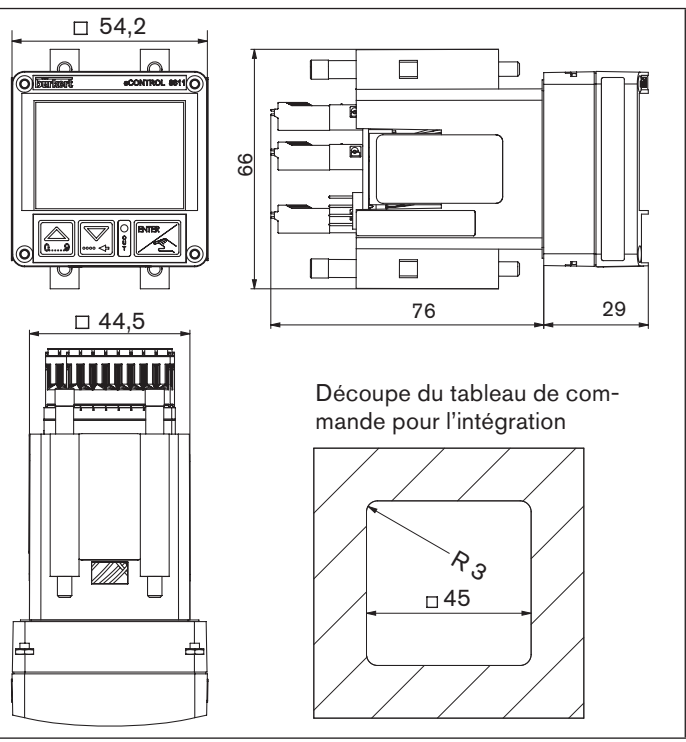

*Fig. 6 : Dimensions de l'appareil et découpe du tableau de commande* 

français

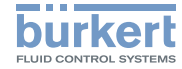

#### 7.3.1. Intégration dans une armoire électrique

- Préparer la découpe du tableau de commande aux dimensions 45 mm x 45 mm (rayon des arrondis 3 mm).
- Placer le joint fourni sur le boîtier.
- Installer le régulateur par le devant dans la découpe du tableau de commande.
- Encliqueter les 4 éléments de fixation fournis par l'arrière et les serrer à l'aide d'un tournevis.

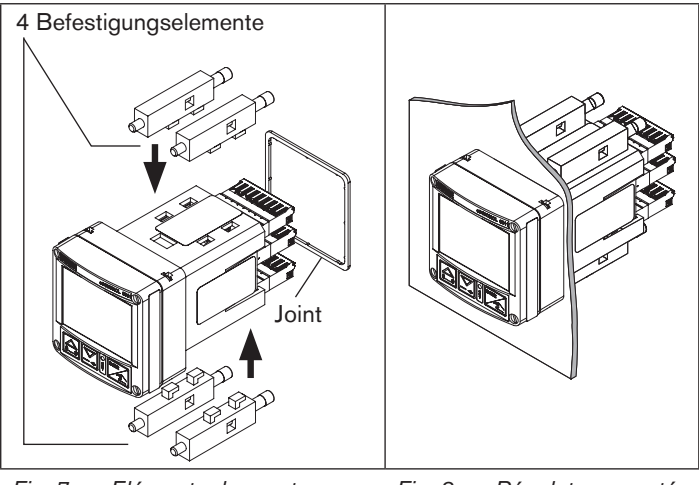

Fig. 7 : Eléments de montage Fig. 8 : Régulateur monté

# Sections de câble recommandées pour la variante armoire électrique :

|                                                                             | Section<br>mini     | Section<br>maxi | Longueur<br>mini      |
|-----------------------------------------------------------------------------|---------------------|-----------------|-----------------------|
| Section des câbles flexibles                                                | 0,2 mm <sup>2</sup> | 1,5 mm²         | 10 mm<br>(dénudé sur) |
| Section des câbles<br>flexibles avec<br>embouts sans<br>collet en plastique | 0,25 mm²            | 1,5 mm²         | 10 mm                 |
| Section des câbles<br>flexibles avec<br>embouts à collet en<br>plastique    | 0,25 mm²            | 0,75 mm²        | 10 mm                 |

Tab. 3 : Sections recommandées
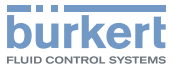

## 8. INSTALLATION ÉLECTRIQUE

8.1. Installation électrique pour variantes de montage sur raccord, montage mural, montage sur vanne ou sur rail chapeau

### 8.1.1. Variantes de raccordement

| Connecteur                            | Vue du<br>connecteur | Affectation                                                                                                    |
|---------------------------------------|----------------------|----------------------------------------------------------------------------------------------------|
| Connecteur<br>rond<br>M12, 8<br>pôles |                      | Tension d'alimentation,<br>entrée valeur de consigne 4 - 20 mA<br>/ 0 - 10 V,<br>valeur effective de process ou sortie<br>de grandeur de réglage 4 - 20 mA /<br>0 - 10 V,<br>entrée binaire,<br>sortie binaire<br><b>Remarque !</b><br>Comme câble de raccordement,<br>nous recommandons un connecteur<br>droit (femelle) permettant de<br>modifier l'alignement du connecteur. |

| Connecteur                        | Vue du<br>connecteur | Affectation                                                                                                    |
|-----------------------------------|----------------------|----------------------------------------------------------------------------------------------------|
| Connecteur<br>rond<br>M8, 3 pôles |                      | Raccordement capteur<br>(4 - 20 mA / 0 - 10 V, Pt 100 ou fré-<br>quence) et alimentation du capteur<br>24 V DC                                                                                              |
| Connecteur                        |                      | Raccordement élément de réglage                                                                                                    |
| rond<br>M8, 4 pôles               |                      | <ul> <li>Vanne proportionnelle (1 x PWM)</li> <li>Vanne de process (1 x PTM)</li> <li>Grandeur de réglage 4 - 20 mA /<br/>0 - 10 V et alimentation du capteur<br/>24 V DC (uniquement ID 182383)</li> </ul> |
| DIN-EN<br>175301                  |                      | Raccordement pour montage direct<br>sur vanne proportionnelle (1 xPWM)<br>ou vanne ouvert/fermé (1 x PTM)                                                                                                   |

Tab. 4 : Variantes de raccordement pour montage sur raccord,<br/>montage mural, sur rail chapeau ou sur vanne

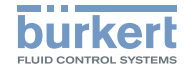

### 8.1.2. Affectation du raccordement

### Connecteur rond M12, 8 pôles

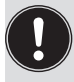

Comme câble de raccordement, nous recommandons un connecteur droit (femelle) permettant de modifier l'alignement du connecteur.

| Connecteur | Broche            | Couleur | Affectation                                                                                    |
|------------|-------------------|---------|------------------------------------------------------------------------------------------------|
| 5 4        | 1                 | blanc   | Alimentation en tension 24 V DC                                                                |
| 7          | 2 (DIN2)          | brun    | Entrée binaire ( <i>B_IN</i> )                                                                 |
|            | 3                 | vert    | GND – Alimentation, entrée<br>binaire, sortie binaire                                          |
|            | 4<br>(AOUT)       | jaune   | Sortie analogique 4 - 20 mA ou<br>0 - 10 V (valeur de process ou<br>grandeur de réglage vanne) |
|            | 5 ( <i>AIN2</i> ) | gris    | Entrée analogique 4 - 20 mA ou<br>0 - 10 V (valeur de consigne /<br>proportion)                |
|            | 6                 | rose    | GND – Sortie analogique                                                                        |
|            | 7                 | bleu    | GND – Entrée analogique<br>(valeur de consigne / proportion)                                   |
|            | 8 <i>(</i> BO1)   | rouge   | (+) sortie binaire (B_O1)                                                                      |

Tab. 5 : Affectation connecteur rond M12, 8 pôles

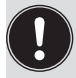

Couleurs de fil en cas d'utilisation de câbles standard (par ex. de la Sté. Lumberg, Escha)

### 8.1.3. Raccordement de capteur

### Connecteur rond M8, 3 pôles

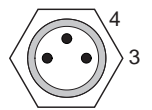

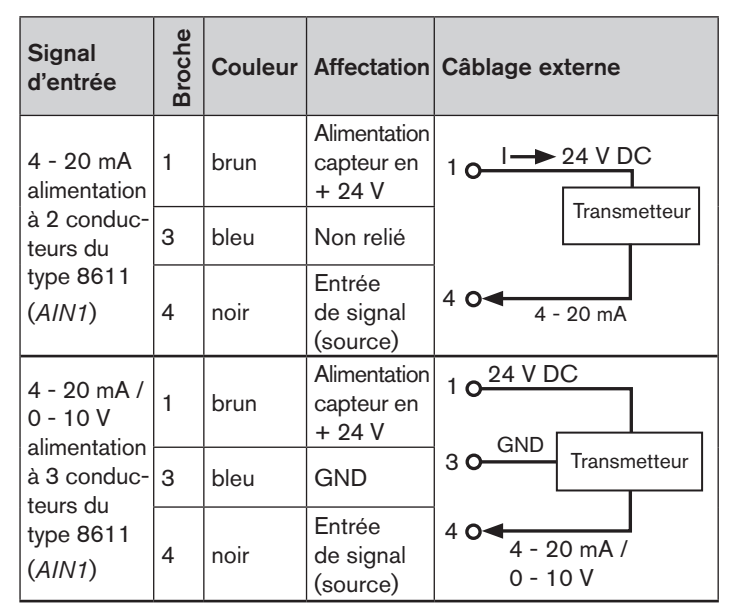

MAN 1000141154 ML Version: GStatus: RL (released | freigegeben) printed: 22.09.2017

#### Type 8611

Installation électrique

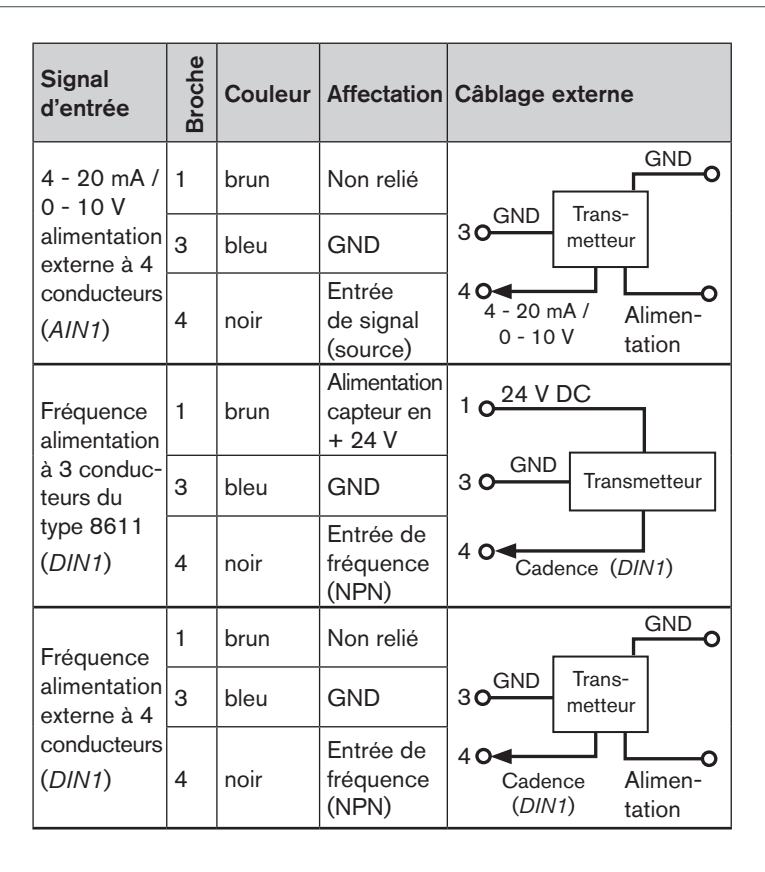

| Signal<br>d'entrée                              | Broche | Couleur | Affectation                                     | Câblage externe |
|-------------------------------------------------|--------|---------|-------------------------------------------------|-----------------|
|                                                 | 1      | brun    | Non relié                                       |                 |
| Pt 100<br>2 conduc-<br>teurs<br>( <i>AIN3</i> ) | 3      | bleu    | GND Pt<br>100                                   | 3 Pt 100        |
|                                                 | 4      | noir    | (+) Pt 100<br>(alimen-<br>tation en<br>courant) | 40              |

Tab. 6 : Raccordement de capteur : affectation connecteur rondM8, 3 pôles

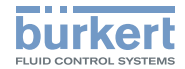

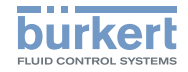

### 8.1.4. Raccordement des vannes

Connecteur rond M8, 4 pôles

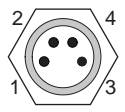

| Signal<br>d'entrée          | Broche     | Couleur | Affectation                               | Câblage externe |
|-----------------------------|------------|---------|-------------------------------------------|-----------------|
|                             | 1          | brun    | Non relié                                 | Vanne           |
| PWM                         | 2          | blanc   | Non relié                                 | proportion-     |
| (MODE = SCV)                | 3          | bleu    | (–) PWM<br>(vanne 2)                      |                 |
| 307)                        | 4<br>(BO4) | noir    | (+) PWM<br>(vanne 2)                      | 40              |
| 3 points<br>(MODE =<br>PCV) | 1<br>(BO3) | brun    | (+) alimen-<br>tation en air<br>(vanne 1) | Vanne NC        |
|                             | 2          | blanc   | (–) alimen-<br>tation en air<br>(vanne 1) | 20              |
|                             | 3          | bleu    | (–)<br>échappement<br>(vanne 2)           | Vanne NO        |
|                             | 4<br>(BO4) | noir    | (+)<br>échappement<br>(vanne 2)           | 40              |

| Signal<br>d'entrée                                     | Broche              | Couleur | Affectation                                          | Câblage externe            |
|--------------------------------------------------------|---------------------|---------|------------------------------------------------------|----------------------------|
|                                                        | 1<br>( <i>B</i> O3) | brun    | Alimentation<br>+ 24 V DC                            | Alimentation<br>10 de 8611 |
| 1)<br>4 - 20 mA<br>ou                                  | 2                   | blanc   | GND (4 - 20<br>mA ou 0 - 10<br>V)                    | 20                         |
| 0 - 10 V<br>( <i>MODE</i> =                            | 3                   | bleu    | GND<br>alimentation                                  | 30 M                       |
| 4 – 20 /<br>0 – 10)                                    | 4<br>(AOUT)         | noir    | grandeur de<br>réglage +<br>4 - 20 mA ou<br>0 - 10 V | 40                         |
| 3 points<br>( <i>MODE</i> =<br>3 <i>P</i> – <i>T</i> ) | 1<br>( <i>BO3</i> ) | brun    | (+) vanne 1                                          | Vanne NC / NO              |
|                                                        | 2                   | blanc   | (–) vanne 1                                          |                            |
|                                                        | 3                   | bleu    | (–) vanne 2                                          | Vanne NC / NO              |
|                                                        | 4<br>(BO4)          | noir    | (+) vanne 2                                          | 40                         |

MAN 1000141154 ML Version: GStatus: RL (released | freigegeben) printed: 22.09.2017

Installation électrique

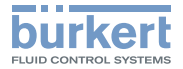

#### Connecteur rond M12, 8 pôles

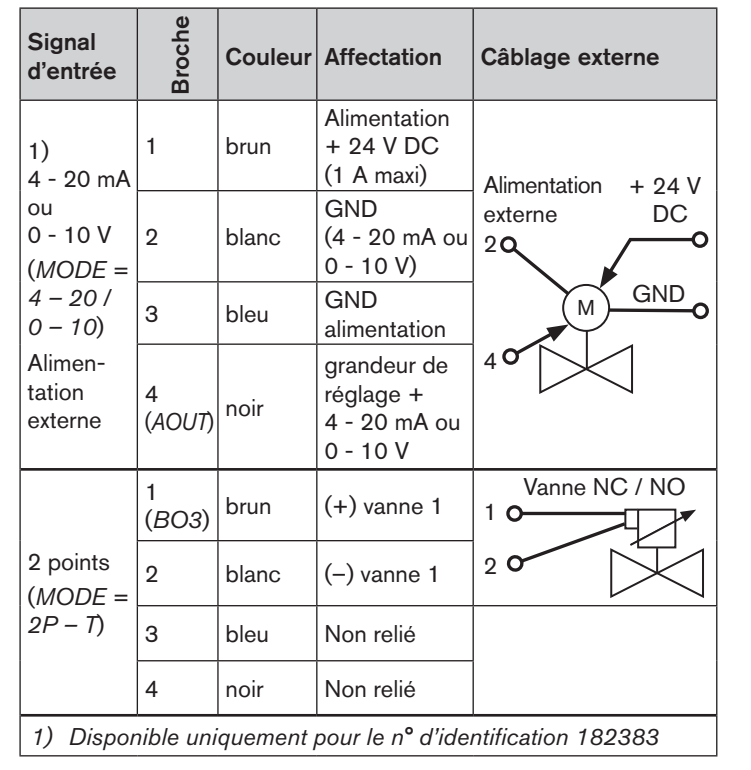

Tab. 7 : Affectation connecteur rond M8, 4 pôles

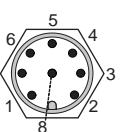

| Signal<br>d'entrée                                                                                  | Broche      | Couleur | Affectation                                        | Câblage externe         |
|----------------------------------------------------------------------------------------------------|-------------|---------|----------------------------------------------------|-------------------------|
| 2)<br>4 - 20 mA<br>ou<br>0 - 10 V                                                                   | 4<br>(AOUT) | jaune   | grandeur<br>de réglage<br>4 - 20 mA<br>ou 0 - 10 V | 4 0 + 24 V<br>DC<br>0 0 |
| (MODE =<br>4 - 20 /<br>0 - 10)                                                                      | 6           | rose    | GND –<br>Sortie<br>analogique                      | 60 GND<br>(24 V)        |
| <ol> <li>Disponible pour toutes les versions sauf pour<br/>le n° d'identification 182383</li> </ol> |             |         |                                                    |                         |

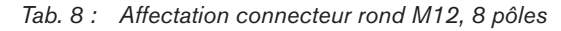

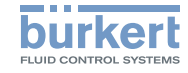

# 8.2. Installation électrique de la variante armoire électrique

### AVERTISSEMENT!

#### Risque de blessures dû à une installation non conforme !

L'installation non conforme peut endommager ou détruire eCONTROL type 8611.

 L'installation électrique doit être effectuée uniquement par un personnel qualifié et habilité !

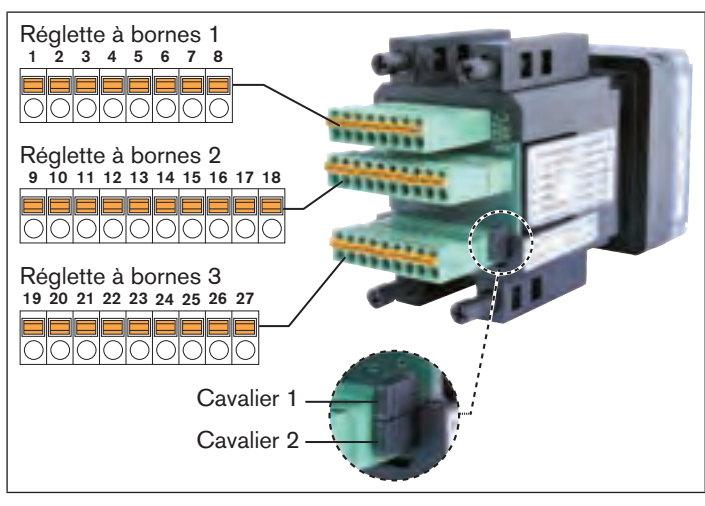

*Fig.* 9 : Variante armoire électrique ; platine de raccordement avec bornes à ressort et cavaliers

MAN\_1000141154\_ML\_Version: GStatus: RL (released | freigegeben) printed: 22.09.2017

#### 114

### 8.2.1. Affectation des bornes

#### Réglette à bornes 1

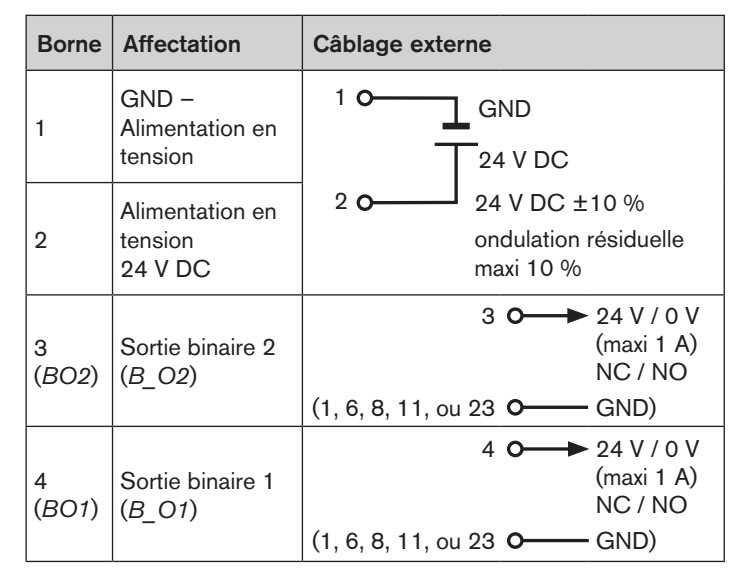

Câblage externe

MODE = 2P - T

NC / NO

NC / NO

vanne 1 A maxi

MODE = 3P - T

vanne 1 A maxi

vanne 1 A maxi

MODE = PCV

ou 3P – T

5 **O** 

6 **O** 

70

80

70

8 **O** 

Installation électrique

Affectation

ou vanne 1

(2P – T ou 3P – T)

ou vanne 1

(2P – T ou 3P – T)

(+) vanne

(-) vanne proportionnelle

(SCV),

proportionnelle (SCV), vanne

d'échapement (PCV) ou

vanne 2 (3P - T)

vanne d'échappement (*PCV*) ou

vanne 2 (3P - T)

(+) vanne d'alimentation (PCV)

(-) vanne d'alimentation (*PCV*)

Borne

(BO3)

5

6

7

8

(BO4)

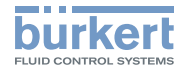

#### Réglette à bornes 2

| Borne                 | Affectation                                                                              | Câblage externe                                            |
|-----------------------|------------------------------------------------------------------------------------------|------------------------------------------------------------|
| 9                     | GND – Sortie<br>analogique                                                               | 9 <b>0</b> —— GND                                          |
| 10<br>(AOUT)          | (+) sortie analogique<br>(valeur de process<br>ou grandeur de<br>réglage vanne)          | 10 <b>○</b> → 4 - 20 mA /<br>0 - 10 V                      |
| 11                    | GND – Capteur,<br>élément de réglage                                                     | 11 <b>O</b> GND                                            |
| 12                    | 24 V DC Alimen-<br>tation capteur ou<br>élément de réglage                               | 12 • 24 V DC                                               |
| 13                    | non affecté                                                                              | non affecté                                                |
| 14<br>( <i>AIN2</i> ) | (+) consigne externe<br>de la valeur de<br>consigne / proportion<br>4 - 20 mA / 0 - 10 V | 14 ← 0 4 - 20 mA /<br>0 - 10 V<br>(source)<br>(21 ○ A-GND) |
| 15                    | Alimentation capteur<br>(+) 5 V DC (20 mA<br>maxi)                                       | 15 <b>○</b> → 5 V DC<br>(1, 11 ou 23 <b>○</b> → GND)       |
| 16                    | RS485_COM                                                                                | 16 <b>O</b> RS485_COM                                      |
| 17                    | RS485_A (+)                                                                              | 17 <b>O</b> RS485_A                                        |
| 18                    | RS485_B (–)                                                                              | 18 <b>O</b> RS485_B                                        |

Tab. 10 : Affectation réglette à bornes 2

Tab. 9 : Affectation réglette à bornes 1

MAN\_1000141154\_ML\_Version: GStatus: RL (released | freigegeben) printed: 22.09.2017

NO

MODE = PCV

vanne 1 A maxi

MODE = SCV

vanne 1.5 A maxi

NC

NC

5 **O** 

6 **O** 

70

8 **O** 

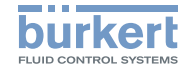

**Type 8611** Installation électrique

#### Réglette à bornes 3

| Borne                 | Affectation                                                      | Câblage externe                                                   |
|-----------------------|------------------------------------------------------------------|-------------------------------------------------------------------|
| 19                    | GND – Pt 100,<br>RTD                                             | 19 <b>o</b> ← Pt 100                                              |
| 20<br>( <i>AIN3</i> ) | (+) Pt 100, RTD<br>(alimentation en<br>courant)                  | 20 <b>o</b> (0 200 °C)                                            |
| 21                    | GND – Entrée<br>analogique                                       | 21 <b>O</b> A-GND                                                 |
| 22<br>(AIN1)          | (+) entrée<br>de valeur de<br>process<br>4 - 20 mA /<br>0 - 10 V | 22 <b>○</b> 4 - 20 mA / 0 - 10 V<br>(source)<br>21 <b>○</b> A-GND |
| 23                    | GND – Capteur,<br>élément de<br>réglage                          | 23 <b>o</b> —— GND                                                |
| 24                    | 24 V DC<br>Alimentation<br>capteur ou<br>élément de<br>réglage   | 24 0 → 24 V DC - Out (maxi 1 A)<br>23 0 GND                       |

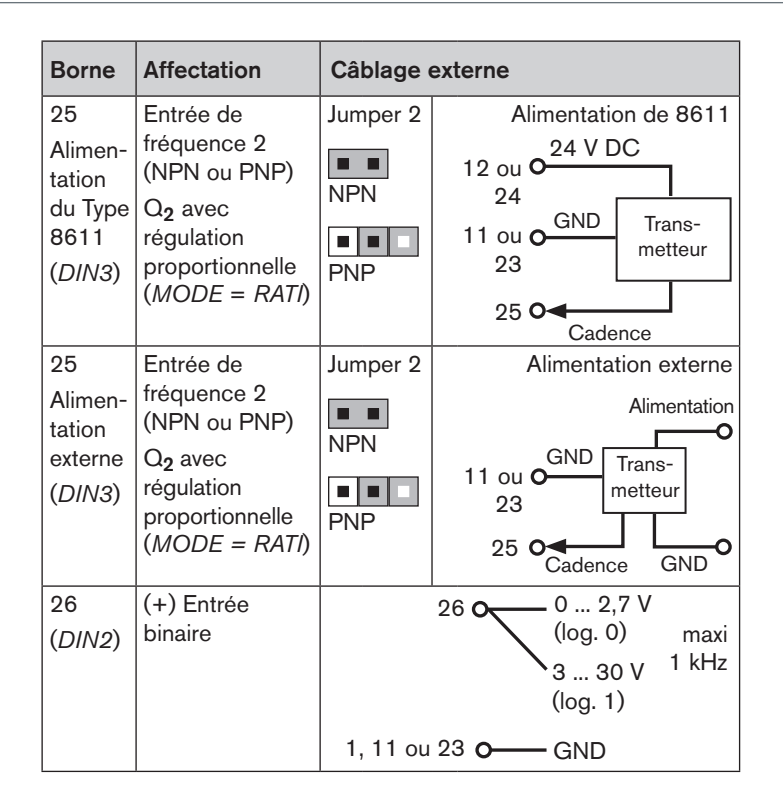

MAN 1000141154 ML Version: GStatus: RL (released | freigegeben) printed: 22.09.2017

116

Commande et Fonctionnement

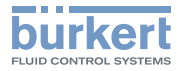

#### Affectation Câblage externe Borne Alimentation de 8611 27 Cavalier 1 Entrée de fréquence 1 Alimen-24 V DC 12 ou O (NPN ou PNP) tation NPN 24 du Type Valeur effective GND Trans-8611 du débit / 11 ou Ometteur 23 Q<sub>1</sub> avec (DIN1)PNP régulation 27 0 proportionnelle Cadence (MODE =RATI) Cavalier 1 Alimentation externe 27 Entrée de fréquence 1 Alimen-Alimentation (NPN ou PNP) tation NPN Valeur effective GND externe Trans-11 ou Odu débit / (DIN1)metteur 23 Q<sub>1</sub> avec PNP régulation 27 O GND Cadence proportionnelle (MODE =RATI)

Tab. 11 : Affectation réglette à bornes 3

### 9. COMMANDE ET FONCTIONNEMENT

### 9.1. Eléments de commande et indicateur de position

L'élément de commande et indicateur de position de eCONTROL type 8611 est doté de 3 touches et d'un affichage LCD à matrice.

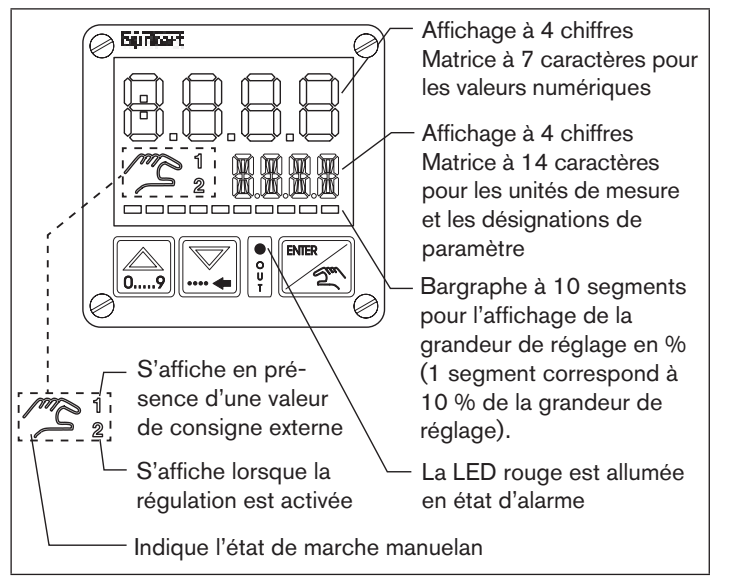

Fig. 10 : Indicateurs de position

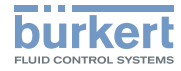

**Type 8611** Commande et Fonctionnement

### 9.1.1. Eléments de commande

#### Touches fléchées

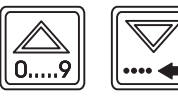

 Changement de l'affichage dans le niveau de commande process en état de marche AUTOMATIQUE

gauche droite

- Changement des options de menu en état de marche MANUEL et dans le niveau de configuration
- Saisie des valeurs numériques

### Touche ENTER

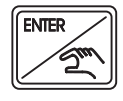

- Passage entre les états de marche AUTO-MATIQUE et MANUEL
- Passage entre le niveau de commande et le niveau de configuration
- Sélection de l'option de menu
- Adopter les réglages

Vous trouverez la description détaillée de la fonction au chapitre «9.3. Fonction des touches».

### 9.2. Niveaux de commande et états de marche

Il existe 2 niveaux ainsi que 2 états de marche AUTOMATIQUE et MANUEL pour commander et régler eCONTROL type 8611.

#### Niveau 1 : Niveau de commande process

Le niveau 1 permet de passer de l'état de marche AUTO-MATIQUE à MANUEL et vice versa.

Etat de marche : AUTOMATIQUE : Le mode de régulation normal est exécuté et surveillé.

MANUEL : Accès rapide aux fonctions importantes et aux fonctions de test. L'état de marche MANUEL est affiché à l'écran par le symbole main.

#### Niveau 2 : Niveau de configuration

Le niveau 2 permet de modifier les réglages de base du régulateur.

Après enclenchement de la tension de service, le régulateur se trouve dans le niveau de commande process en état de marche AUTOMATIQUE.

Après application de la tension de service, la version du logiciel s'allume à l'écran pendant environ 2 secondes. La sous-version est affichée si la touche ENTER est actionnée pendant ces 2 secondes. Ensuite, le régulateur se trouve de nouveau dans le niveau de commande process.

MAN 1000141154 ML Version: GStatus: RL (released | freigegeben) printed: 22.09.2017

Commande et Fonctionnement

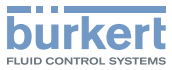

## 9.2.1. Passage entre les niveaux de commande et les états de marche

Il est possible de passer du niveau de commande à l'état de marche en actionnant la touche ENTER (voir Fig. 11).

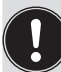

Les modifications au sein du niveau de configuration ne sont enregistrées qu'après retour dans le niveau de commande process.

Les modifications à l'état de marche Manuel peuvent être effectuées lorsque le régulateur est en cours de fonctionnement.

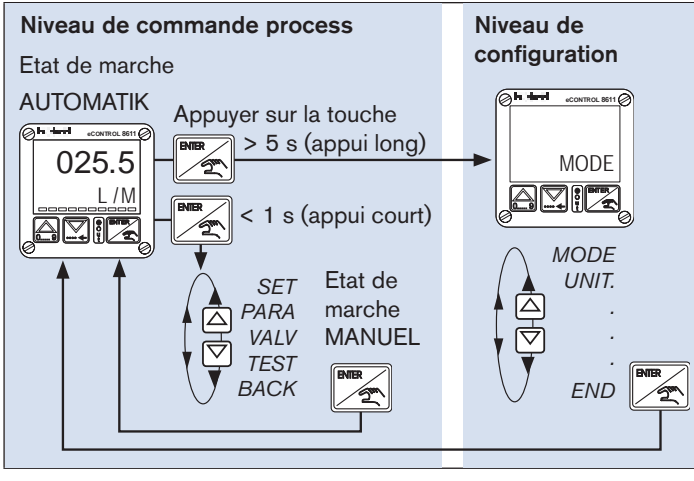

Fig. 11 : Passage du niveau de commande à l'état de marche

MAN\_1000141154\_ML\_Version: GStatus: RL (released | freigegeben) printed: 22.09.2017

#### français

### 9.3. Fonction des touches

L'appareil est commandé avec deux touches fléchées et une touche ENTER. Leur fonction dans le niveau de commande et l'état de marche est représentée dans le Tableau ci-après.

| Niveau de<br>commande               | Etat de<br>marche | 09                                                                         |                                                  | ENTER                                                                                                    |
|-------------------------------------|-------------------|----------------------------------------------------------------------------|--------------------------------------------------|----------------------------------------------------------------------------------------------------|
| Niveau 1 :<br>Niveau de<br>commande | AUTOMATIQUE       | Alterner l'aff<br>la valeur eff<br>la valeur de<br>et de la gra<br>réglage | fichage de<br>ective, de<br>consigne<br>ndeur de | <ul> <li>Appuyer briè-<br/>vement sur la<br/>touche (&lt; 1 s) :<br/>passage à l'état<br/>de marche<br/>MANUEL</li> <li>Appuyer long-<br/>temps sur la<br/>touche (&gt; 5 s) :<br/>passage au<br/>niveau de<br/>configuration</li> </ul> |
| Drocess                             | JEL               | Passage à<br>la dernière<br>option de<br>menu                              | Passage<br>à l'option<br>de menu<br>suivante     | <ul> <li>Sélection de<br/>l'option de menu</li> <li>Adopter les<br/>réglages</li> </ul>                                                                                                    |
|                                     | MANL              | Saisie de valeurs                                                          |                                                  | <ul> <li>Passage à l'état<br/>de marche</li> </ul>                                                                                                    |
|                                     |                   | Augmenter<br>la valeur                                                     | Retour d'un<br>chiffre vers<br>la gauche         | AUTOMATIQUE<br>(lorsque <i>BACK</i><br>est affiché)                                                                                                    |

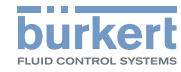

| Niveau de<br>commande                         | Etat de<br>marche | 09                                            |                                                       |                                                                                                    |
|-----------------------------------------------|-------------------|-----------------------------------------------|-------------------------------------------------------|----------------------------------------------------------------------------------------------------|
|                                               |                   | Passage à<br>la dernière<br>option de<br>menu | Passage<br>à l'option<br>de menu<br>suivante          | <ul> <li>Sélection de<br/>l'option de menu</li> <li>Adopter les<br/>réglages</li> </ul>                                                             |
| Niveau 2 :<br>Niveau de<br>configu-<br>ration |                   | Saisie de va<br>Augmenter<br>la valeur        | aleurs<br>Retour<br>d'un chiffre<br>vers la<br>gauche | <ul> <li>Passage au<br/>niveau de com-<br/>mande process<br/>et à l'état de<br/>marche<br/>AUTOMATIQUE<br/>(lorsque END est<br/>affiché)</li> </ul> |

Tab. 12 : Fonction des touches

### 10. NIVEAU DE COMMANDE PROCESS

### 10.1. Etat de marche AUTOMATIQUE

Après enclenchement de la tension de service, le régulateur se trouve dans le niveau de commande process en état de marche AUTOMA-TIQUE. Le mode de régulation normal est exécuté et surveillé.

### 10.1.1. Affichages dans l'état de marche AUTOMATIQUE

L'appui sur les touches fléchées permet de parcourir 4 différents affichages pour surveiller le mode de régulation. Le menu *DSPL* permet de définir l'affichage qui apparaîtra au démarrage après application de la tension de service (voir structure de commande du niveau de configuration <u>Fig. 26</u>).

**burkert** 

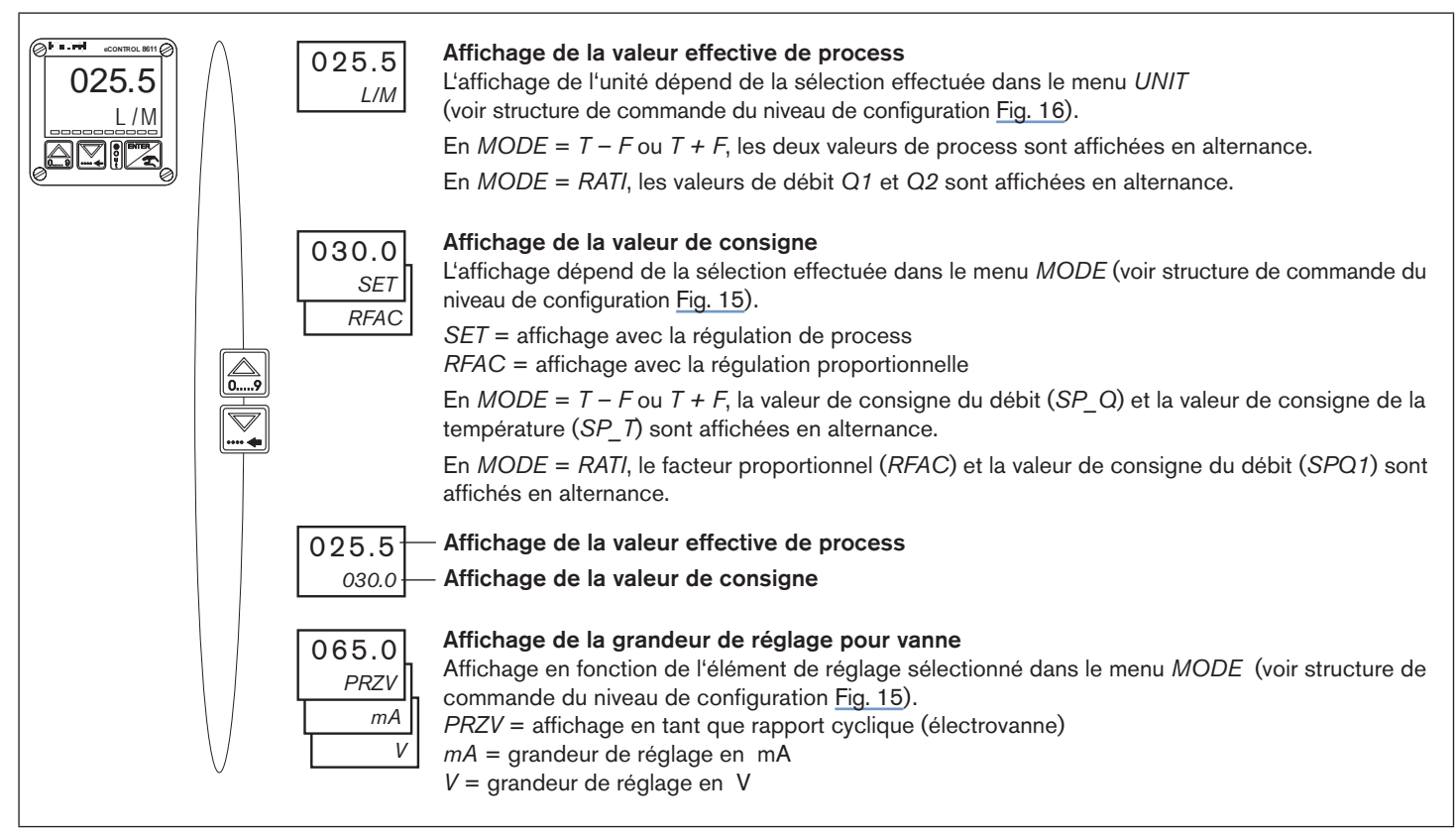

Fig. 12 : Affichages dans l'état de marche AUTOMATIQUE

MAN 1000141154 ML Version: GStatus: RL (released | freigegeben) printed: 22.09.2017

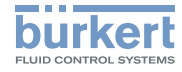

### 10.2. Etat de marche MANUEL

L'accès à l'état de marche MANUEL est obtenu en actionnant brièvement (< 1 s) la touche ENTER.

L'état de marche est affiché à l'écran par le symbole représentant une main.

#### 10.3. Options de menu spécifiques de la régulation de process et de la régulation proportionnelle

L'affichage de certaines options de menu est différent selon qu'il s'agit d'une régulation de process ou d'une régulation proportionnelle. Vous trouverez tous les détails à ce propos dans les descriptions de menu correspondantes.

Le type de régulation est prescrit par la sélection de la grandeur de régulation dans le menu MODE :

Régulation de process :

lorsque toutes les grandeurs de régulation sont réglées dans le menu MODE à l'exception de RATI.

Régulation proportionnelle :

lorsque la grandeur de régulation RATI a été sélectionnée dans le menu MODE

#### Options de menu en état de 10.4. marche MANUEL

| SET  | Consigne pour la régulation de process                                                                                                    |
|------|----------------------------------------------------------------------------------------------------|
|      | <ul> <li>L'option de menu est affichée pour la régulation<br/>de process.</li> </ul>                                                                                                    |
|      | <ul> <li>Elle n'est pas disponible en cas de sélection de<br/>consigne externe.</li> </ul>                                                                                                    |
| RFAC | Consigne de facteur proportionnel pour la régu-<br>lation proportionnelle<br>• L'option de menu est affichée uniquement pour la                                                                            |
|      | <ul> <li>Elle n'est pas disponible en cas de sélection de consigne externe.</li> </ul>                                                                                                    |
| BACK | Si <i>BACK</i> est affiché, un bref appui sur la touche<br>ENTER permet de passer à l'état de marche<br>AUTOMATIQUE.<br>L'appui sur une touche fléchée affiche l'option de<br>menu suivante ou précédente. |
| TEST | Affichage des entrées et des sorties analo-<br>giques ainsi que des entrées numériques.                                                                                                    |
| PARA | <b>Réglage des paramètres du régulateur</b> (saisie du code nécessaire si le code de protection est activé).                                                                                               |
| VALV | Ouverture et fermeture manuelles des vannes raccordées.                                                                                                    |

Tab. 13 : Options de menu du niveau de commande process

MAN 1000141154 ML Version: GStatus: RL (released | freigegeben) printed: 22.09.2017 français

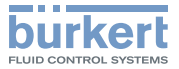

### 10.5. Structure du niveau de commande process en état de marche MANUEL

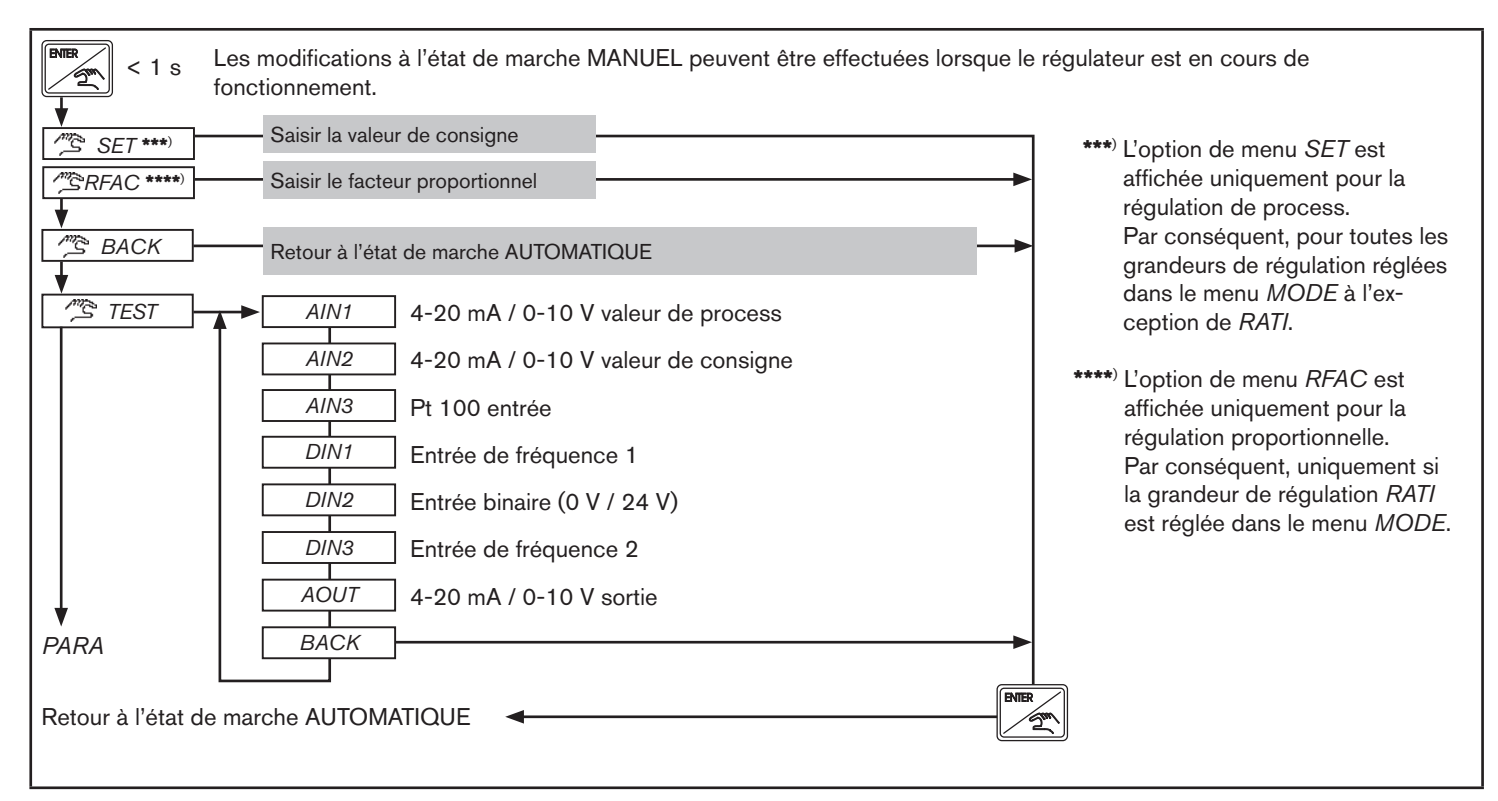

Fig. 13 : Structure du niveau de commande process en état de marche MANUEL - 1 de 2

MAN 1000141154 ML Version: GStatus: RL (released | freigegeben) printed: 22.09.2017

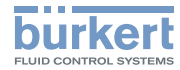

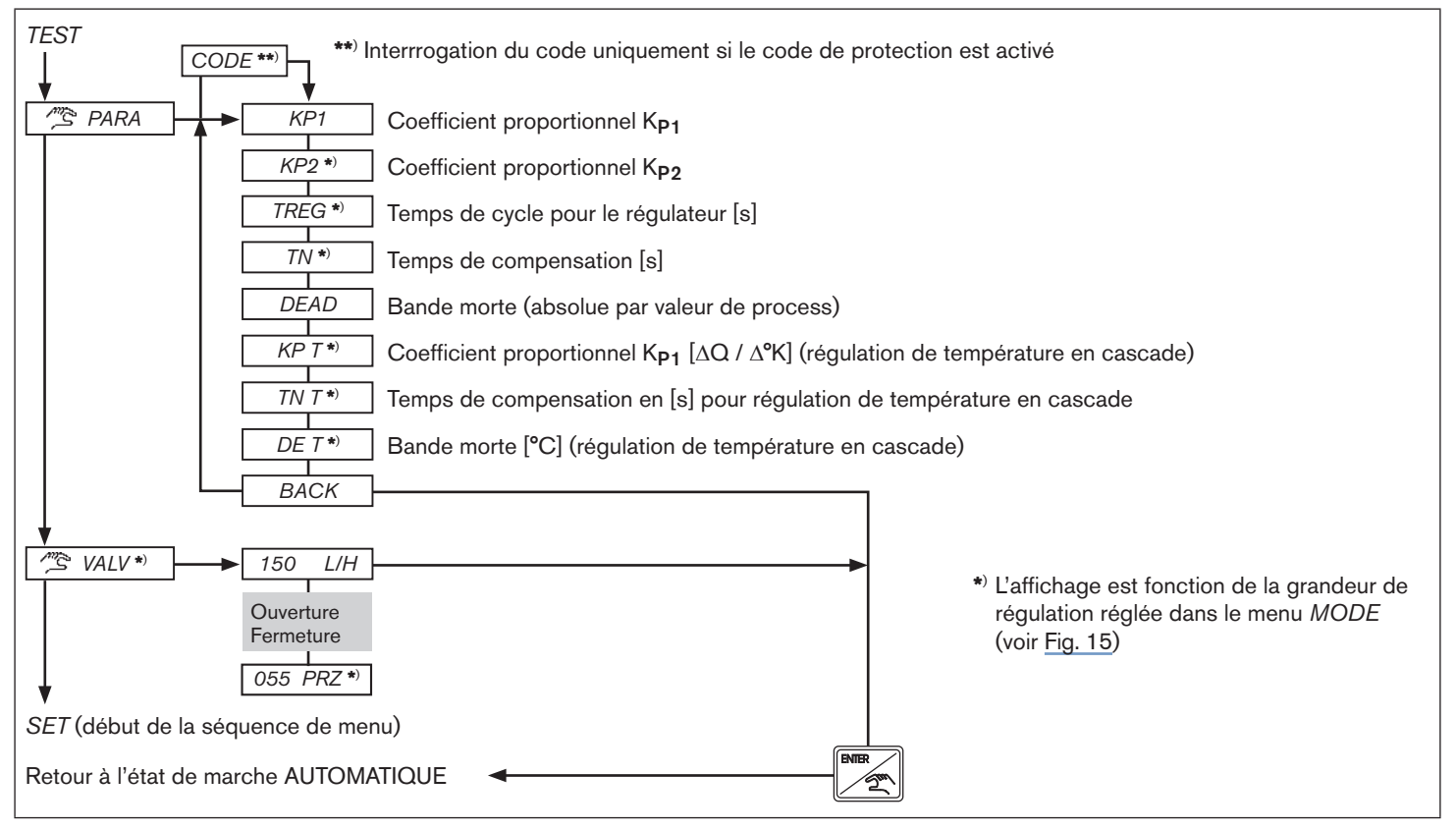

Fig. 14 : Structure du niveau de commande process en état de marche MANUEL - 2 de 2

MAN 1000141154 ML Version: GStatus: RL (released | freigegeben) printed: 22.09.2017

Niveau de configuration

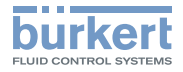

### 11. NIVEAU DE CONFIGURATION

### 11.1. Structure de commande du niveau de configuration

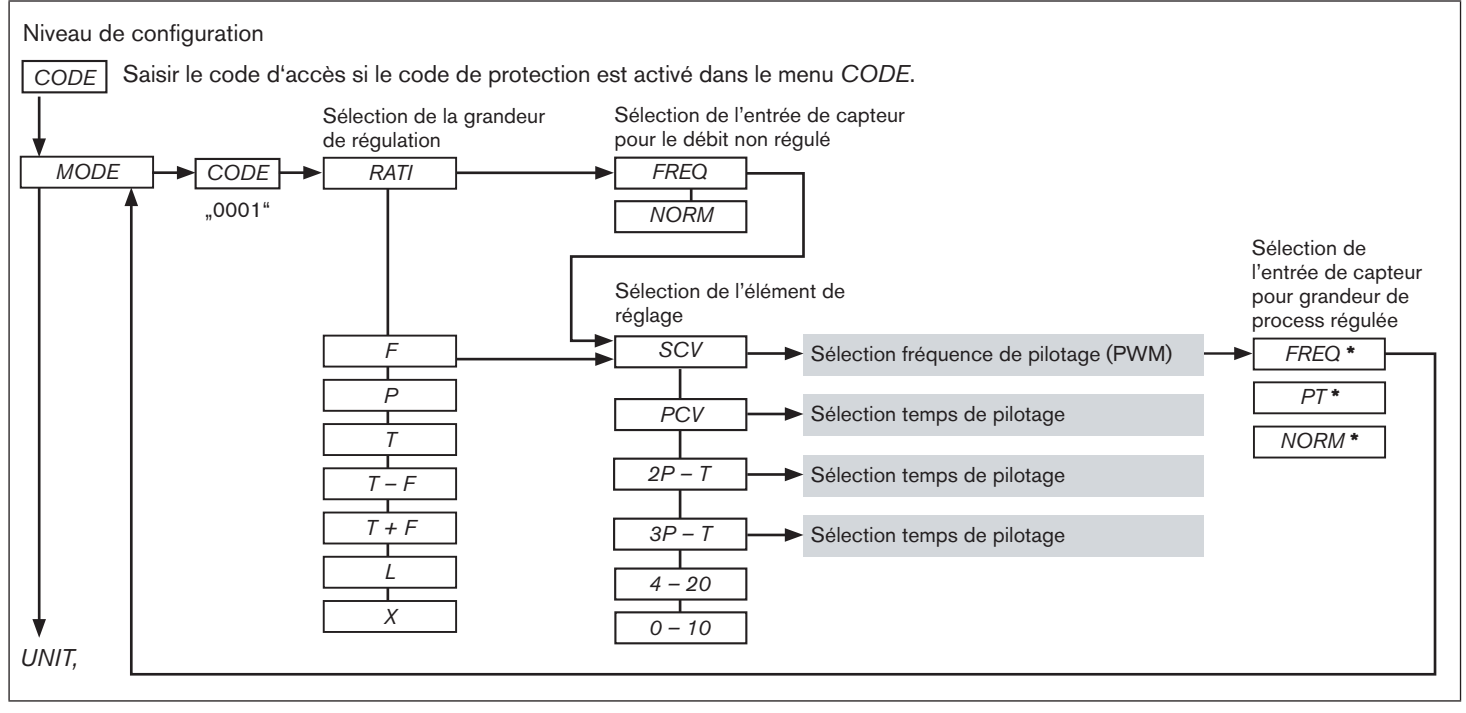

Fig. 15 : Structure de commande du niveau de configuration - 1 de 12

MAN 1000141154 ML Version: GStatus: RL (released | freigegeben) printed: 22.09.2017

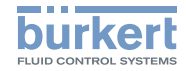

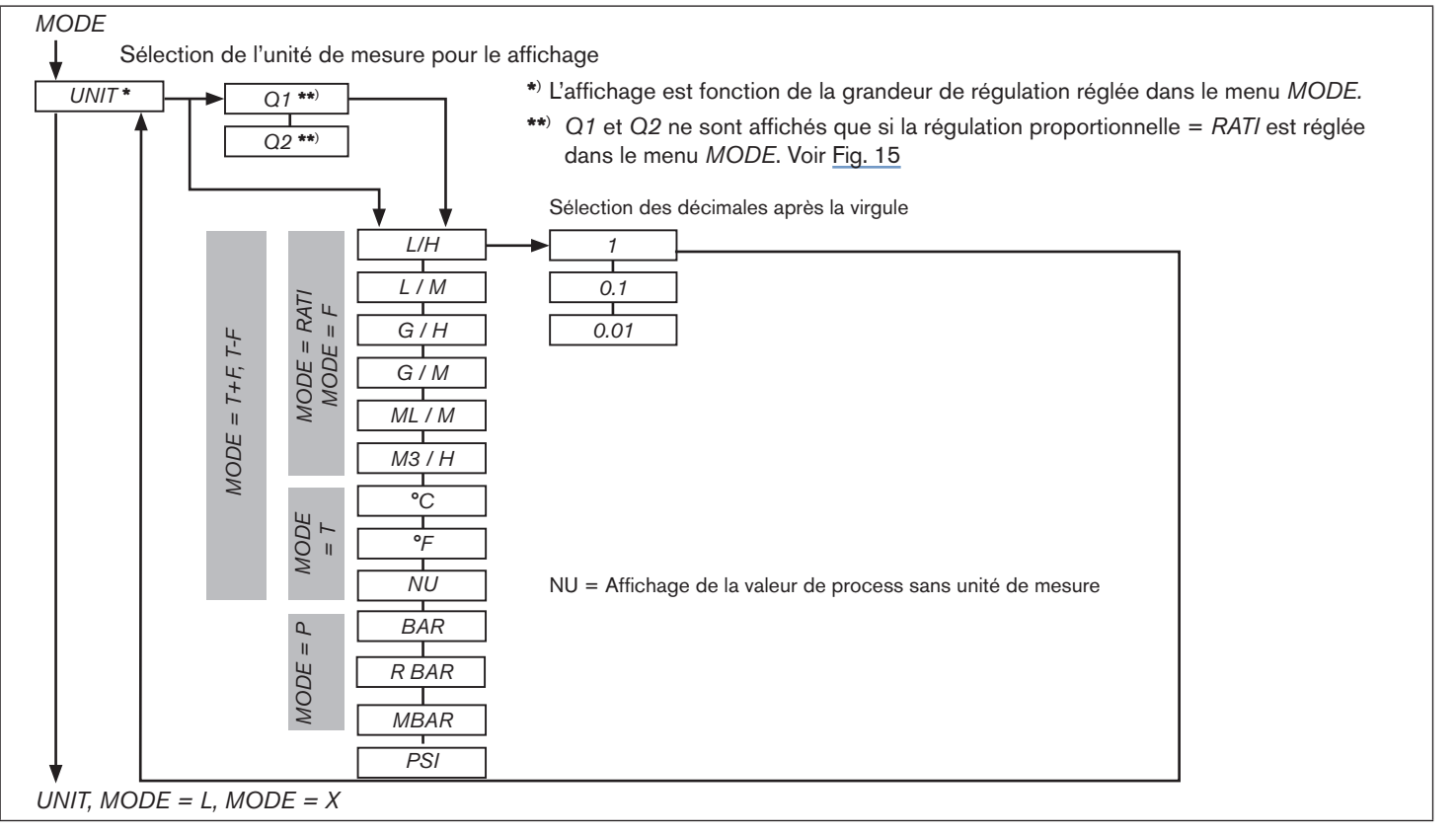

*Fig.* 16 : *Structure de commande du niveau de configuration - 2 de 12* 

MAN 1000141154 ML Version: GStatus: RL (released | freigegeben) printed: 22.09.2017

### Type 8611

Niveau de configuration

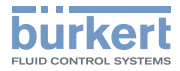

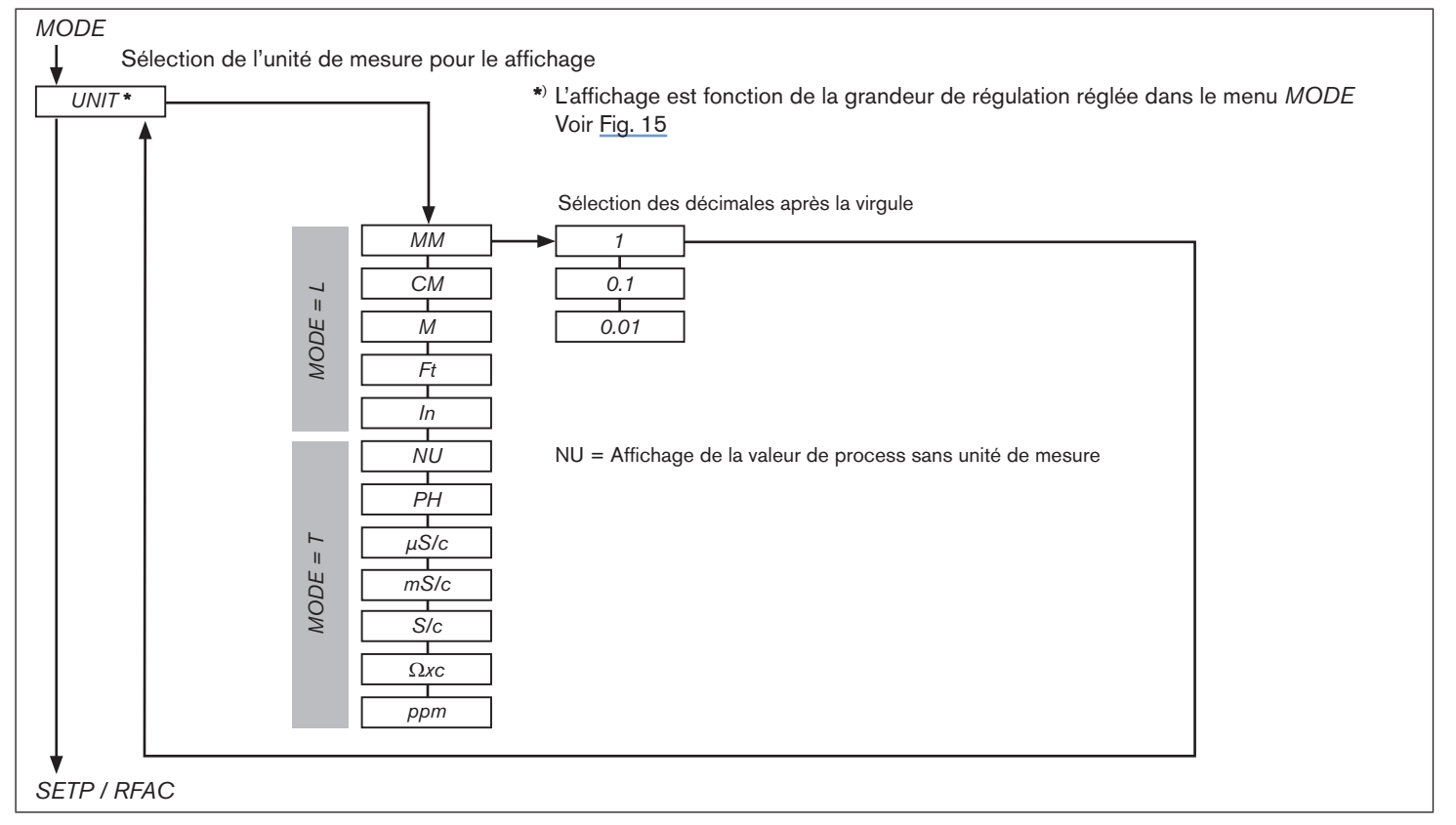

*Fig.* 17 : *Structure de commande du niveau de configuration -* 3 *de* 12

MAN 1000141154 ML Version: GStatus: RL (released | freigegeben) printed: 22.09.2017

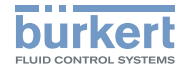

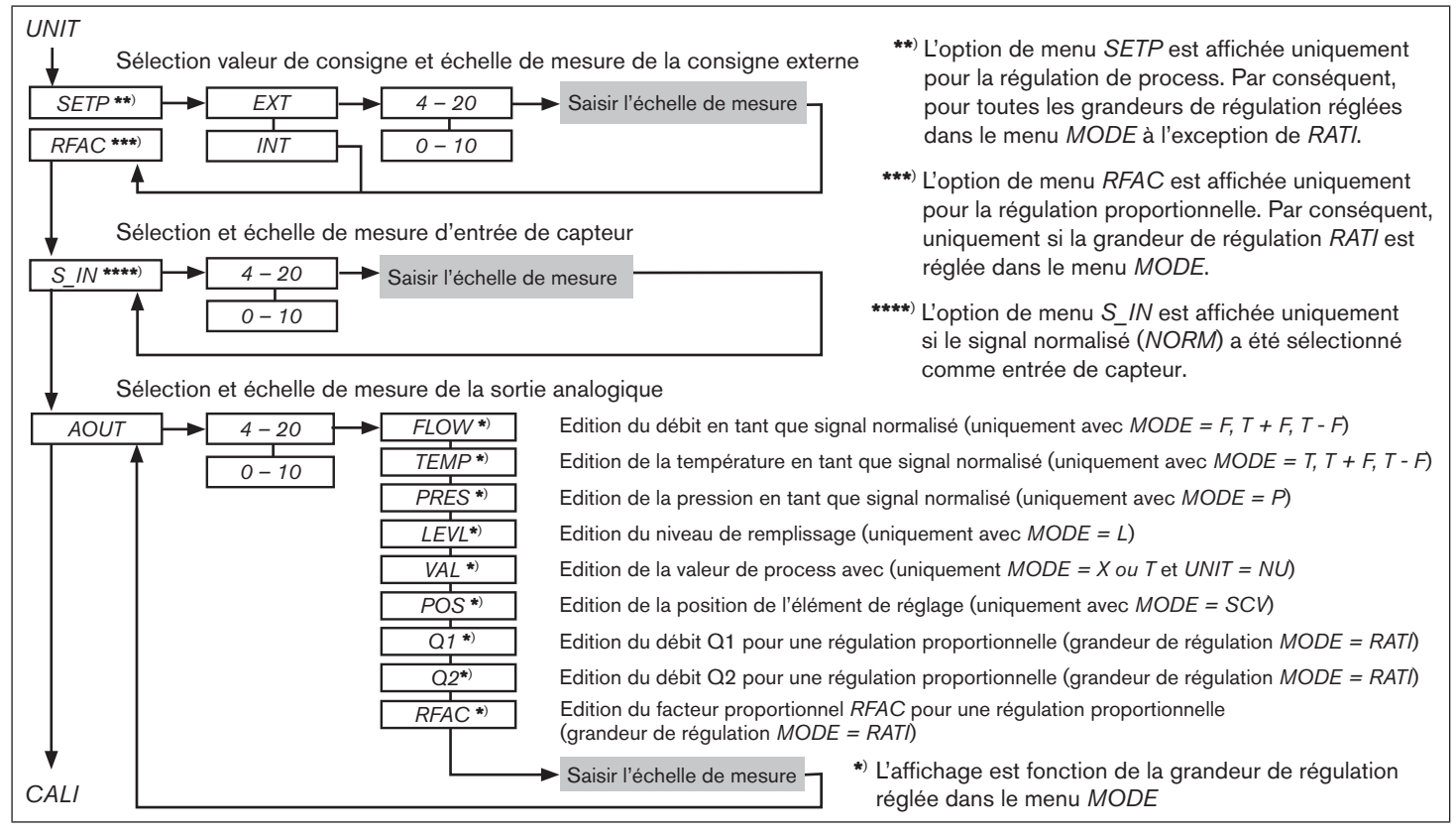

*Fig.* 18 : Structure de commande du niveau de configuration - 4 de 12

MAN\_1000141154\_ML\_Version: GStatus: RL (released | freigegeben) printed: 22.09.2017\_

#### Type 8611

Niveau de configuration

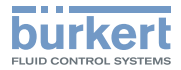

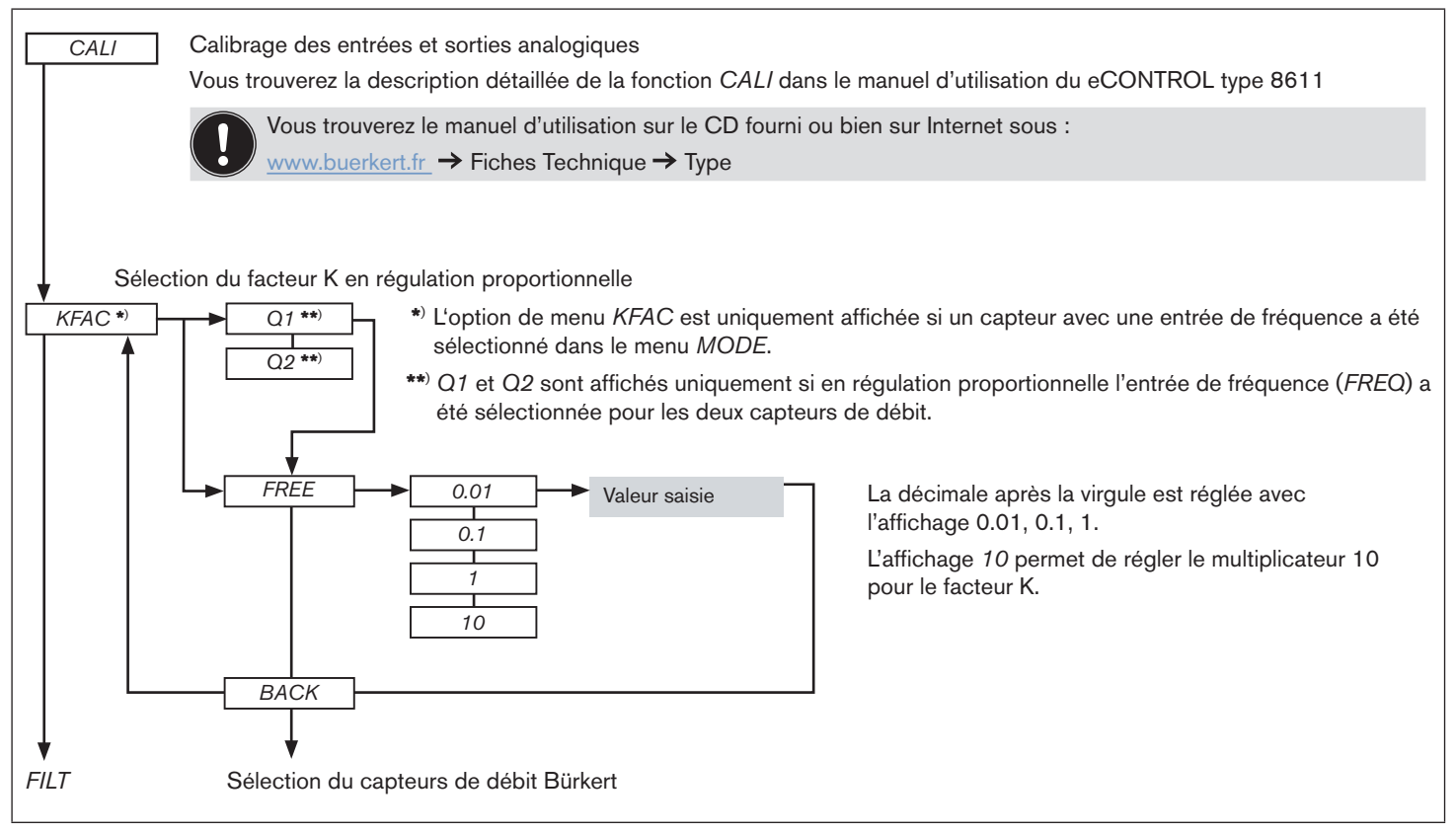

Fig. 19 : Structure de commande du niveau de configuration - 5 de 12

MAN 1000141154 ML Version: GStatus: RL (released | freigegeben) printed: 22.09.2017

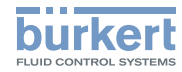

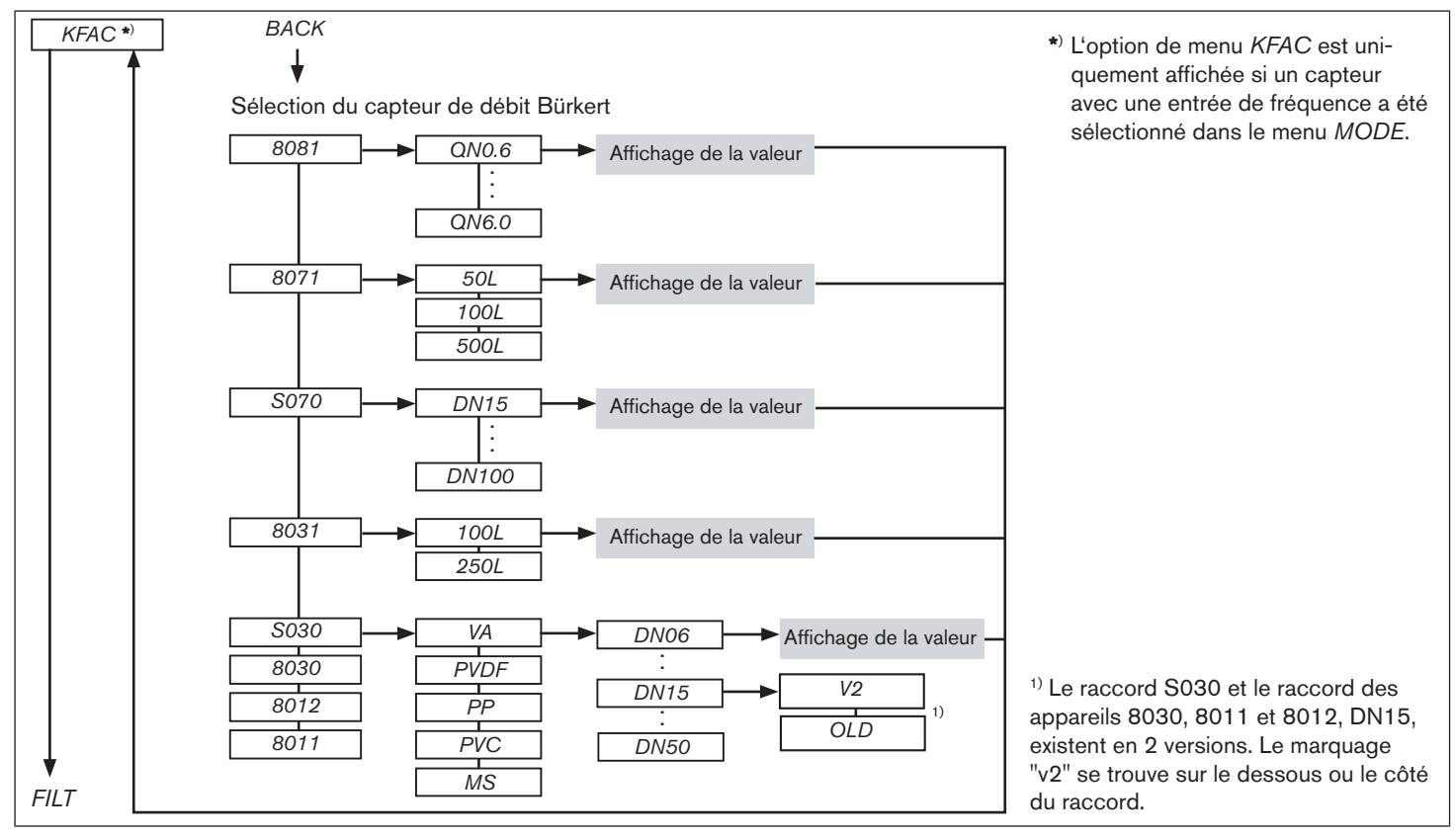

*Fig.* 20 : *Structure de commande du niveau de configuration -* 6 *de* 12

MAN 1000141154 ML Version: GStatus: RL (released | freigegeben) printed: 22.09.2017

130

### Туре 8611

Niveau de configuration

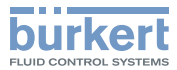

| <i>FILT</i> Saisie du facteur de filtre (2 - 20)                                                                                                 |
|----------------------------------------------------------------------------------------------------|
| Sélection des paramètres<br>du régulateur * L'affichage est fonction de la grandeur de régulation réglée dans le menu <i>MODE</i> (voir Fig. 15) |
| PARA KP1 KP1, coefficient proportionnel 1                                                                                                    |
| KP2 *) KP2, coefficient proportionnel 2                                                                                                    |
| TREG *)Temps de cycle pour le régulateur [s] (affichage uniquement pour $MODE = PVC, 3P - T, 2P - T,$ )                                          |
| Th *) Temps de compensation [s] (affichage uniquement pour MODE = SCV, $0 - 10$ , $4 - 20$ , $2P - T$ , $3P - T$ ,)                              |
| DEAD         Bande morte absolue. Unité et affichage de la décimale après la virgule conformément à UNIT.                                        |
| $KP_T^*$ Coefficient proportionnel pour régulation de température en cascade (affichage uniquement pour MODE = T + F)                            |
| Temps de compensation en [s] pour régulation de température en cascade (affichage uniquement pour $MODE = T + F$ )                               |
| $DE_T^{*}$ Bande morte absolue pour régulation de température en cascade (affichage uniquement pour <i>MODE</i> = <i>T</i> + <i>F</i> ).         |
| Sens d'action                                                                                                    |
| <i>INV</i> NO Régulation directe                                                                                                    |
| YES Régulation inversée                                                                                                    |
| Commande à zéro (Si la consigne < 2 % de la plage de consigne).                                                                                  |
| ZERO s'affiche uniquement en cas de saisie de /NV / NO                                                                                           |
|                                                                                                    |
| YES Commande à zéro activée                                                                                                    |
| STRT *) Détermination de la valeur de démarrage pour grandeur de réglage                                                                         |
| (affichage uniquement pour $MODE = SCV, 0 - 10, 4 - 20, 2P - T, 3P - T$ )                                                                        |
| B_IN                                                                                                    |

Fig. 21 : Structure de commande du niveau de configuration - 7 de 12

MAN 1000141154 ML Version: GStatus: RL (released | freigegeben) printed: 22.09.2017

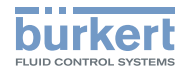

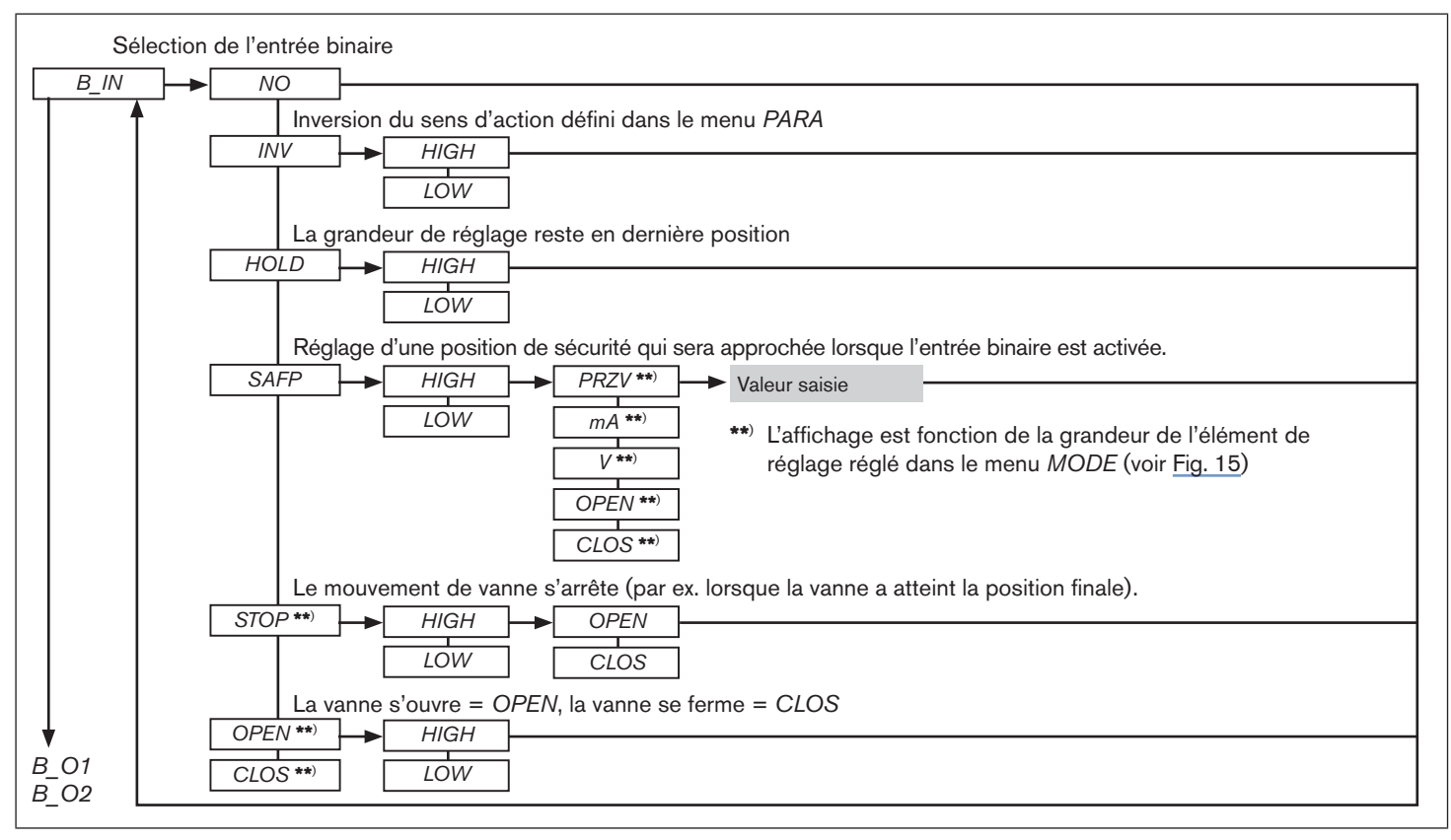

*Fig. 22 : Structure de commande du niveau de configuration - 8 de 12* 

MAN 1000141154 ML Version: GStatus: RL (released | freigegeben) printed: 22.09.2017

132

#### Type 8611

Niveau de configuration

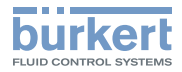

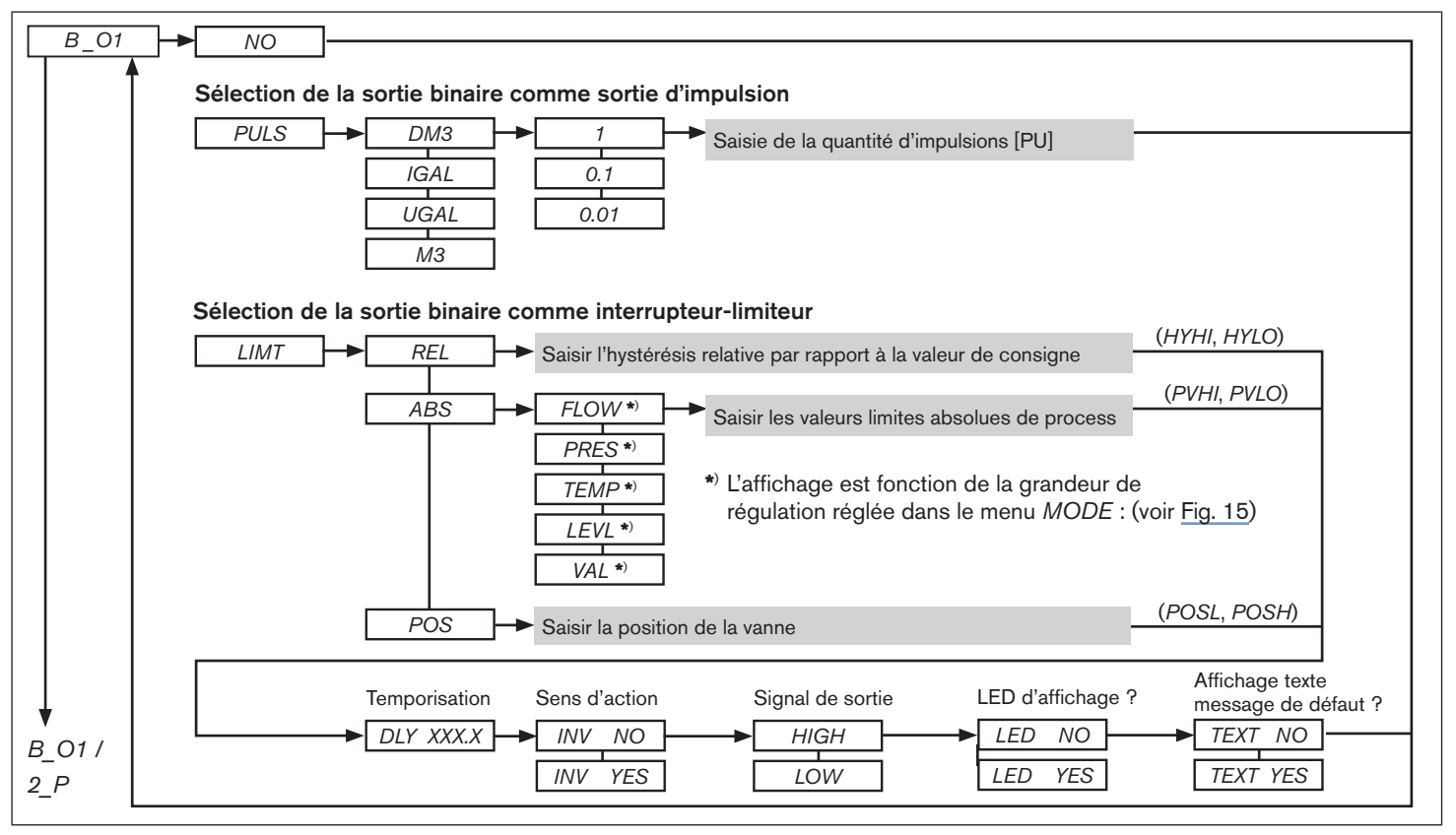

Fig. 23 : Structure de commande du niveau de configuration - 9 de 12

MAN 1000141154 ML Version: GStatus: RL (released | freigegeben) printed: 22.09.2017

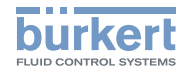

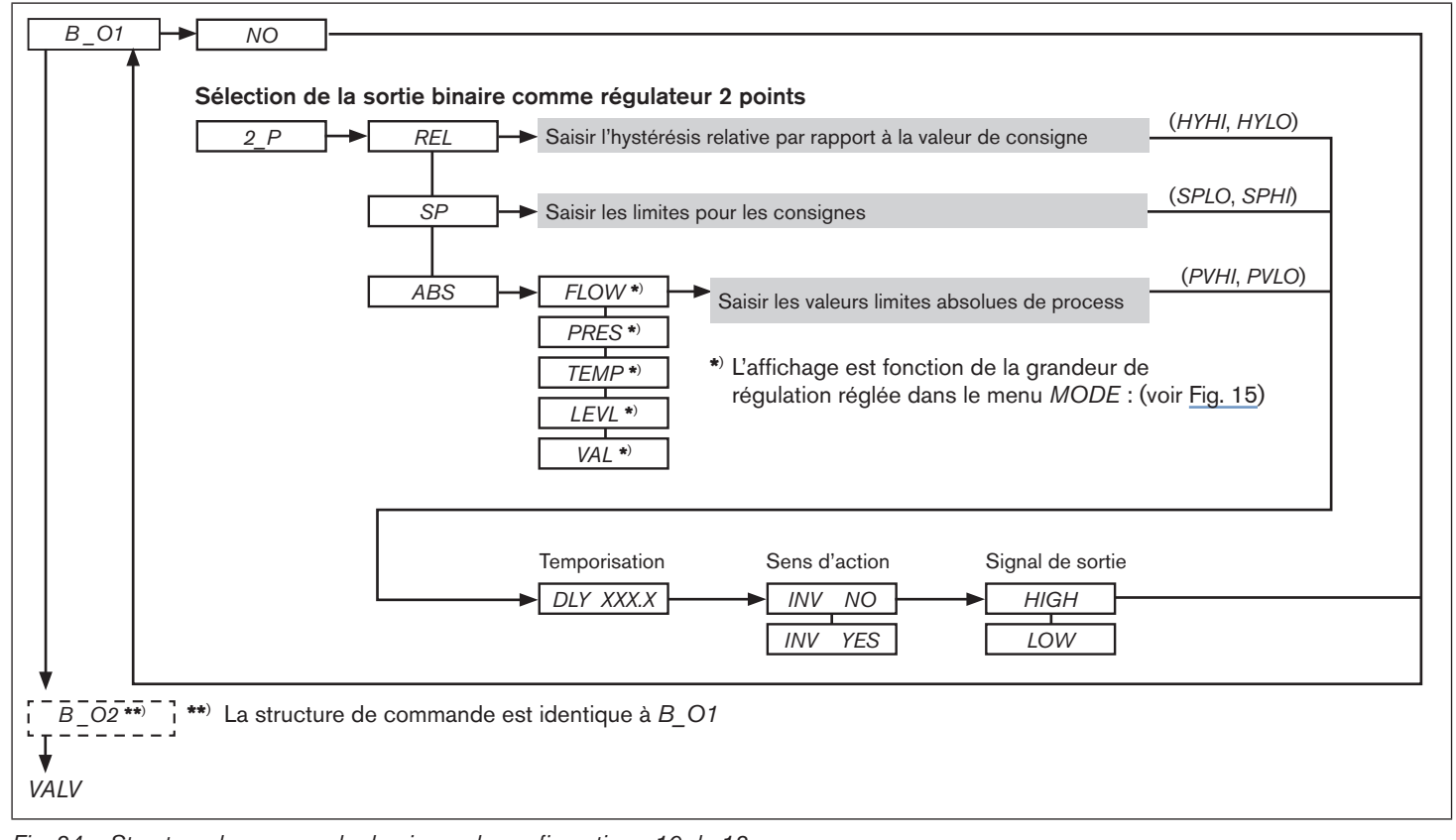

Fig. 24 : Structure de commande du niveau de configuration - 10 de 12

MAN 1000141154 ML Version: GStatus: RL (released | freigegeben) printed: 22.09.2017 français

134

#### Type 8611

Niveau de configuration

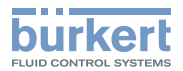

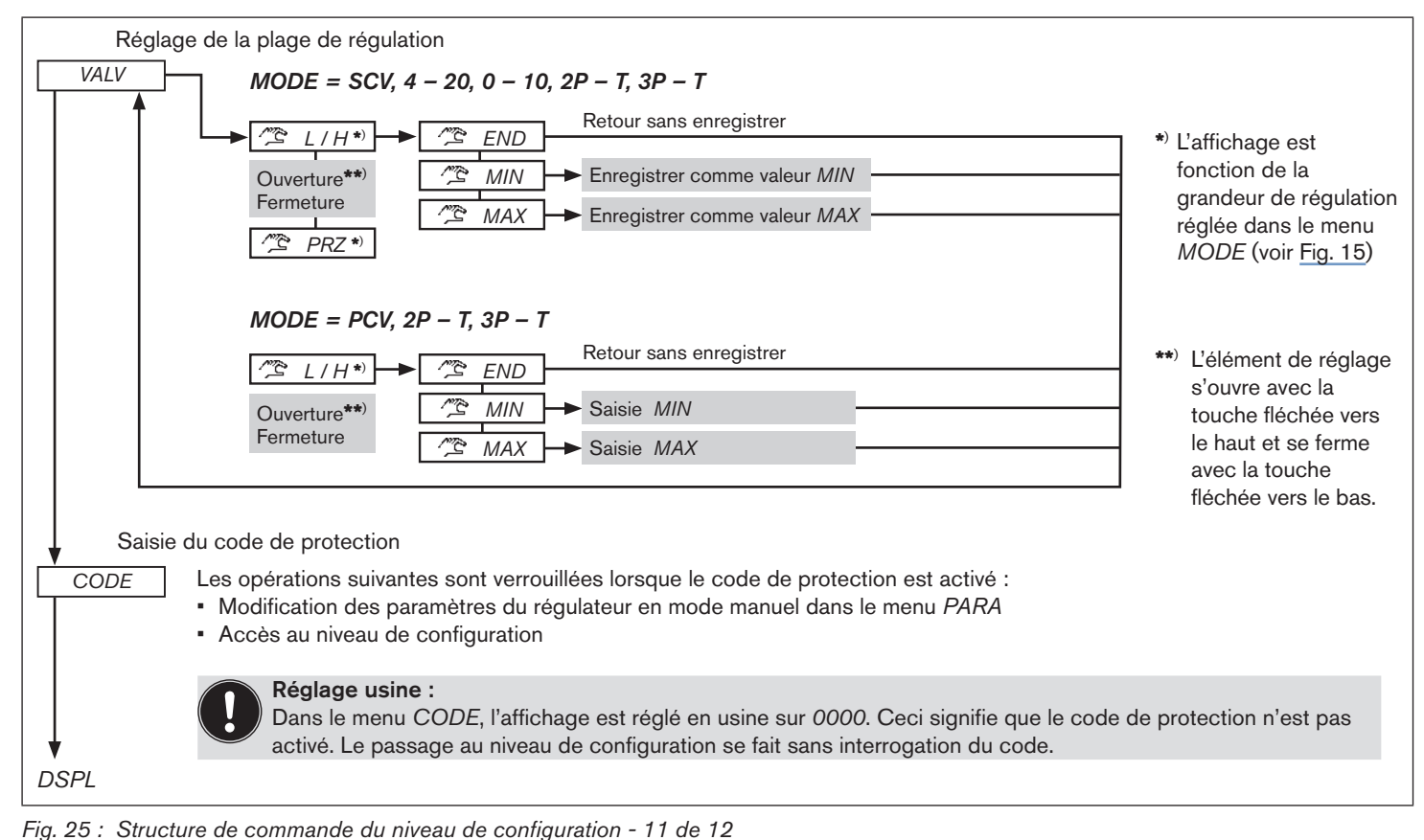

MAN\_1000141154\_ML\_Version: GStatus: RL (released | freigegeben) printed: 22.09.2017

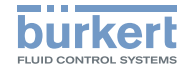

| Réglage de<br>l'affichage Activation du r<br>DSPL NO Le rétroéclaira<br>YES Le rétroéclaira<br>Détermination<br>CMD | étroéclairage :<br>ge reste activé en permanence<br>ge s'active à l'appui d'une touche et se désactive automatiquement après 60 secondes<br>de la valeur ou de la grandeur de réglage devant être affichée après mise sous tension.<br>Affichage de la grandeur de réglage |  |  |  |  |  |  |  |
|----------------------------------------------------------------------------------------------------|----------------------------------------------------------------------------------------------------|--|--|--|--|--|--|--|
| ВОТН                                                                                                    | Affichage de la valeur de consigne et de la valeur effective de process                                                                                                    |  |  |  |  |  |  |  |
| PVAL                                                                                                    | Affichage de la valeur effective de process                                                                                                    |  |  |  |  |  |  |  |
| SETP                                                                                                    | Affichage de la valeur de consigne                                                                                                    |  |  |  |  |  |  |  |
|                                                                                                    |                                                                                                    |  |  |  |  |  |  |  |
| Rétablissement des réglages usine                                                                                   |                                                                                                    |  |  |  |  |  |  |  |
| FACT CODE NO                                                                                                    |                                                                                                    |  |  |  |  |  |  |  |
| "0003" <u>YES</u>                                                                                                   |                                                                                                    |  |  |  |  |  |  |  |
| $     \underbrace{U_{xx}}  \text{Affichage de la version du prog} $                                                 | ramme                                                                                                    |  |  |  |  |  |  |  |
| B_xx Affichage de la version du logic                                                                               | iel.                                                                                                    |  |  |  |  |  |  |  |
| Passage au niveau de commande process – Etat de marche AUTOMATIQUE                                                  |                                                                                                    |  |  |  |  |  |  |  |

Fig. 26 : Structure de commande du niveau de configuration - 12 de 12

MAN 1000141154 ML Version: GStatus: RL (released | freigegeben) printed: 22.09.2017 français

136

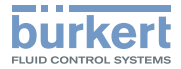

### Aperçu des paramètres de réglage

### 12. APERÇU DES PARAMÈTRES DE RÉGLAGE

|                                      |                              | Régulation continue        |                      |      | Régulation qu            | asi-continue           | Régulation discontinue                         |                        |                          |
|--------------------------------------|------------------------------|----------------------------|----------------------|------|--------------------------|------------------------|------------------------------------------------|------------------------|--------------------------|
|                                      | Élément de réglage           | Vanne pro-<br>portionnelle | Servomoteur linéaire |      | Vanne<br>process         | Vanne ouvert/<br>fermé | Vanne ouvert/<br>fermé action-<br>neur rotatif | Vanne ouvert/<br>fermé | Vanne ouvert/<br>fermé   |
| Paramètres vannes<br>( <i>MODE</i> ) | Programme<br>MODE            | SCV                        | 0-10                 | 4-20 | PCV                      | 2P – T                 | 3P – T                                         | 2P – T                 | 3P – T                   |
|                                      | Fréquence de pilotage        | PWM                        | [-]                  | [-]  | [-]                      | [-]                    | [-]                                            | [-]                    | [-]                      |
|                                      | Fonction                     | [-]                        | [-]                  | [-]  | [-]                      | NC/NO                  | NC/NO                                          | NC/NO                  | NC/NO                    |
|                                      | Temps de pilotage<br>minimal | [-]                        | [-]                  | [-]  | <i>TMN1/TMN2</i><br>[ms] | <i>TMN1</i><br>[ms]    | <i>TMN1/TMN2</i><br>[ms]                       | <i>TMN1</i><br>[ms]    | <i>TMN1/TMN2</i><br>[ms] |

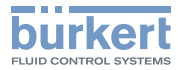

|                                                   | Régulation continue       |                        |                       |                       | Régulation qu         | asi-continue           | Régulation discontinue |                       |                             |
|---------------------------------------------------|---------------------------|------------------------|-----------------------|-----------------------|-----------------------|------------------------|------------------------|-----------------------|-----------------------------|
|                                                   | Structure de régulation   | PI ou P (TN = 9999)    |                       |                       | Р                     | Pl ou P (TN = 9999)    |                        | P (KP1 = 9999)        |                             |
| <sup>o</sup> aramètres régulateur ( <i>PARA</i> ) | Amplification             | <i>KP1</i><br>[%/PV]   | <i>KP1</i><br>[%/PV]  |                       | <i>KP1</i><br>[%/PV]  | <i>KP1</i><br>[%/PV]   | <i>KP1</i><br>[%/PV]   | <i>KP1</i><br>(=9999) | <i>KP1 / KP2</i><br>(=9999) |
|                                                   | temps de compensation     | <i>TN</i> [s]          | <i>TN</i> [s]         | <i>TN</i> [s]         | [-]                   | <i>TN</i> [s]          | <i>TN</i> [s]          | [-]                   | [-]                         |
|                                                   | Temps de cycle            | [-]                    | [-]                   | [-]                   | TREG [s]              | TREG [s]               | TREG [s]               | [-]                   | [-]                         |
|                                                   | Bande morte               | <i>DEAD</i><br>[∆ PV]  | <i>DEAD</i><br>[∆ PV] | <i>DEAD</i><br>[∆ PV] | <i>DEAD</i><br>[∆ PV] | <i>DEAD</i><br>[∆ PV]  | DEAD<br>[Δ PV]         | <i>DEAD</i><br>[∆ PV] | DEAD<br>[∆ PV]              |
|                                                   | Sens de régulation        | INV<br>(Yes/No)        | INV<br>(Yes/No)       | INV<br>(Yes/No)       | INV<br>(Yes/No)       | INV<br>(Yes/No)        | INV<br>(Yes/No)        | INV<br>(Yes/No)       | INV<br>(Yes/No)             |
|                                                   | Commande à zéro           | ZERO<br>(Yes/No)       | ZERO<br>(Yes/No)      | ZERO<br>(Yes/No)      | ZERO<br>(Yes/No)      | ZERO<br>(Yes/No)       | ZERO<br>(Yes/No)       | ZERO<br>(Yes/No)      | ZERO<br>(Yes/No)            |
| _                                                 | Début de la<br>régulation | <i>STRT</i><br>[0-100] | <i>STRT</i><br>[0-10] | <i>STRT</i><br>[4-20] | [-]                   | <i>STRT</i><br>[0-100] | <i>STRT</i><br>[0-100] | [-]                   | [-]                         |

Tab. 14 : Aperçu des paramètres de réglage

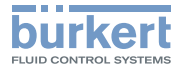

### Paramètres régulateur pour régulation en cascade (MODE = T + F)

|                                     | Régulation continue      |                       |                       |                       | Régulation qu         | asi-continue          | Régulation discontinue |                       |                       |
|-------------------------------------|--------------------------|-----------------------|-----------------------|-----------------------|-----------------------|-----------------------|------------------------|-----------------------|-----------------------|
|                                     | Structure de régulation  | Pl ou P (TN = 9999)   |                       |                       | Р                     | PI ou P (TN = 9999)   |                        | P (KP1 = 9999)        |                       |
| mètres régu-<br>eur ( <i>PARA</i> ) | Amplification            | <i>KP_T</i><br>[%/°K] | <i>KP_T</i><br>[%/°K] | <i>KP_T</i><br>[%/°K] | <i>KP_T</i><br>[%/°K] | <i>KP_T</i><br>[%/°K] | <i>KP_T</i><br>[%/°K]  | <i>KP_T</i><br>[%/°K] | <i>KP_T</i><br>[%/°K] |
|                                     | temps de<br>compensation | <i>TN_T</i><br>[s]    | <i>TN_T</i><br>[s]    | TN_T<br>[s]           | <i>TN_T</i><br>[s]    | <i>TN_T</i><br>[s]    | TN_T<br>[s]            | <i>TN_T</i><br>[s]    | <i>TN_T</i><br>[s]    |
| Para                                | Bande morte              | <i>DEAD</i><br>[∆ °K] | <i>DEAD</i><br>[∆ ⁰K] | <i>DEAD</i><br>[Δ °K] | <i>DEAD</i><br>[∆ °K] | <i>DEAD</i><br>[∆ °K] | <i>DEAD</i><br>[∆ °K]  | DEAD<br>[∆ °K]        | <i>DEAD</i><br>[Δ °K] |

Tab. 15 : Aperçu : Paramètres régulateur pour régulation en cascade

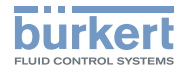

### 13. EMBALLAGE, TRANSPORT

### **REMARQUE** !

#### Dommages dus au transport !

Les appareils insuffisamment protégés peuvent être endommagés pendant le transport.

- Transportez l'appareil à l'abri de l'humidité et des impuretés et dans un emballage résistant aux chocs.
- Evitez le dépassement vers le haut ou le bas de la température de stockage admissible.

### 14. STOCKAGE

### **REMARQUE** !

Un mauvais stockage peut endommager l'appareil.

- Stockez l'appareil au sec et à l'abri des poussières !
- Température de stockage : 0 ... +70 °C.

## 15. ÉLIMINATION

→ Éliminer l'appareil et l'emballage dans le respect de l'environnement.

### **REMARQUE !**

## Dommages à l'environnement causés par des pièces d'appareil contaminées par des fluides.

 Respecter les prescriptions en matière d'élimination des déchets et de protection de l'environnement en vigueur.

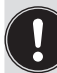

Respectez les prescriptions nationales en matière d'élimination des déchets.

MAN 1000141154 ML Version: GStatus: RL (released | freigegeben) printed: 22.09.2017

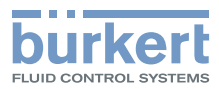

www.burkert.com

MAN 1000141154 ML Version: GStatus: RL (released | freigegeben) printed: 22.09.2017